# HP Photosmart 3200 All-in-One series Ghidul utilizatorului

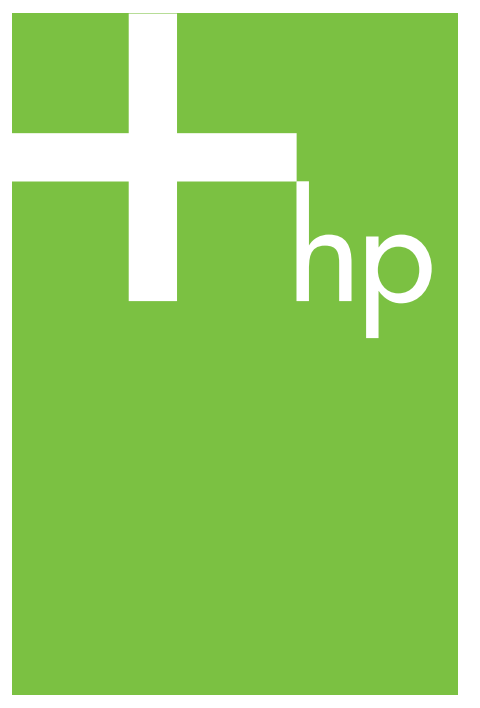

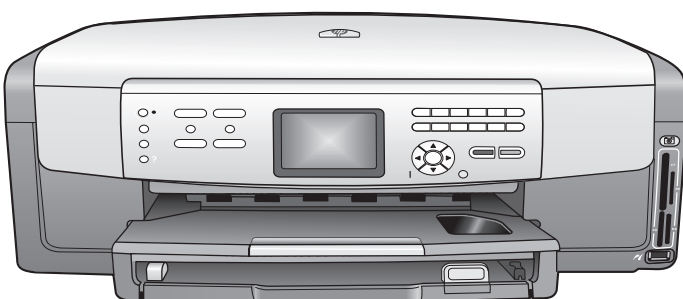

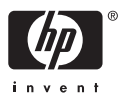

HP Photosmart 3200 All-in-One series

Ghidul utilizatorului

© Copyright 2005 Hewlett-Packard Development Company, L.P.

Informațiile conținute în acest document se pot modifica fără preaviz.

Reproducerea, adaptarea sau traducerea fără permisiune prealabilă sunt interzise, cu excepția cazurilor prevăzute de legile privind drepturile de autor.

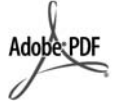

Adobe și sigla Acrobat sunt fie mărci comerciale înregistrate, fie mărci comerciale ale Adobe Systems Incorporated în Statele Unite și/sau în alte țări.

Windows®, Windows NT®, Windows ME®, Windows XP® şi Windows 2000® sunt mărci comerciale înregistrate în SUA ale Microsoft Corporation.

Intel® și Pentium® sunt mărci înregistrate ale Intel Corporation.

Energy Star® şi logo-ul Energy Star® sunt mărci înregistrate în SUA ale United States Environmental Protection Agency.

Acest produs conține software dezvoltat în cadrul proiectului OpenSSL. © Copyright 1998-2004 Proiectul OpenSSL. © Copyright 1995-1998 Eric Young (eay@cryptsoft.com). Toate drepturile rezervate. Acest produs conține software de criptare dezvoltat de Eric Young (eay@cryptsoft.com. Este posibil ca acest produs să includă și software dezvoltat de Tim Hudson (tjh@cryptsoft.com).

Părți ale software-ului sunt © Copyright 1998, 1999, 2000 al Thai Open Source Software Center Ltd. şi Clark Cooper. © Copyright 2001, 2002, 2003 Responsabili cu mentenanța Expat.

Număr publicație: Q5841-90286 Prima ediție: Mai 2005

#### Notă

Singurele garanții pentru produsele și serviciile HP sunt cele din declarațiile exprese de garanție care însoțesc aceste produse și servicii. Nici o prevedere a prezentului document nu poate fi interpretată drept garanție suplimentară. Compania HP nu este responsabilă pentru nici o omisiune sau eroare tehnică sau editorială din prezentul document.

Compania Hewlett-Packard Company nu este responsabilă pentru daunele produse în urma furnizării, respectării sau utilizării acestui document și a programelor descrise în el.

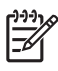

Notă Informații despre reglementări pot fi găsite în capitolul Informații tehnice.

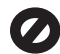

În anumite regiuni este ilegală copierea următoarelor articole. Dacă aveți dubii, consultați un reprezentant legal.

- Acte și documente oficiale:
  - Paşapoarte
  - Documente de imigrare
  - Acte de recrutare şi livrete militare
  - Legitimații, insigne şi carduri de identificare
  - Timbre și însemne oficiale:
    - Timbre poştale
    - Tichete de masă
- Cecuri şi ordine de plată către agenții guvernamentale
- Bancnote, ceruri de călătorie sau ordine de plată
- Certificate de depozit
- Documente cu drepturi de autor

#### Informații de siguranță

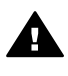

Avertisment Pentru a preveni eventualele incendii și electrocutări, nu expuneți produsul la ploaie sau alt tip de umezeală.

Respectați întotdeauna măsurile de siguranță minime la utilizarea acestui produs, pentru a reduce riscul eventualelor arsuri sau electrocutări.

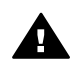

Avertisment Pericol de electrocutare

- Citiți cu atenție şi asigurați-vă că ați înțeles toate instrucțiunile din Ghidul de configurare.
- Utilizați numai prize electrice cu împământare atunci când conectați unitatea la o sursă de curent electric. În cazul în care nu ştiți dacă priza are

împământare, adresați-vă unui electrician calificat.

- Citiţi cu atenţie toate avertismentele şi instrucţiunile de pe produs.
- Deconectați produsul de la rețeaua de curent electric înainte de a-l curăța.
- Nu instalaţi sau utilizaţi acest produs lângă apă sau atunci când sunteţi ud.
- Instalați produsul în siguranță, pe o suprafață stabilă.
- Instalați produsul într-un loc protejat, unde nimeni să nu poată călca şi să nu se poată împiedica de cablul de alimentare şi unde cablul de alimentare să nu poată fi deteriorat.
- Dacă produsul nu funcționează corespunzător, consultați ghidul de asistență afişat pe ecran.
- Acest produs nu poate fi depanat de persoane fără calificare. Pentru service, adresați-vă personalului calificat.
- Utilizați produsul într-o zonă bine ventilată.

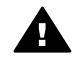

Avertisment Acest echipament nu va funcționa la întreruperea alimentării principale.

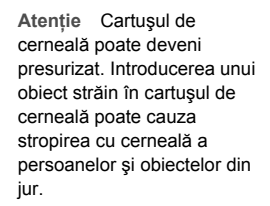

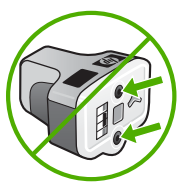

# Cuprins

| 1 | Prezentare generală HP All-in-One                                          | 5  |
|---|----------------------------------------------------------------------------|----|
|   | Trecere în revistă a echipamentului HP All-in-One                          | 5  |
|   | Prezentare generală a panoului de control                                  | 7  |
|   | Prezentare generală a meniurilor                                           | 10 |
|   | Introducerea textului de pe tastatura vizuală                              | 14 |
|   | Utilizarea software-ului HP Image Zone                                     | 15 |
| 2 | Surse de informații suplimentare                                           | 17 |
|   | Surse de informații                                                        | 17 |
|   | Utilizarea asistenței afișate pe ecran                                     | 19 |
| 3 | Finalizarea configurării echipamentului HP All-in-One                      | 27 |
|   | Configurarea preferințelor                                                 | 27 |
|   | Informații despre conectare                                                | 28 |
| 4 | Conectarea la rețea                                                        | 35 |
|   | Configurarea rețelelor prin cablu                                          | 35 |
|   | Instalarea software-ului pentru conexiunea la rețea                        | 37 |
|   | Conectarea la alte calculatoare dintr-o rețea                              | 39 |
|   | Trecerea echipamentului HP All-in-One de la o conexiune USB la o           |    |
|   | conexiune de rețea                                                         | 39 |
|   | Administrarea setărilor rețelei                                            | 40 |
|   | Depanarea rețelei                                                          | 47 |
| 5 | Încărcarea originalelor și a hârtiei                                       | 49 |
|   | Încărcarea documentelor, a fotografiilor, a diapozitivelor și negativelor  | 49 |
|   | Alegerea tipurilor de hârtie pentru tipărire și copiere                    | 54 |
|   | Selectarea unei tăvi de alimentare                                         | 55 |
|   | Încărcarea hârtiei                                                         | 56 |
|   | Evitarea blocării hârtiei                                                  | 62 |
| 6 | Utilizarea funcțiilor foto și video                                        | 63 |
|   | Introducerea unui card de memorie                                          | 63 |
|   | Conectarea unei camere digitale                                            | 64 |
|   | Conectarea unui dispozitiv de stocare                                      | 65 |
|   | Vizualizarea fotografiilor și a clipurilor video                           | 66 |
|   | Selectarea fotografiilor și a clipurilor video                             | 67 |
|   | Editarea fotografiilor                                                     | 70 |
|   | Tipărirea fotografiilor și a clipurilor video de la panoul de control      | 70 |
|   | Setarea opțiunilor de tipărire a fotografiilor                             | 74 |
|   | Salvarea fotografiilor pe calculator                                       | 75 |
|   | Partajarea fotografiilor cu prietenii și rudele                            | 76 |
| 7 | Partajarea imaginilor cu familia și cu prietenii                           | 77 |
|   | Trimiterea de imagini altor persoane                                       | 77 |
|   | Recepționarea imaginilor de la alte persoane                               | 78 |
|   | Tipărirea pe echipamentul HP All-in-One de la o locație aflată la distanță | 79 |
|   | Configurarea aplicației HP Instant Share                                   | 80 |
| 8 | Utilizarea funcțiilor de copiere                                           | 83 |
|   | Realizarea unei copii                                                      | 83 |
|   | Modificarea setărilor de copiere                                           | 83 |

|    | Previzualizarea operației de copiere                                         | 84  |
|----|------------------------------------------------------------------------------|-----|
|    | Realizarea unei copii fără margini pentru o fotografie                       |     |
|    | Decuparea unui original                                                      |     |
|    | Oprirea copierii                                                             | 86  |
| 9  | Tipărirea de la calculator                                                   | 87  |
|    | Tipărirea dintr-o aplicație software                                         |     |
|    | Modificarea setărilor pentru tipărire                                        |     |
|    | Oprirea unei operații de tipărire                                            |     |
| 10 | Utilizarea funcțiilor de scanare                                             | 91  |
|    | Scanarea unei imagini                                                        | 91  |
|    | Partajarea unei imagini scanate cu prietenii și cu rudele                    | 93  |
|    | Tipărirea unei imagini scanate                                               | 94  |
|    | Editarea unei imagini scanate                                                | 94  |
| 11 | Comandarea consumabilelor                                                    | 97  |
|    | Comandarea hârtiei, a foliilor transparente și a altor suporturi de tipărire | 97  |
|    | Comandarea cartuşelor de cerneală                                            | 97  |
|    | Comandarea accesoriilor                                                      | 98  |
|    | Comandarea altor consumabile                                                 |     |
| 12 | Întreținerea imprimantei HP All-in-One                                       | 101 |
|    | Curățarea HP All-in-One                                                      | 101 |
|    | Verificarea nivelurilor de cerneală estimate                                 | 102 |
|    | Tipărirea unui raport auto-test                                              | 103 |
|    | Lucrul cu cartuşele de cerneală                                              | 104 |
|    | Sunete de auto-întreținere                                                   | 109 |
| 13 | Informații despre depanare                                                   | 111 |
|    | Vizualizarea fişierului Readme                                               | 112 |
|    | Depanarea configurării                                                       | 112 |
|    | Depanare operațională                                                        | 122 |
|    | Actualizarea echipamentului                                                  | 124 |
| 14 | Garanție și asistență HP                                                     | 127 |
|    | Garanție                                                                     | 127 |
|    | Înainte de a apela serviciul de asistență pentru clienți HP                  | 129 |
|    | Accesarea numărului de serie și a ID-ului de service                         | 129 |
|    | Obținerea asistenței și a altor informații prin intermediul Internet-ului    | 130 |
|    | Apeluri în America de Nord în timpul perioadei de garanție                   | 130 |
|    | Apelarea serviciului de asistență în celelalte zone ale lumii                | 130 |
|    | HP Quick Exchange Service (Japonia)                                          | 132 |
|    | Pregătirea echipamentului HP All-in-One pentru expediere                     | 132 |
|    | Ambalarea echipamentului dvs. HP All-in-One                                  | 135 |
| 15 | Informații tehnice                                                           | 137 |
|    | Cerințe de sistem                                                            | 137 |
|    | Specificații privind hârtia                                                  | 137 |
|    | Specificații de tipărire                                                     | 139 |
|    | Specificații de copiere                                                      | 140 |
|    | Specificații privind cardurile de memorie                                    | 140 |
|    | Specificații de scanare                                                      | 141 |
|    | Specificații fizice                                                          | 141 |
|    | Specificații electrice                                                       | 141 |
|    | Specificații de mediu                                                        | 141 |
|    | Specificații suplimentare                                                    | 141 |

| Programul de protecție a mediului                              | 142 |
|----------------------------------------------------------------|-----|
| Reglementări legale                                            | 143 |
| Declaration of conformity (European Economic Area)             |     |
| HP Photosmart 3200 All-in-One series declaration of conformity | 145 |
| Index                                                          |     |

# Prezentare generală HP All-in-One

Puteti accesa numeroase functii ale echipamentului HP All-in-One în mod direct, fără a porni calculatorul. Operatii cum ar fi realizarea unei copii sau tipărirea fotografiilor de pe un card de memorie pot fi efectuate usor și rapid utilizând echipamentul HP All-in-One.

Acest capitol descrie caracteristicile hardware si functiile panoului de control ale echipamentului HP All-in-One, respectiv modul de accesare a software-ului HP Image Zone.

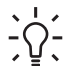

**Sfat** Pentru a utiliza mai eficient echipamentul HP All-in-One, instalați pe

Calculatorul dvs. și utilizați software-ul HP Image Zone. Software-ul include functii pentru copiere, scanare si foto, precum si sugestii pentru depanare si informații utile. Pentru informații suplimentare, consultați Asistență HP Image Zone si Utilizarea software-ului HP Image Zone.

Software-ul HP Image Zone nu este compatibil cu Mac OS 9 si OS 10.0.0 -10.1.4.

# Trecere în revistă a echipamentului HP All-in-One

Această secțiune descrie toate componentele echipamentului HP All-in-One, furnizând informații detaliate despre fiecare dintre acestea.

#### Componentele echipamentului HP Photosmart 3200 All-in-One series

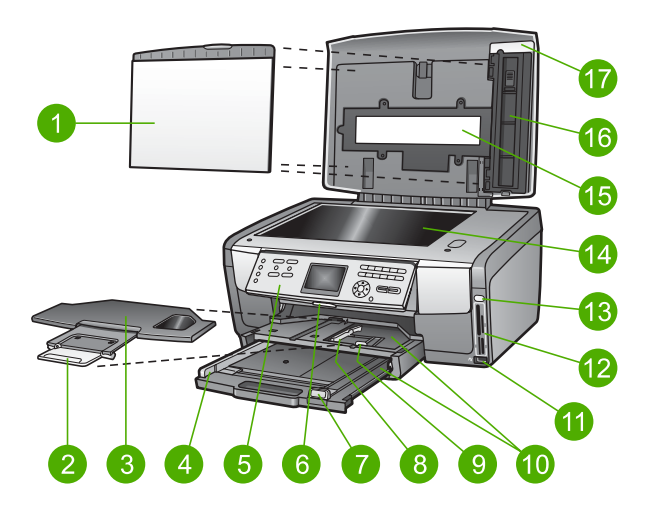

#### Capitol 1

| Eticheta | Descriere                                                                                                    |  |
|----------|----------------------------------------------------------------------------------------------------|--|
| 1        | <b>Căptuşeala capacului</b> : Reprezintă un suport posterior alb pentru materialele care vor fi scanate și copiate. Pentru a scana diapozitive și negative, îndepărtați acest capac.                                                                                                    |  |
| 2        | Extensie pentru tava de ieşire                                                                                                    |  |
| 3        | Tavă de ieșire                                                                                                    |  |
| 4        | Ghidaj pentru lățimea hârtiei din tava principală                                                                                                    |  |
| 5        | <b>Panoul de control</b> : Se utilizează pentru a accesa funcțiile echipamentului<br>HP All-in-One. Pentru informații suplimentare despre butoanele de pe panoul de<br>control, consultați Caracteristicile panoului de control al echipamentului<br>HP Photosmart 3200 All-in-One series. |  |
| 6        | Butonul panoului de control: Apăsați acest buton pentru a roti panoul de control în sus și în jos.                                                                                                    |  |
| 7        | Ghidaj pentru lungimea hârtiei din tava principală                                                                                                    |  |
| 8        | Ghidaj pentru lățimea hârtiei din tava foto                                                                                                    |  |
| 9        | Ghidaj pentru lungimea hârtiei din tava foto                                                                                                    |  |
| 10       | <b>Tăvi de alimentare</b> : Echipamentul HP All-in-One are două tăvi pentru hârtie şi alte tipuri de suporturi de tipărire. Tava principală se află în partea inferioară a tăvii de alimentare, iar tava foto este amplasată în partea superioară a acesteia.                              |  |
| 11       | <b>Port USB frontal</b> : Pentru tipărirea fotografiilor direct de pe camera foto sau dispozitivul de stocare.                                                                                                    |  |
| 12       | Sloturi pentru carduri de memorie: Pentru tipărirea fotografiilor direct de pe cardul de memorie.                                                                                                    |  |
| 13       | Ledul Foto: Indică accesarea cardului de memorie sau a dispozitivului de stocare.                                                                                                    |  |
| 14       | Geam-suport: Așezați un document pe geamul-suport pentru a-l scana sau copia.                                                                                                    |  |
| 15       | Lumină pentru diapozitive și negative: Această sursă de lumină permite scanarea obiectelor transparente, cum ar fi diapozitivele și negativele.                                                                                                    |  |
| 16       | Suport pentru diapozitive și negative: Încărcați diapozitive sau negative de 35 mm în acest suport, pentru a le scana.                                                                                                    |  |
| 17       | Сарас                                                                                                    |  |

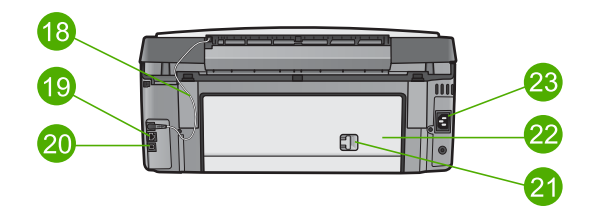

| Etichetă | Descriere                                                                                                    |
|----------|----------------------------------------------------------------------------------------------------|
| 18       | <b>Cablu de alimentare pentru lumina pentru diapozitive și negative</b> : Acest cablu alimentează sursa de lumină utilizată la scanarea obiectelor transparente, cum ar fi diapozitivele și negativele. |
| 19       | Port Ethernet și leduri Ethernet: Pentru conectare la o rețea cu cablu.                                                                                                    |
| 20       | Port USB spate                                                                                                    |
| 21       | Dispozitivul de prindere al uşiței de curățare spate                                                                                                    |
| 22       | Ușiță de curățare posterioară                                                                                                    |
| 23       | Conexiune pentru alimentare                                                                                                    |

### Prezentare generală a panoului de control

Această secțiune descrie funcțiile butoanelor panoului de control, ledurile și tastatura, precum și pictogramele afișajului color și screensaver-ul.

# Caracteristicile panoului de control al echipamentului HP Photosmart 3200 All-in-One series

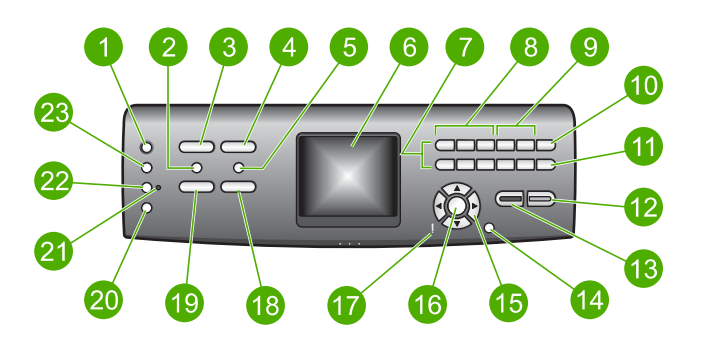

| Etichetă | Nume și descriere                                                                                                    |
|----------|----------------------------------------------------------------------------------------------------|
| 1        | <b>Pornire</b> : Pentru pornirea sau oprirea echipamentului HP All-in-One. Chiar și atunci când echipamentul HP All-in-One este oprit, puterea reziduală consumată este diferită de zero. |

| Capitol 1<br>(continuare) |                                                                                                    |
|---------------------------|----------------------------------------------------------------------------------------------------|
| Etichetă                  | Nume și descriere                                                                                                    |
| 2                         | Film: Afişează sau ascunde Meniul Film pentru selectarea opțiunilor. Scanați diapozitive și negative utilizând suportul și sursa de lumină pentru diapozitive și negative din capacul echipamentului dvs. HP All-in-One.                                                                                                    |
| 3                         | Foto: Afişează sau ascunde Meniul Foto pentru selectarea opțiunilor. Selectează funcția foto. Când butonul luminează, funcția foto este selectată. Utilizați acest buton pentru a seta opțiunile pentru tipărirea, editarea și transferul fotografiilor pe un calculator.                                                            |
| 4                         | HP Instant Share: Trimiteți sau primiți imagini direct de la un echipament<br>HP All-in-One conectat în rețea. Dacă echipamentul HP All-in-One este conectat<br>prin USB, puteți trimite imagini utilizând software-ul HP Instant Share de pe<br>calculatorul dvs.                                                                   |
| 5                         | Index: Tipăreşte un index la introducerea unui card de memorie sau a unui dispozitiv de stocare în echipamentul HP All-in-One. Pe index sunt tipărite miniaturi ale tuturor fotografiilor de pe cardul de memorie sau dispozitivul de stocare. Puteți selecta fotografii de pe index, pe care apoi le puteți tipări scanând indexul. |
| 6                         | Afişaj color: Pentru vizualizarea meniurilor, imaginilor, mesajelor şi clipurilor video.                                                                                                    |
| 7                         | Tastatură: Pentru introducerea de numere, valori sau text și parcurgerea meniurilor.                                                                                                    |
| 8                         | Derulare înapoi, Redare/Pauză, Derulare înainte: Pentru redarea clipurilor video și parcurgerea cadrelor dintr-un clip video.                                                                                                    |
| 9                         | Mărire, Micşorare: Pentru mărirea sau micşorarea fotografiilor pe afişajul color în vederea decupării. Această imagine arată aproximativ la fel ca imaginea care va rezulta la tipărire.                                                                                                    |
| 10                        | <b>Rotire</b> : Rotește fotografia curentă de pe afișajul color cu 90 de grade. Apăsarea în continuare a butonului determină rotirea incrementală a fotografiei cu 90 de grade.                                                                                                    |
| 11                        | Selectare fotografii: Pentru selectarea unei serii de fotografii sau a tuturor fotografiilor.                                                                                                    |
| 12                        | Start Color: Pentru a începe o operație de copiere, tipărire de fotografii sau scanare color.                                                                                                    |
| 13                        | Start Negru: Pentru a începe o operație de copiere, tipărire de fotografii sau scanare alb-negru.                                                                                                    |
| 14                        | Anulare: Pentru oprirea operației în curs, părăsirea unui meniu sau ieșirea din ecranul de afișare a setărilor.                                                                                                    |
| 15                        | Săgeată sus: Pentru parcurgerea ascendentă a opțiunilor de meniu, deplasarea în sus a zonei de vizualizare în modul de transfocare sau navigarea pe tastatura vizuală.                                                                                                    |

| Etichetă | chetă Nume și descriere                                                                                                    |  |
|----------|----------------------------------------------------------------------------------------------------|--|
|          | Săgeată jos: Pentru parcurgerea descendentă a opțiunilor de meniu, deplasarea în jos a zonei de vizualizare în modul de transfocare sau navigarea pe tastatura vizuală.                                                                                                    |  |
|          | Săgeată dreapta: Pentru creșterea valorilor, deplasarea zonei de vizualizare la dreapta în modul de transfocare, navigarea pe tastatura vizuală sau deplasarea înainte la vizualizarea fotografiilor pe afişajul color.                                                                                                    |  |
|          | Săgeată stânga: Pentru scăderea valorilor, deplasarea zonei de vizualizare la stânga în modul de transfocare, navigarea pe tastatura vizuală, deplasarea înapoi la vizualizarea fotografiilor pe afişajul color sau părăsirea meniurilor.                                                                                          |  |
| 16       | <b>OK</b> : Pentru selectarea unui meniu, a unei imagini, a unei setări sau a unei valori de pe afişajul color.                                                                                                    |  |
| 17       | Led-ul Atenție: Indică apariția unei probleme. Pentru informații suplimentare, consultați detaliile afișajului color.                                                                                                    |  |
| 18       | Scanare: Afişează sau ascunde meniul Destinație scanare sau Meniul Scanare<br>(în funcție de situație, dacă echipamentul HP All-in-One este conectat la un<br>calculator prin cablu USB sau prin rețea) pentru selectarea opțiunilor. Selectează<br>funcția de scanare. Când butonul luminează, funcția de scanare este selectată. |  |
| 19       | Copiere: Afişează sau ascunde Meniul Copiere pentru selectarea opțiunilor.<br>Selectează funcția de copiere. Când butonul luminează, funcția de copiere este<br>selectată. Butonul pentru copiere luminează în mod prestabilit.                                                                                                    |  |
| 20       | Asistență: Afişează o listă cu subiectele de asistență specifice. Subiectul pe care<br>îl selectați determină deschiderea unei ferestre de asistență pe ecranul<br>calculatorului dvs.                                                                                                    |  |
| 21       | Ledul tăvii foto: Indică utilizarea hârtiei din tava foto.                                                                                                    |  |
| 22       | Tava foto: Selectați tava foto pentru o operație specifică de tipărire a fotografiilor sau de copiere de la panoul de control.                                                                                                    |  |
| 23       | <b>Configurare</b> : Pentru accesarea sistemului de meniuri pentru preferințe, rapoarte și întreținere.                                                                                                    |  |

#### Pictogramele afişajului color

(continuare)

Următoarele pictograme apar la baza afişajului color pentru a furniza informații importante cu privire la echipamentul HP All-in-One.

| Pictogramă | Semnificație                                                                                                    |
|------------|----------------------------------------------------------------------------------------------------|
|            | Indică faptul că un cartuş de cerneală este aproape gol. Culoarea<br>pictogramei corespunde cu cea a cernelii din cartuşul de cerneală,<br>iar nivelul de umplere indicat de pictogramă corespunde nivelului de<br>umplere al cartuşului. |

| Pictogramă | Semnificație                                                                                                    |
|------------|----------------------------------------------------------------------------------------------------|
| 12:        | Indică faptul că a fost inserat un cartuş de cerneală de tip<br>necunoscut. Această pictogramă se afişează în cazul în care<br>cartuşul de cerneală conține cerneală non-HP.                                                                                                    |
|            | Indică faptul că puteți vizualiza al doilea set de pictograme pe<br>afişajul color.                                                                                                    |
|            | Indică faptul că există o conexiune prin cablu la rețea.                                                                                                    |
|            | În cazul în care culoarea pictogramei este gri în loc de albastru,<br>înseamnă că echipamentul are posibilități de conectare la rețea, dar<br>nu există nici o conexiune activă la o rețea cu cablu.                                                                                              |
|            | Indică faptul că a fost recepționat un mesaj HP Instant Share.                                                                                                    |
|            | În cazul în care pictograma HP Instant Share nu este afişată, fie nu<br>există nici un mesaj nou, fie HP Instant Share nu a fost configurat.<br>Pentru informații suplimentare despre configurarea software-ului<br>HP Instant Share, consultați Recepționarea imaginilor de la alte<br>persoane. |
|            | În cazul în care culoarea pictogramei HP Instant Share este gri în loc<br>de albastru înseamnă că funcția Verificare automată este<br>dezactivată. Pentru informații suplimentare despre funcția Verificare<br>automată, consultați Asistență HP Image Zone.                                      |
|            | Indică faptul că adaptorul Bluetooth este instalat și există o                                                                                                    |
| 1.45       | Dentru informatii aunlimentare deenre configurarea Plusteeth                                                                                                    |
|            | consultati Informatii despre conectare.                                                                                                    |

#### Modul sleep pentru afişajul color

Pentru prelungirea duratei de viață a afişajului color, luminozitatea acestuia scade după două minute de inactivitate. După 60 de minute de inactivitate, afişajul color intră în modul Sleep şi este oprit complet. Afişajul este repornit când apăsați un buton al panoului de control, ridicați capacul, inserați un card de memorie, accesați echipamentul HP All-in-One de la un calculator conectat sau conectați un dispozitiv de stocare sau o cameră foto la portul USB frontal.

### Prezentare generală a meniurilor

Secțiunile următoare oferă o prezentare rapidă a meniurilor principale care apar pe afişajul color al echipamentului HP All-in-One.

#### **Meniul Foto**

Următoarele opțiuni din Meniul Foto sunt disponibile la apăsarea butonului Foto de pe panoul de control.

- 1. Expertul Easy Print
- 2. Opțiuni de tipărire
- 3. Funcții speciale
- 4. Editare
- 5. Transfer pe computer
- 6.HP Instant Share
- 7. Prezentare diapozitive
- 8. Stabilire ca fundal

#### Meniul Film

Următoarele opțiuni din **Meniul Film** sunt disponibile la apăsarea butonului **Film** de pe panoul de control.

- 1. Scanare în calculator
- 2. Scanare în dispozitiv de memorie
- 3. Vizualizare și tipărire
- 4. Tip original
- 5. Asistență la utilizarea negativelor
- 6. Asistență la utilizarea diapozitivelor

#### **Meniul Index**

Următoarele opțiuni din Meniul Index sunt disponibile la apăsarea butonului Index de pe panoul de control. Indexul vă permite să vizualizați fotografiile de pe un card de memorie sau un dispozitiv de stocare într-un format de index și, de asemenea, vă permite să tipăriți cu uşurință fotografiile selectate, direct de pe cardul de memorie sau dispozitivul de stocare.

- 1. Tipărire index
- 2. Scanare index

#### **Meniul Copiere**

Următoarele opțiuni din **Meniul Copiere** sunt disponibile la apăsarea butonului **Copiere** de pe panoul de control.

- 1. Număr de copii
- 2. Previzualizare copie
- 3. Micşorare/Mărire

(continuare)

Capitol 1

- 4. Decupare
- 5. Selectare tavă
- 6. Format hârtie
- 7. Tip hârtie
- 8. Calitate copiere
- 9. Mai luminos/Mai întunecat
- 0. Optimizări
- . Setări implicite noi

#### Meniul Destinație scanare

Următoarele opțiuni din meniul **Destinație scanare** sunt disponibile la apăsarea butonului **Scanare** de pe panoul de control. Acest meniu se afişează numai la apăsarea butonului **Scanare**, dacă echipamentul dvs. HP All-in-One este conectat la calculator printr-un cablu USB. Opțiunile disponibile în acest meniu variază în funcție de aplicațiile software instalate pe calculatorul dvs.

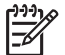

Notă În cazul în care echipamentul HP All-in-One este conectat la o rețea, Meniul Scanare se afișează la apăsarea butonului Scanare. Pentru informații suplimentare, consultați Meniul Scanare.

- 1. HP Image Zone
- 2. Microsoft PowerPoint
- 3. HP Instant Share
- 4. Dispozitiv de memorie

#### **Meniul Scanare**

Următoarele opțiuni din Meniul Scanare sunt disponibile la apăsarea butonului Scanare de pe panoul de control. Acest meniu se afişează numai la apăsarea butonului Scanare, dacă echipamentul dvs. HP All-in-One este conectat la o rețea. Meniul Scanare vă permite să selectați un calculator conectat înainte de afişarea altor opțiuni de scanare.

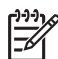

**Notă** În cazul în care echipamentul HP All-in-One este conectat la un calculator printr-un cablu USB, meniul **Destinație scanare** se afişează la apăsarea butonului **Scanare**. Pentru informații suplimentare, consultați Meniul Destinație scanare.

- 1. Selectare calculator
- 2. HP Instant Share
- 3. Dispozitiv de memorie

#### **Meniul HP Instant Share**

Acest meniu apare numai dacă echipamentul HP All-in-One este conectat la o rețea. În cazul în care echipamentul HP All-in-One este conectat la calculator printr-un cablu USB, puteți accesa HP Instant Share cu ajutorul calculatorului.

- 1. Transmite
- 2. Recepție
- 3. Opțiuni HP Instant Share
- 4. Adăugare destinație nouă

#### Meniul Setare

Următoarele opțiuni din **Meniul Setare** sunt disponibile la apăsarea butonului **Configurare** de pe panoul de control.

- 1. Tipărire raport
- 2. Instrumente
- 3. Preferințe
- 4. Rețea
- 5. HP Instant Share
- 6. Bluetooth

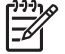

Notă Opțiunea Bluetooth nu este disponibilă în acest meniu dacă nu aveți un adaptor Bluetooth HP introdus în portul USB frontal.

#### Meniul Selectare funcție

Următoarele opțiuni din meniul **Selectare funcție** sunt disponibile la apăsarea butonului **Tavă foto** de pe panoul de control.

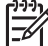

Notă La utilizarea butonului Tavă foto din cadrul Meniului Foto sau a Meniului Copiere, aceste opțiuni nu sunt afişate. Aceste opțiuni apar numai când porniti din ecranul inițial.

| 1. Copiere |  |
|------------|--|
| 2. Foto    |  |

#### Meniul Asistență

Următoarele opțiuni din Meniul Asistență sunt disponibile la apăsarea butonului Asistență de pe panoul de control. Selectați anumite subiecte de asistență pentru a le vizualiza pe ecranul calculatorului dvs.

1. Cum pot să

2. Mesaje de eroare

#### (continuare)

Capitol 1

- 3. Cartuşe de cerneală
- 4. Încărcare documente originale
- şi hârtie
- 5. Depanare generală
- 6. Depanare rețea
- Utilizați funcții scanare
- 8. Scanare diapozitive şi negative
- 9. Solicitați asistență
- 0. Glosar pictograme

# Introducerea textului de pe tastatura vizuală

Puteți introduce text sau simboluri utilizând tastatura vizuală care apare automat pe afişajul color când trebuie să introduceți text.

#### Pentru a introduce text de la tastatura vizuală

 Pentru a selecta o literă, o cifră sau un simbol pe tastatura vizuală, apăsați ◀, ▶, ▲ şi ▼ pentru a evidenția selecția dorită.

#### Pentru a introduce minuscule, majuscule, cifre și simboluri

- Pentru a introduce litere mici, selectați butonul abc de pe tastatura vizuală, apoi apăsați OK.
- Pentru a introduce litere mari, selectați butonul ABC de pe tastatura vizuală, apoi apăsați OK.
- Pentru a introduce numere şi simboluri, selectați butonul 123 de pe tastatura vizuală, apoi apăsați OK.

#### Pentru a adăuga un spațiu

Pentru a adăuga un spațiu, apăsați 🕨 pe tastatura vizuală, apoi apăsați OK.

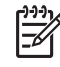

Notă Nu uitați că pentru a adăuga un spațiu, trebuie să utilizați tasta de pe tastatura vizuală. Nu puteți adăuga spații utilizând tastele direcționale de pe panoul de control.

 După ce ați evidențiat litera, numărul sau simbolul, apăsați OK pe panoul de control pentru a le selecta. Selectia apare pe afisajul color.

Sfat Pentru a şterge o literă, un număr sau un simbol, selectați opțiunea
 Şterge pe tastatura vizuală, apoi apăsați OK.

3. După ce ați terminat de introdus text, numere și simboluri, selectați Gata pe tastatura vizuală, apoi apăsați OK.

## Utilizarea software-ului HP Image Zone

Puteți utiliza software-ul **HP Image Zone** pentru a accesa numeroase funcții care nu sunt disponibile de la panoul de control.

Software-ul **HP Image Zone** este instalat pe calculator când configurați echipamentul HP All-in-One. Pentru informații suplimentare, consultați Ghidul de configurare al echipamentului dvs.

Notă Dacă ați optat pentru instalarea minimală a software-ului HP Image Zone, atunci este instalat doar software-ul HP Image Zone Express în locul întregii aplicații. Software-ul HP Image Zone Express este recomandat pentru calculatoarele cu resurse de memorie limitate. Software-ul HP Image Zone Express include un set de funcții elementare pentru editarea fotografiilor în locul setului standard care este inclus în instalarea integrală a software-ului HP Image Zone.

Software-ul **HP Image Zone Express** nu vă permite să înregistrați echipamentul HP All-in-One conectat în rețea, utilizând HP Instant Share. Puteți accesa HP Instant Share din **HP Image Zone Express** pe calculatorul dvs., dar nu veți putea utiliza funcțiile HP Instant Share de la panoul de control decât dacă instalați versiunea integrală a software-ului **HP Image Zone**.

Toate referirile la software-ul **HP Image Zone** din acest ghid și din **Asistență HP Image Zone** se referă la ambele versiuni ale **HP Image Zone**, dacă nu există alte precizări.

Puteți extinde rapid și ușor funcționalitățile echipamentului HP All-in-One utilizând software-ul HP Image Zone. Căutați în prezentul ghid casete similare acesteia pentru sfaturi referitoare la subiectul curent și informații utile pentru proiectele dvs.

Accesul la software-ul **HP Image Zone** este diferit în funcție de sistemul de operare. De exemplu, dacă aveți un calculator pe care rulează Windows, punctul de intrare pentru software-ul **HP Image Zone** este **Centrul de soluții HP**. Dacă aveți un calculator Macintosh, punctul de intrare pentru software-ul **HP Image Zone** este fereastra **HP Image Zone**. Indiferent de sistemul de operare, punctul de intrare reprezintă panoul de lansare pentru software-ul și serviciile **HP Image Zone**.

# Pentru a deschide software-ul HP Image Zone pe un calculator pe care rulează Windows

- 1. Optați pentru una din următoarele acțiuni:
  - Pe desktop-ul Windows, executați dublu clic pe pictograma Centrul de soluții HP.
  - În bara de sistem aflată în dreapta barei de sarcini din Windows, executați dublu clic pe pictograma HP Digital Imaging Monitor.
  - În bara de sarcini, executați clic pe Start, Programs (Programe) sau All Programs (Toate programele), selectați HP şi executați clic pe Centrul de soluții HP.
- 2. Dacă aveți instalate mai multe echipamente HP, selectați fila HP All-in-One.

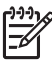

**Notă** Pe un calculator cu sistem de operare Windows, caracteristicile disponibile în Centrul de soluții HP variază în funcție de echipamentele instalate. Centrul de soluții HP este configurat pentru a afișa pictogramele

asociate dispozitivului selectat. Dacă dispozitivul selectat nu este dotat cu o anumită funcție, pictograma pentru funcția respectivă nu va fi afişată în directorul Centrul de soluții HP.

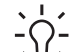

Sfat Dacă software-ul Centrul de soluții HP nu conține nici o pictogramă,

este din cauza unei erori care ar fi putut surveni la instalare. Pentru a corecta acest lucru, utilizați Control Panel (Panoul de control) din Windows pentru a dezinstala software-ul HP Image Zone; apoi reinstalați software-ul. Pentru informații suplimentare, consultați Ghidul de configurare al echipamentului dvs. HP All-in-One.

#### Pentru a deschide software-ul HP Image Zone pe un calculator Macintosh

→ Executați clic pe pictograma HP Image Zone din Dock, apoi selectați un dispozitiv. Va apărea fereastra HP Image Zone.

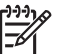

**Notă** Pe un calculator Macintosh, caracteristicile disponibile în softwareul **HP Image Zone** variază în funcție de dispozitivul selectat.

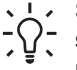

**Sfat** După deschiderea software-ului **HP Image Zone**, puteți accesa scurtăturile meniului Dock selectând și menținând mouse-ul pe pictograma **HP Image Zone** din meniul Dock.

# 2 Surse de informații suplimentare

Aveți la dispoziție o varietate de resurse, atât tipărite, cât și în format electronic care conțin informații referitoare la configurarea și utilizarea echipamentului dvs. HP All-in-One.

## Surse de informații

| Start Here                                                                                                    | Ghidul de configurare                                                                                                    |
|----------------------------------------------------------------------------------------------------|----------------------------------------------------------------------------------------------------|
|                                                                                                    | Ghidul de configurare conține instrucțiuni pentru configurarea<br>echipamentului dvs. HP All-in-One și instalarea software-ului.<br>Asigurați-vă că respectați ordinea etapelor din ghidul de configurare.                                                                                                    |
|                                                                                                    | <b>Notă</b> Pentru a exploata la maxim toate caracteristicile<br>echipamentului HP All-in-One, este posibil să fie necesare și alte<br>configurări sau setarea unor preferințe suplimentare, care sunt<br>descrise în ghidul de utilizare pe care îl citiți acum. Pentru<br>informații suplimentare, consultați secțiunile Finalizarea configurării<br>echipamentului HP All-in-One și Conectarea la rețea. |
|                                                                                                    | Dacă întâmpinați probleme pe parcursul configurării, consultați secțiunea Depanare din ultima parte a Ghidului de configurare sau consultați Informații despre depanare.                                                                                                    |
| HP Photosmant 3300 All in-One series<br>Use Guide                                                                                                    | Ghidul utilizatorului                                                                                                    |
| the contract of the second second sec | Acest Ghid al utilizatorului conține informații referitoare la modul de<br>utilizare a echipamentului HP All-in-One, inclusiv sfaturi de<br>depanare și instrucțiuni pas cu pas. De asemenea, conține și<br>instrucțiuni de configurare suplimentare celor din Ghidul de<br>configurare.                                                                                                    |
|                                                                                                    | HP Image Zone Tour (Windows)                                                                                                    |
| 00                                                                                                    | Prezentarea HP Image Zone Tour este o modalitate distractivă și interactivă de a prezenta succint software-ul livrat împreună cu echipamentul dvs. HP All-in-One. Veți afla cum vă poate ajuta echipamentul dvs. HP Image Zone să editați, să organizați și să tipăriți fotografii.                                                                                                    |
|                                                                                                    | Asistență HP Image Zone                                                                                                    |
|                                                                                                    | Asistență HP Image Zone conține informații detaliate despre caracteristicile echipamentului HP All-in-One care nu sunt descrise în acest Ghid al utilizatorului, inclusiv despre funcțiile care sunt disponibile numai prin intermediul software-ului HP Image Zone.                                                                                                    |

#### Capitol 2 (continuare)

| 61 | - |                 |
|----|---|-----------------|
| -  |   | 1000            |
|    |   | a second second |
|    |   |                 |
| =  |   |                 |
| _  |   |                 |

#### Windows

- Subiectul Get step-by-step instructions (Obțineți instrucțiuni pas-cu-pas) furnizează informații despre utilizarea software-ului HP Image Zone cu echipamente HP.
- Subiectul Explore what you can do (Explorare opțiuni posibile) oferă informații suplimentare referitoare la ceea ce puteți realiza din punct de vedere practic şi creativ cu ajutorul software-ului HP Image Zone şi al echipamentelor HP.
- Dacă aveți nevoie de asistență suplimentară sau doriți să verificați actualizările software HP, consultați secțiunea Troubleshooting and support (Depanare şi asistență).

#### Мас

- Subiectul How Do I? (Cum pot să?) oferă informații suplimentare referitoare la ceea ce puteți realiza din punct de vedere practic şi creativ cu ajutorul software-ului HP Image Zone şi al echipamentelor HP.
- Subiectul **Get Started (Inițiere)** conține informații despre importul, modificarea și partajarea imaginilor.
- Subiectul Use Help (Utilizare asistență) conține informații suplimentare despre căutarea informațiilor în cadrul asistenței afişate pe ecran.

Pentru informații suplimentare, consultați Utilizarea asistenței afișate pe ecran.

### 

#### Asistență onscreen de pe echipamentul dvs.

Asistența afișată pe ecran este disponibilă pe echipamentul dvs. și conține informații suplimentare referitoare la subiectele selectate.

#### Accesați asistența afişată pe ecran de la panoul de control

- 1. Apăsați butonul Asistență, reprezentat pe panoul de control printr-un semn de întrebare (?).
- Utilizați tastele direcționale pentru subiectul de asistență corespunzător, apoi apăsați OK. Subiectul de asistență este afişat pe ecranul calculatorului.

| HTML               | Readme<br>Fișierul Readme conține cele mai recente informații care pot să nu<br>apară în alte publicații.<br>Instalați software-ul pentru a accesa fișierul Readme.                          |
|--------------------|----------------------------------------------------------------------------------------------------|
| www.hp.com/support | Dacă aveți acces la Internet, puteți obține asistență și suport tehnic<br>de pe site-ul Web HP. Acest site vă oferă asistență tehnică, drivere,<br>consumabile și informații despre comenzi. |

### Utilizarea asistenței afişate pe ecran

Ghidul utilizatorului conține numai câteva exemple ale caracteristicilor disponibile, având rolul de a vă iniția în lucrul cu echipamentul HP All-in-One. Parcurgeți asistența afișată pe ecran Asistență HP Image Zone livrată împreună cu software-ul HP All-in-One pentru informații despre toate caracteristicile acceptate de echipamentul HP All-in-One.

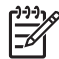

Notă Asistența afișată pe ecran conține și informații de depanare care vă ajută la rezolvarea eventualelor probleme întâmpinate de echipamentul HP All-in-One.

Modul de accesare și utilizare a asistenței afișate pe ecran diferă în funcție de calculatorul utilizat (Windows sau Mac). Instrucțiunile de utilizare pentru ambele sisteme de asistență sunt incluse în următoarele secțiuni.

#### Utilizarea asistenței pe un calculator Windows

În această secțiune este explicat modul de accesare a asistenței afişate pe ecran folosind un calculator cu sistem de operare Windows. Veți fi îndrumat în utilizarea funcțiilor de navigare, căutare și indexare ale sistemului de asistență utilizate pentru a găsi informațiile de care aveți nevoie.

# Pentru a accesa Asistență HP Image Zone pe un calculator cu sistem de operare Windows

- În Centrul de soluții HP, executați clic pe fila corespunzătoare echipamentului dvs. HP All-in-One.
   Pentru informații suplimentare despre accesarea software-ului Centrul de soluții HP, consultați Utilizarea software-ului HP Image Zone.
- 2. În zona Device Support (Asistență echipament), executați clic pe Onscreen Guide (Ghid afișat pe ecran) sau pe Troubleshooting (Depanare).
  - Dacă executați clic pe Onscreen Guide (Ghid în format electronic), este afişat un meniu pop-up. Puteți opta pentru deschiderea paginii de întâmpinare pentru întregul sistem de asistență sau vă puteți deplasa direct la meniul de asistență pentru echipamentul dvs. HP All-in-One.
  - Dacă executați clic pe Troubleshooting (Depanare), se deschide pagina Troubleshooting and support (Depanare şi asistență).

În următoarea imagine sunt evidențiate caracteristicile utilizate pentru navigare în sistemul de asistență.

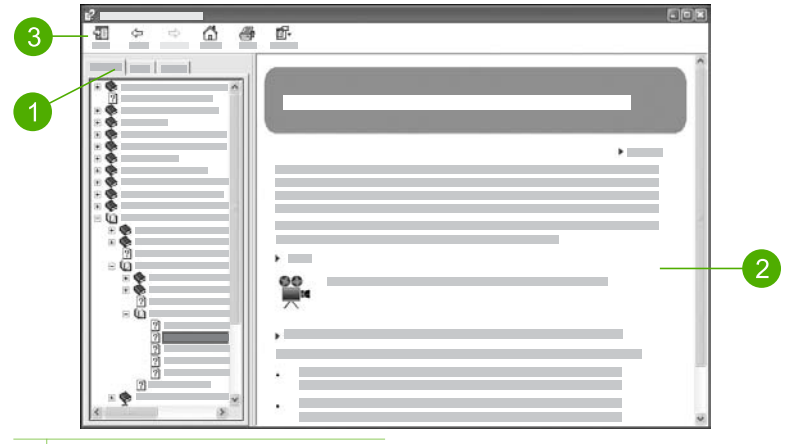

- 1 Filele de cuprins, index şi căutare
- 2 Zona de afişare
- 3 Bara de asistență

#### Filele de cuprins, index şi căutare

Filele Contents (Cuprins), Index și Search (Căutare) permit localizarea oricărui subiect din Asistență HP Image Zone.

• Contents (Cuprins)

Fila **Contents (Cuprins)** oferă o imagine structurată a subiectelor de asistență, asemănătoare cuprinsului unei cărți. Acesta este un mod practic de căutare a tuturor informațiilor referitoare la o anumită caracteristică, de exemplu tipărirea fotografiilor.

- Pentru a afla informații despre sarcinile şi caracteristicile disponibile din panoul de control al echipamentului HP All-in-One, deschideți secțiunea Asistență 3100, 3200, 3300 series situată către sfârşitul listei.
- Pentru informații despre depanarea echipamentului HP All-in-One, deschideți secțiunea Troubleshooting and support (Depanare şi asistență), apoi deschideți secțiunea Depanare 3100, 3200, 3300 series.
- Celelalte secțiuni listate în fila Contents (Cuprins) conțin informații despre utilizarea software-ului HP Image Zone pentru a realiza diferite operații cu ajutorul echipamentului HP All-in-One.

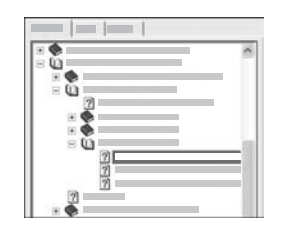

Secțiunile care conțin subcapitole sunt reprezentate în listă prin pictograma unei cărți. Pentru a vizualiza o listă a tuturor subcapitolelor dintr-o carte, executați clic pe simbolul + din dreptul pictogramei. (Simbolul + este înlocuit de simbolul - dacă secțiunea a fost deja desfăşurată.) Pentru a vizualiza informațiile dintrun subiect, faceți clic pe numele cărții sau al subiectului din fila Contents (Cuprins). Subiectul selectat va apărea în zona de afişare din partea dreaptă.

#### • Index

Fila Index conține o listă alfabetică a tuturor intrărilor din index relevante pentru subiectele din Asistență HP Image Zone.

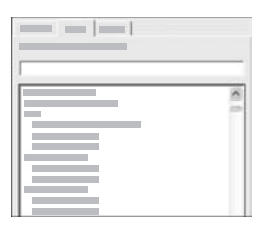

Puteți să utilizați bara de defilare din partea dreaptă a listei pentru a vizualiza intrările sau să introduceți cuvinte cheie în caseta de text din partea superioară a listei. În timp ce tastați, lista intrărilor din index este derulată automat la intrările care încep cu literele tastate de dvs.

Dacă identificați o intrare din index care pare corelată cu informațiile căutate de dvs., executați dublu clic pe ea.

- Dacă există un singur subiect de asistență corelat cu intrarea respectivă, acesta va apărea în zona de afişare din dreapta.
- Dacă există mai multe subiecte aferente, va fi afişată caseta de dialog
  Topics Found (Subiecte găsite). Executați dublu clic pe oricare din subiectele listate în caseta de dialog pentru a-l vizualiza în zona de afişare.

#### • Search (Căutare)

Fila **Search (Căutare)** vă permite să căutați în întregul sistem de asistență cuvinte cheie precum, "borderless print (tipărire fără margini)".

Sfat Dacă unele dintre cuvintele introduse apar foarte des (cum ar fi cuvântul "print (tipărire)" din exemplul "borderless print (tipărire fără margini)"), puteți să încadrați combinația de cuvinte căutată între ghilimele. Astfel, căutarea este limitată la rezultatele cele mai relevante pentru informațiile de care aveți nevoie. Această căutare va reda numai rezultatele care conțin expresia "borderless print (tipărire fără margini)", ignorând rezultatele care conțin numai cuvântul "borderless (fără margini)" sau "print (tipărire)".

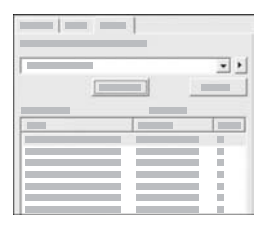

După ce introduceți criteriile de căutare, executați clic pe List Topics (Listare subiecte) pentru a vizualiza toate subiectele de asistență care conțin cuvintele sau expresiile introduse. Rezultatele vor fi afișate într-un tabel cu trei coloane. Fiecare rând conține înregistrările Title (Titlu), Location (Locație), reprezentând localizarea subiectului în cadrul asistenței și Rank (Rang), stabilit în funcție de relevanța pentru criteriile de căutare.

În mod prestabilit, rezultatele sunt sortate în funcție de **Rank (Rang)**, astfel încât subiectele care conțin cele mai frecvente apariții ale criteriului de căutare să fie afișate la începutul listei. De asemenea, puteți sorta rezultatele după coloanele

Title (Titlu) sau Location (Locație), executând clic pe antetul de tabel corespunzător. Pentru a vizualiza conținutul unui subiect, executați dublu clic pe rândul respectiv din tabelul cu rezultate. Subiectul selectat va apărea în zona de afișare din partea dreaptă.

#### Zona de afişare

Zona de afişare din partea dreaptă a ferestrei de asistență conține subiectul selectat din unul din tabelele din partea stângă. Subiectele de asistență includ descrieri, instrucțiuni pas-cu-pas și, dacă este cazul, ilustrații.

- Subiectele conțin de multe ori legături către subiecte corelate din sistemul de asistență care conțin informații suplimentare. Uneori, o legătură deschide automat noul subiect în zona de afişare. În alte situații, este posibil să existe mai multe subiecte aferente. În astfel de cazuri, va fi afişată caseta de dialog Topics Found (Subiecte găsite). Executați dublu clic pe oricare din subiectele listate în caseta de dialog pentru a-l vizualiza în zona de afişare.
- Unele subiecte conțin instrucțiuni detaliate sau informații suplimentare care nu sunt vizibile imediat pe pagină. Căutați cuvintele Show All (Afişare globală) sau Hide All (Ascundere globală) afişate pe pagină în colțul din dreapta-sus. Dacă aceste cuvinte sunt vizibile, înseamnă că mai există şi alte informații care sunt ascunse în pagina curentă. Informațiile ascunse sunt indicate cu caractere albastru-închis printr-o săgeată. Puteți vizualiza informațiile ascunse executând clic pe textul albastru-închis.
- Unele subiecte includ clipuri video animate care indică modul de utilizare a unei anumite caracteristici. Aceste animații sunt identificate printr-o pictogramă reprezentând o cameră video, urmată de cuvintele "Show me how (Demonstrație)". Când apăsați pe textul legăturii "Show me how (Arată-mi cum)", animația este rulată într-o fereastră nouă.

#### Bara de asistență

Bara de asistență, prezentată mai jos, conține butoane care vă permit să parcurgeți subiectele de asistență. Puteți derula înapoi și înainte subiectele pe care le-ați vizualizat deja sau puteți executa clic pe butonul Home (Reşedință) pentru a reveni la pagina HP Image Zone help contents (Cuprins asistență HP Image Zone).

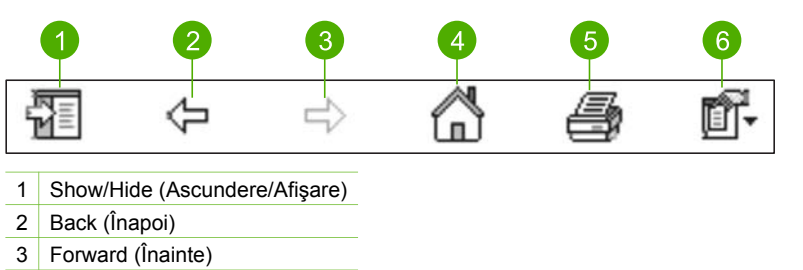

- 4 Home (Reşedință)
- 5 Print (Tipărire)
- 6 Options (Opțiuni)

Bara de asistență conține și butoane pentru modificarea modului în care asistența este afișată pe ecranul calculatorului. De exemplu, dacă este necesar mai mult spațiu pentru vizualizarea subiectelor de asistență din zona de afișare din partea dreaptă, puteți ascunde filele Contents (Cuprins), Index și Search (Căutare), executând clic pe butonul Hide (Ascundere).

În final, butonul **Print (Tipărire)** permite tipărirea paginii curente afişate pe ecranul calculatorului. Dacă fila **Contents (Cuprins)** din partea stângă este vizibilă când executați clic pe **Print (Tipărire)**, va fi afişată caseta de dialog **Print Topics (Tipărire subiecte)**. Puteți opta să tipăriți numai subiectul vizualizat în zona de afişare sau să tipăriți atât subiectul curent cât și subcapitolele aferente acestuia. Această caracteristică nu este disponibilă dacă în partea dreaptă a ferestrei de asistență este vizibilă fila **Index** sau **Search (Căutare)**.

#### Utilizarea asistenței pe un calculator Mac

În această secțiune este explicat modul de accesare a asistenței afişate pe ecran folosind un calculator cu sistem de operare Mac. Secțiunea conține instrucțiuni de navigare și căutare în sistemul de asistență pentru găsirea informațiilor specifice necesare.

# Pentru a accesa software-ul Asistență HP Image Zone pe un calculator cu sistem de operare Mac

→ Selectați Asistență HP Image Zone din meniul Help (Asistență) al HP Image Zone.

Pentru informații suplimentare despre accesarea software-ului HP Image Zone, consultați Utilizarea software-ului HP Image Zone.

Va fi afişată fereastra Asistență HP Image Zone. În următoarea imagine sunt evidențiate caracteristicile utilizate pentru navigare în sistemul de asistență.

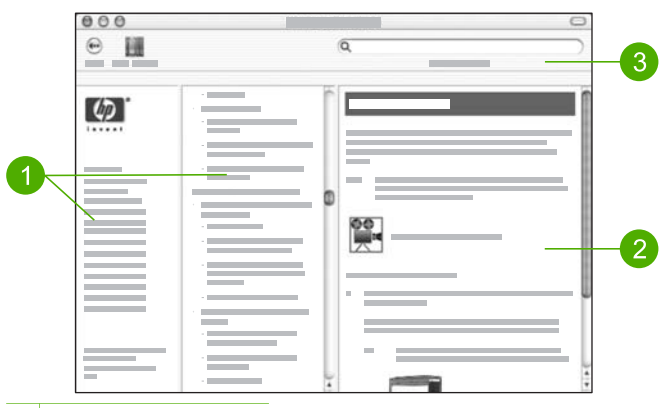

- 1 Panourile de navigare
- 2 Zona de afişare
- 3 Bara de asistență

#### Panourile de navigare

Software-ul **Asistență HP Image Zone** se deschide în vizualizatorul de asistență. Structura cuprinde trei panouri. Panoul din stânga și panoul central permit parcurgerea subiectelor de asistență. (Panoul din dreapta conține zona de afișare, care este descrisă în următoarea secțiune.)

- Panoul din stânga conține o listă cu toate secțiunile de asistență.
  - Pentru informații despre sarcinile şi caracteristicile disponibile din panoul de control al echipamentului HP All-in-One, executați clic pe Asistență 3100, 3200, 3300 series.
  - Pentru informații despre depanarea echipamentului HP All-in-One, executați clic pe Depanare 3100, 3200, 3300 series.
  - Celelalte secțiuni listate conțin informații privind utilizarea software-ului
    HP Image Zone pentru a realiza diverse operații cu echipamentul
    HP All-in-One.
- Panoul central oferă o imagine structurată a subiectelor din secțiunea selectată în panoul din stânga, asemănătoare cuprinsului unei cărți. Acesta este un mod practic de căutare a tuturor informațiilor referitoare la o anumită caracteristică, de exemplu tipărirea fotografiilor.

#### Zona de afişare

Zona de afişare din panoul din dreapta afişează subiectul de asistență selectat în panoul central. Subiectele de asistență includ descrieri, instrucțiuni pas-cu-pas și, dacă este cazul, ilustrații.

- Multe subiecte din software-ul Asistență HP Image Zone conțin informații despre modul de utilizare a caracteristicilor atât de la panoul de control al echipamentului HP All-in-One, cât și din software-ul HP Image Zone instalat pe Mac. Utilizați barele de derulare din partea dreaptă a zonei de afişare pentru a vizualiza întregul conținut al unui anumit subiect. Uneori, informații importante nu pot fi vizualizate decât dacă fereastra este derulată.
- Subiectele conțin de multe ori legături sau referințe către subiecte corelate din sistemul de asistență care conțin informații suplimentare.
  - Dacă subiectul corelat apare în aceeaşi secțiune de asistență, acesta se va deschide automat în zona de afişare.
  - Dacă subiectul corelat apare în altă secțiune de asistență, subiectul curent va conține o referință care indică secțiunea corespunzătoare din panoul de navigare din stânga. Puteți fie să localizați subiectul corelat utilizând panoul de navigare central, fie să căutați subiectul, conform descrierii din secțiunea următoare.
- Unele subiecte includ clipuri video animate care indică modul de utilizare a unei anumite caracteristici. Aceste animații sunt identificate printr-o pictogramă reprezentând o cameră video, urmată de cuvintele "Show me how (Demonstrație)". Când executați clic pe pictograma reprezentând camera video, animația va fi rulată într-o fereastră nouă.

#### Bara de asistență

Bara de asistență, prezentată mai jos, conține butoane care vă permit să parcurgeți subiectele de asistență. Puteți parcurge în sens invers subiectele pe care le-ați

vizualizat deja sau puteți executa clic pe butonul Help Center (Centru de asistență) pentru a accesa asistența pentru alte aplicații software instalate pe Mac.

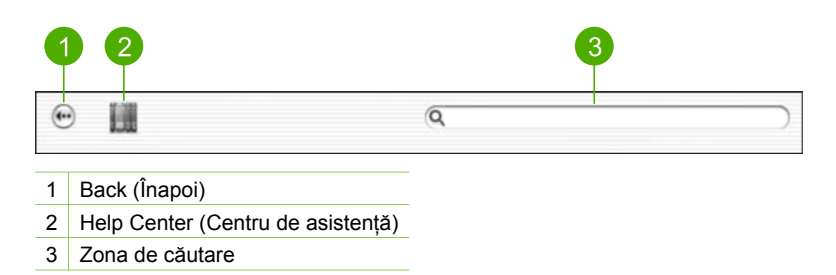

Bara de asistență conține și o casetă de text care vă permite să căutați în întregul sistem de asistență cuvinte cheie precum, "borderless print (tipărire fără margini)".

După ce introduceți criteriul de căutare, apăsați tasta RETURN de pe tastatură pentru a vizualiza o listă a tuturor subiectelor care conțin cuvintele sau expresiile introduse. Rezultatele vor fi afișate într-un tabel cu trei coloane. Fiecare rând conține înregistrările **Topic (Subiect)**, **Relevance (Relevanță)** (stabilită în funcție de relevanța pentru criteriile de căutare) și **Location (Locație)**, reprezentând localizarea subiectului în cadrul asistenței.

În mod prestabilit, rezultatele sunt sortate în funcție de **Relevance (Relevanță)**, astfel încât subiectele care conțin cele mai reprezentative apariții ale criteriului de căutare să fie afișate la începutul listei. De asemenea, puteți sorta rezultatele după coloanele **Topic (Subiect)** sau **Location (Locație)**, executând clic pe antetul de tabel corespunzător. Pentru a vizualiza conținutul unui subiect, executați dublu clic pe rândul respectiv din tabelul cu rezultate. Va fi afișat subiectul selectat.

# 3 Finalizarea configurării echipamentului HP All-in-One

După finalizarea tuturor etapelor din Ghidul de configurare, consultați acest capitol pentru asistență despre finalizarea configurării echipamentului HP All-in-One. Această secțiune conține informații importante despre configurarea echipamentului dvs., inclusiv informații despre configurarea preferințelor.

- Modificați preferințele echipamentului, cum ar fi limba şi țara/regiunea, precum şi data şi ora. Pentru informații suplimentare, consultați Configurarea preferințelor.
- Explorați opțiunile de conectare pentru echipamentul HP All-in-One, inclusiv USB, rețea cu fir, Bluetooth şi partajarea imprimantei. Pentru informații suplimentare, consultați Informații despre conectare.
- Finalizați configurarea rețelei cu fir. Pentru informații suplimentare, consultați Conectarea la rețea.

Pe lângă instrucțiunile de configurare din Ghidul utilizatorului, puteți, de asemenea, configura aplicația HP Instant Share pe echipamentul HP All-in-One conectat în rețea, pentru a putea partaja cu ușurință imagini cu prietenii și cu rudele. Dacă ați instalat aplicația software HP Image Zone, apăsați butonul HP Instant Share de pe panoul de control al echipamentului HP All-in-One conectat în rețea pentru a lansa expertul de configurare pe un calculator conectat. Pentru informații suplimentare despre configurarea aplicației HP Instant Share, consultați secțiunea Asistență 3100, 3200, 3300 series din meniul afișat pe ecran Asistență HP Image Zone.

## Configurarea preferințelor

Înainte de a începe utilizarea echipamentului HP All-in-One, configurați preferințele descrise în această secțiune.

Ghidul utilizatorului oferă doar o exemplificare a preferințelor disponibile pentru a vă ajuta la efectuarea primilor paşi utilizând echipamentul HP All-in-One. Pentru informații despre toate preferințele disponibile pentru controlul comportamentului echipamentului HP All-in-One, explorați meniul afişat pe ecran Asistență HP Image Zone furnizat împreună cu HP All-in-One. De exemplu, meniul afişat pe ecran Asistență HP Image Zone oferă informații despre modificarea tăvii de alimentare prestabilite pentru tipărirea PictBridge, afişarea sau ascunderea sugestiilor pe afişajul color, precum şi alte preferințe. Pentru informații suplimentare despre meniul Asistență HP Image Zone, consultați Utilizarea asistenței afişate pe ecran.

#### Setarea limbii și a țării/regiunii

Setarea limbii și a țării/regiunii stabilește limba utilizată de echipamentul HP All-in-One, pentru a afișa mesaje pe afișajul color. În mod normal, setați limba și țara/regiunea la prima configurare a echipamentului HP All-in-One. Cu toate acestea, puteți modifica această setare în orice moment, utilizând următoarea procedură:

- 1. Apăsați Configurare.
- 2. Apăsați 6, apoi apăsați 1.

Se afişează meniul **Preferințe**, apoi se selectează opțiunea **Setare limbă și țară/** regiune.

Se afişează o listă de limbi. Apăsați 🛦 sau 🔻 pentru a derula lista de limbi.

- 3. După ce evidențiați limba dvs., apăsați OK.
- Când vi se solicită, apăsați 1 pentru Da sau 2 pentru Nu. Sunt afişate țările/regiunile pentru limba selectată. Apăsați ▲ sau ▼ pentru a derula lista.
- 5. După ce evidențiați țara/regiunea pe care doriți să o selectați, apăsați OK.
- 6. Când vi se solicită, apăsați 1 pentru Da sau 2 pentru Nu.

#### Setarea datei și a orei

Data și ora sunt setate la ora locală din fabrică. În mod normal, aplicația software a calculatorului actualizează automat data și ora la fusul dvs. orar, la conectarea la calculator, în timpul instalării. Formatul datei și orei depinde de setările pentru limbă și pentru țară/regiune.

În cazul în care ora se modifică pe calculator, de ex. la ora de vară, ora de pe echipamentul HP All-in-One este actualizată pentru a corespunde noii ore de pe calculator la următoarea conectare dintre HP All-in-One şi calculator. În cazul în care nu ați conectat echipamentul HP All-in-One la calculator sau ora nu este actualizată dintr-un anumit motiv, puteți actualiza data și ora de la panoul de control.

#### Pentru a seta data și ora de la panoul de control

- 1. Apăsați Configurare.
- Apăsați 5, apoi apăsați 4.
  Se afişează meniul Instrumente, apoi se selectează opțiunea Data şi ora.
- Introduceți luna, ziua şi anul apăsând cifrele corespunzătoare de pe tastatură. În funcție de setările pentru limbă şi pentru țară/regiune, este posibil ca valorile pentru dată să fie introduse într-o altă ordine.
- 4. Introduceți ora și minutul.
- Dacă vi se solicită, apăsați 1 pentru AM sau 2 pentru PM. Noile setări pentru dată şi oră apar pe afişajul color.

### Informații despre conectare

Echipamentul HP All-in-One deține un port USB care vă permite să îl conectați direct la un calculator, utilizând un cablu USB. De asemenea, puteți conecta echipamentul HP All-in-One la o rețea cu fir. Dacă inserați un adaptor de imprimantă fără fir Bluetooth<sup>®</sup> HP bt300 sau HP bt400 series în portul USB din față, echipamentele Bluetooth<sup>®</sup>, cum ar fi PDA-urile și telefoanele cu cameră foto, pot tipări pe echipamentul HP All-in-One.

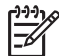

Notă În restul acestui capitol, adaptorul de imprimantă fără fir Bluetooth<sup>®</sup> HP bt300 sau HP bt400 series este denumit simplu, adaptor HP Bluetooth<sup>®</sup>.

### Tipuri de conexiuni acceptate

| Descriere                                                                                                    | Număr recomandat<br>de calculatoare<br>conectate pentru<br>performanțe optime                                                                                                 | Caracteristici<br>software acceptate                                                                                                    | Instrucțiuni de<br>configurare                                                                                                    |
|----------------------------------------------------------------------------------------------------|----------------------------------------------------------------------------------------------------|----------------------------------------------------------------------------------------------------|----------------------------------------------------------------------------------------------------|
| Conexiune USB                                                                                                    | Un calculator<br>conectat printr-un<br>cablu USB la portul<br>USB din partea din<br>spate a<br>echipamentului<br>HP All-in-One.                                               | Toate caracteristicile sunt acceptate.                                                                                                    | Consultați Ghidul de<br>configurare pentru<br>instrucțiuni detaliate.                                                                                                    |
| Conexiune Ethernet<br>(cablu)                                                                                                    | Maxim cinci<br>calculatoare<br>conectate la un<br>echipament<br>HP All-in-One,<br>utilizând un hub sau<br>un ruter.                                                           | Toate caracteristicile sunt acceptate.                                                                                                    | Pentru instrucțiuni<br>detaliate, consultați<br>Ghidul de configurare<br>și Conectarea la<br>rețea din Ghidul<br>utilizatorului.                                               |
| Adaptor de<br>imprimantă fără fir<br>Bluetooth <sup>®</sup> HP bt300<br>sau HP bt400 series<br>(adaptor HP<br>Bluetooth <sup>®</sup> ) | Un echipament sau<br>calculator Bluetooth®.                                                                                                    | Tipărirea de pe un<br>echipament<br>Bluetooth <sup>®</sup> , cum ar fi<br>un PDA sau telefon<br>cu cameră foto, sau<br>de pe un calculator<br>cu opțiune Bluetooth <sup>®</sup> . | Pentru informații<br>despre tipărirea de<br>pe un echipament,<br>cum ar fi un PDA sau<br>o cameră foto,<br>consultați meniul<br>afişat pe ecran<br>Asistență HP Image<br>Zone. |
|                                                                                                    |                                                                                                    |                                                                                                    | Pentru informații<br>despre tipărirea de<br>pe un calculator cu<br>opțiune Bluetooth®,<br>consultați<br>Conectarea utilizând<br>Bluetooth®.                                    |
| Partajare imprimantă                                                                                                    | Maxim cinci<br>calculatoare.<br>Pentru a permite<br>celorlalte<br>calculatoare să<br>tipărească prin<br>intermediul<br>echipamentului<br>HP All-in-One,<br>calculatorul gazdă | Toate caracteristicile<br>din calculatorul<br>gazdă sunt<br>acceptate. De la<br>celelalte calculatoare,<br>este acceptată numai<br>tipărirea.                                     | Pentru instrucțiuni de<br>configurare,<br>consultați Partajarea<br>imprimantei<br>(Windows) sau<br>Partajarea<br>imprimantei (Mac).                                            |

| Descriere | Număr recomandat<br>de calculatoare<br>conectate pentru<br>performanțe optime | Caracteristici<br>software acceptate | Instrucțiuni de<br>configurare |
|-----------|-------------------------------------------------------------------------------|--------------------------------------|--------------------------------|
|           | trebuie fie pornit în permanență.                                             |                                      |                                |

#### Conectarea utilizând un cablu USB

Pentru a conecta echipamentul HP All-in-One utilizând un cablu USB, urmați instrucțiunile din versiunea tipărită a Ghidului de configurare.

În cazul în care calculatorul nu se poate conecta la HP All-in-One, asigurați-vă că echipamentul HP All-in-One și calculatorul au aceeași versiune de USB. Echipamentul HP All-in-One este setat pentru a utiliza USB 2.0. Așadar, în cazul în care calculatorul are USB 1.1, trebuie fie să actualizați sistemul de operare, fie să schimbați viteza portului USB din partea din spate a echipamentului HP All-in-One la Viteză mică (USB 1.1).

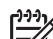

Notă În cazul în care aveți un calculator Macintosh, pentru conectarea la echipamentul HP All-in-One, trebuie să utilizați unul dintre porturile USB încorporate. În cazul în care conectați echipamentul HP All-in-One la un card USB instalat pe un calculator Macintosh, este posibil ca aplicația software HP să nu recunoască echipamentul HP All-in-One.

#### Pentru a verifica viteza portului USB la calculatorul dvs. (Windows XP)

**Notă** Versiunile de Windows anterioare versiunii XP acceptă numai USB 1.1.

- 1. În bara de sarcini Windows, executați clic pe Start și apoi pe Control Panel (Panoul de control).
- 2. Deschideți System (Sistem).
- 3. Executați clic pe fila Hardware și apoi pe Device Manager (Manager dispozitive).
- Căutați în listă un controller USB gazdă îmbunătățit.
  În cazul în care aveți un controller USB gazdă îmbunătățit, atunci aveți USB de viteză mare (USB 2.0). În caz contrar, aveți USB de viteză mică (USB 1.1).

#### Pentru a verifica viteza portului USB la calculatorul dvs. (Mac OS X)

- 1. Deschideți aplicația System Profiler din dosarul Applications:Utilities (Aplicații:Utilitare).
- 2. Executați clic pe USB în partea stângă.

Dacă opțiunea Speed (Viteză) este Up to 12 Mb/sec (Maxim 12 Mb/sec), atunci aveți USB de viteză mică (1.1). O viteză mai mare indică prezența unui USB de viteză mare (USB 2.0).

#### Pentru a schimba viteza portului din spate la Viteză mică (HP All-in-One)

 Apăsați Configurare. Pe afişajul color va apărea meniul Configurare.

- Apăsați ▼ până când se evidențiază opțiunea Instrumente, apoi apăsați OK. Este afişat meniul Instrumente.
- Apăsați 5, apoi apăsați 2. Se afişează meniul Viteză USB, apoi se selectează opțiunea Viteză mică (USB 1.1).

#### **Conectarea utilizând Ethernet**

Echipamentul HP All-in-One este compatibil atât cu rețelele Ethernet de 10 Mbps, cât și cu cele de 100 Mbps. Pentru instrucțiuni detaliate despre conectarea echipamentului HP All-in-One la o rețea Ethernet (prin cablu), consultați Ghidul de configurare furnizat împreună cu acest echipament. De asemenea, pentru informații suplimentare, puteți consulta Conectarea la rețea.

#### Conectarea utilizând Bluetooth®

O conexiune Bluetooth<sup>®</sup> oferă o modalitate rapidă şi simplă de tipărire a imaginilor de pe un calculator cu opțiune Bluetooth<sup>®</sup> fără a utiliza un cablu. Totuşi, dacă utilizați o conexiune Bluetooth<sup>®</sup>, nu veți mai putea utiliza alte caracteristici de pe calculatorul dvs., cum ar fi funcția de scanare şi HP Instant Share.

Pentru a putea tipări, trebuie să conectați un adaptor HP Bluetooth<sup>®</sup> la echipamentul HP All-in-One. Pentru informații suplimentare, consultați meniul afişat pe ecran **Asistență HP Image Zone** furnizat împreună cu echipamentul HP All-in-One. Pentru informații suplimentare despre meniul afişat pe ecran **Asistență HP Image Zone**, consultați Utilizarea asistenței afişate pe ecran.

În cazul în care realizați conexiunea la un calculator Windows, consultați secțiunea următoare. În cazul în care realizați conexiunea la un calculator Mac, consultați Pentru utilizatorii de Macintosh.

#### Pentru utilizatorii de Windows

Pentru a conecta echipamentul HP All-in-One, trebuie să aveți instalat Windows XP şi stiva de protocoale Microsoft Bluetooth<sup>®</sup> sau Widcomm Bluetooth<sup>®</sup>. Este posibil să aveți instalate pe calculator atât stiva Microsoft, cât şi Widcomm, însă, pentru a conecta echipamentul HP All-in-One, veți utiliza numai una dintre acestea.

- Stiva Microsoft Dacă aveți instalat pe calculator Windows XP cu Service Pack 2, atunci acesta are stiva de protocoale Microsoft Bluetooth<sup>®</sup>. Stiva Microsoft vă permite să instalați automat un adaptor extern Bluetooth<sup>®</sup>. În cazul în care adaptorul Bluetooth<sup>®</sup> acceptă stiva Microsoft, dar acesta nu se instalează automat, atunci nu aveți stiva Microsoft pe calculator. Pentru a verifica dacă stiva Microsoft este acceptată, consultați documentația furnizată împreună cu adaptorul Bluetooth<sup>®</sup>.
- Stiva Widcomm: În cazul în care aveți un calculator HP cu Bluetooth<sup>®</sup> încorporat sau ați instalat un adaptor HP Bluetooth<sup>®</sup>, atunci calculatorul are stiva Widcomm. În cazul în care aveți un calculator HP şi ați conectat un adaptor HP Bluetooth<sup>®</sup>, acesta se va instala automat utilizând stiva Widcomm.

#### Pentru a instala și tipări utilizând stiva Microsoft (Windows)

- 1. Asigurați-vă că ați instalat pe calculator software-ul pentru echipamentul HP All-in-One.
  - Notă Scopul instalării acestor aplicații software este de a vă asigura că driverul de tipărire este disponibil pentru conectarea Bluetooth<sup>®</sup>. Aşadar, în cazul în care ați instalat deja aplicația software, nu este necesar să o reinstalați. În cazul în care doriți atât o conexiune USB, cât și Bluetooth<sup>®</sup> la echipamentul HP All-in-One, instalați mai întâi conexiunea USB. Pentru informații suplimentare, consultați versiunea tipărită a Ghidului de configurare. Cu toate acestea, în cazul în care nu doriți o conexiune USB, selectați opțiunea Directly to the computer (Direct pe calculator) din ecranul Connection Type (Tip conexiune). De asemenea, în ecranul Connect Your Device Now (Conectare echipament acum), bifați caseta de validare din dreptul opțiunii If you are unable to connect your device now... (Dacă nu puteți conecta dispozitivul acum...) aflată în partea de jos a ecranului.
- 2. Ataşaţi un adaptor HP Bluetooth<sup>®</sup> la portul USB din faţă al echipamentului HP All-in-One.
- 3. În cazul în care utilizați un adaptor extern Bluetooth<sup>®</sup> pentru calculator, asigurațivă că ați pornit calculatorul şi apoi ataşați adaptorul Bluetooth<sup>®</sup> la portul USB de pe calculator. În cazul în care aveți instalat Windows XP cu Service Pack 2, driverele Bluetooth<sup>®</sup> se instalează automat. În cazul în care vi se solicită să selectați un profil Bluetooth<sup>®</sup>, selectați HCRP.

În cazul în care calculatorul are Bluetooth® încorporat, nu trebuie decât să vă asigurați că ați pornit calculatorul.

- 4. În bara de sarcini Windows, executați clic pe Start și apoi pe Printers and Faxes (Imprimante și faxuri).
- 5. Executați dublu clic pe pictograma Add Printer (Adăugare imprimantă).
- Executați clic pe Next (Înainte), apoi selectați A Bluetooth Printer (O imprimantă Bluetooth).
- 7. Urmați instrucțiunile afișate pe ecran pentru a finaliza instalarea.
- 8. Tipăriți așa cum ați proceda pentru orice imprimantă.

#### Pentru a instala și tipări utilizând stiva Widcomm (Windows)

- 1. Asigurați-vă că ați instalat pe calculator software-ul pentru echipamentul HP All-in-One.
  - Notă Scopul instalării acestor aplicații software este de a vă asigura că driverul de tipărire este disponibil pentru conectarea Bluetooth<sup>®</sup>. Aşadar, în cazul în care ați instalat deja aplicația software, nu este necesar să o reinstalați. În cazul în care doriți atât o conexiune USB, cât și Bluetooth<sup>®</sup> la echipamentul HP All-in-One, instalați mai întâi conexiunea USB. Pentru informații suplimentare, consultați versiunea tipărită a Ghidului de configurare. Cu toate acestea, în cazul în care nu doriți o conexiune USB, selectați opțiunea Directly to the computer (Direct pe calculator) din ecranul Connection Type (Tip conexiune). De asemenea, în ecranul Connect Your Device Now (Conectare echipament acum), bifați caseta de validare din dreptul opțiunii If you are unable to connect your device

now... (Dacă nu puteți conecta dispozitivul acum...) aflată în partea de jos a ecranului.

- 2. Ataşaţi un adaptor HP Bluetooth<sup>®</sup> la portul USB din faţă al echipamentului HP All-in-One.
- Executați clic pe pictograma My Bluetooth Places (Destinații Bluetooth proprii) de pe desktop sau în bara de sarcini.
- 4. Executați clic pe View devices in range (Vizualizare echipamente în raza de acoperire).
- 5. După identificarea imprimantelor disponibile, executați dublu clic pe numele echipamentului HP All-in-One, pentru a finaliza instalarea.
- 6. Tipăriți așa cum ați proceda pentru orice imprimantă.

#### Pentru utilizatorii de Macintosh

Puteți conecta echipamentul HP All-in-One la un calculator Mac cu Bluetooth<sup>®</sup> încorporat sau puteți instala un adaptor extern Bluetooth<sup>®</sup>, cum ar fi un adaptor HP Bluetooth<sup>®</sup>.

#### Pentru a instala sau tipări utilizând Bluetooth® (Mac)

- 1. Asigurați-vă că ați instalat pe calculator software-ul pentru echipamentul HP All-in-One.
- 2. Ataşaţi un adaptor HP Bluetooth<sup>®</sup> la portul USB din faţă al echipamentului HP All-in-One.
- Apăsați butonul Pornire de pe panoul de control pentru a opri echipamentul HP All-in-One şi apoi apăsați din nou pentru a-l porni.
- 4. Ataşați un adaptor Bluetooth<sup>®</sup> la calculator și porniți-l. Alternativ, în cazul în care calculatorul are Bluetooth<sup>®</sup> încorporat, nu trebuie decât să porniți calculatorul.
- 5. Deschideți Printer Setup Utility (Utilitar pentru configurare tipărire) din dosarul Applications:Utilities (Aplicații:Utilitare).

Notă Acest utilitar se numeşte Printer Setup Utility (Utilitar pentru configurare tipărire) la 10.3 și la versiunile ulterioare. Se numeşte Print Center (Centru de tipărire) la 10.2.x.

- Din meniul pop-up, selectați Bluetooth, apoi executați clic pe Add (Adăugare). Calculatorul caută echipamentul HP All-in-One.
- În lista cu imprimante, selectați HP All-in-One, apoi executați clic pe Add (Adăugare).

Echipamentul HP All-in-One este adăugat în lista cu imprimante.

8. Tipăriți așa cum ați proceda pentru orice imprimantă.

#### Partajarea imprimantei (Windows)

În cazul în care calculatorul dvs. face parte dintr-o rețea și alt calculator din rețea este conectat la echipamentul HP All-in-One prin intermediul unui cablu USB, puteți utiliza acel echipament ca imprimantă, folosind funcția de partajare a imprimantei din Windows. Calculatorul conectat direct la echipamentul HP All-in-One acționează drept gazdă pentru imprimantă și are toate caracteristicile funcționale. Celelalte calculatoare
din rețea, care sunt considerate clienți, au acces numai la funcțiile de tipărire. Toate celelalte funcții trebuie efectuate de pe calculatorul gazdă.

Pentru informații suplimentare despre activarea funcției de partajare a imprimantei din Windows, consultați Ghidul utilizatorului furnizat împreună cu calculatorul sau meniul de asistență pentru Windows afișat pe ecran.

#### Partajarea imprimantei (Mac)

În cazul în care calculatorul dvs. face parte dintr-o rețea și alt calculator din rețea este conectat la echipamentul HP All-in-One prin intermediul unui cablu USB, puteți utiliza acel echipament ca imprimantă, folosind funcția de partajare a imprimantei. Celelalte calculatoare din rețea, care sunt considerate clienți, au acces numai la funcțiile de tipărire. Toate celelalte funcții trebuie efectuate de pe calculatorul gazdă.

#### Pentru a activa funcția de partajare a imprimantei

- 1. La calculatoarele client și gazdă, efectuați următoarele operații:
  - a. Selectați System Preferences (Preferințe sistem) din Dock. Este afisată fereastra System Preferences (Preferinte sistem).
  - b. Selectati Sharing (Partajare).
  - c. Din fila Services (Servicii), executați clic pe Printer Sharing (Partajare imprimantă).
- 2. La calculatorul gazdă, efectuați următoarele operații:
  - Selectați System Preferences (Preferințe sistem) din Dock.
     Este afişată fereastra System Preferences (Preferințe sistem).
  - b. Selectați Print & Fax (Tipărire și fax).
  - c. Executați clic pe caseta de validare din dreptul opțiunii Share my printers with other computers (Partajare imprimante proprii cu alte calculatoare).

#### Utilizarea aplicației Webscan

Webscan este o funcție a serverului EWS care vă permite să scanați fotografii și documente de pe echipamentul HP All-in-One pe calculator, utilizând un browser Web. Această caracteristică este disponibilă și în condițiile în care optați să nu instalați pe calculator aplicația software a echipamentului.

Pentru informații suplimentare despre Webscan, consultați asistența online de pe serverul EWS. Pentru informații suplimentare despre serverul EWS, consultați Conectarea la rețea.

# 4 Conectarea la rețea

Acest capitol descrie modul de conectare a echipamentului HP All-in-One la o rețea, de vizualizare și administrare a setărilor rețelei și de depanare a problemelor referitoare la conexiunile la rețea.

| Pentru a efectua următoarele acțiuni:                                                                                                    | Consultați secțiunea următoare:                                                           |
|----------------------------------------------------------------------------------------------------|-------------------------------------------------------------------------------------------|
| Conectarea la o rețea prin cablu<br>(Ethernet).                                                                                                    | Configurarea rețelelor prin cablu                                                         |
| Instalarea software-ului pentru<br>HP All-in-One pentru utilizarea într-un<br>mediu conectat la rețea.                                                                                                   | Instalarea software-ului pentru<br>conexiunea la rețea                                    |
| Adăugarea conexiunilor la mai multe calculatoare din rețea.                                                                                                    | Conectarea la alte calculatoare dintr-o rețea                                             |
| Trecerea echipamentului HP All-in-One<br>de la o conexiune USB la o conexiune<br>de rețea.                                                                                                    | Trecerea echipamentului HP All-in-One<br>de la o conexiune USB la o conexiune<br>de rețea |
| Notă Utilizați instrucțiunile din această<br>secțiune dacă ați instalat mai întâi<br>echipamentul HP All-in-One cu o<br>conexiune USB și acum doriți să treceți<br>la o conexiune prin cablu (Ethernet). |                                                                                           |
| Vizualizarea sau modificarea setărilor rețelei.                                                                                                    | Administrarea setărilor rețelei                                                           |
| Căutarea informațiilor despre depanare.                                                                                                    | Depanarea rețelei                                                                         |

Pentru definiții despre noțiuni referitoare la rețele, consultați Glosarul de rețele în format electronic din Asistență HP Image Zone livrat împreună cu echipamentul HP All-in-One. Pentru informații de utilizare pentru Asistență HP Image Zone, consultati Utilizarea asistenței afișate pe ecran.

## Configurarea rețelelor prin cablu

Citiți această secțiune pentru instrucțiuni cu privire la conectarea echipamentului dvs. HP All-in-One la un ruter, echipament de comutare sau hub utilizând un cablu Ethernet. Aceasta este cunoscută sub denumirea de rețea prin cablu sau Ethernet. Rețelele prin cablu sunt rapide, fiabile și sigure.

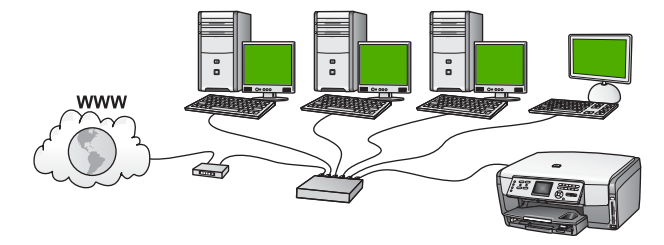

Pentru configurarea HP All-in-One într-o rețea prin cablu, trebuie să efectuați următoarele acțiuni:

- Colectați mai întâi toate materialele necesare. Acestea sunt detaliate în secțiunea Elemente de care aveți nevoie pentru o rețea prin cablu.
- Apoi, conectați echipamentul HP All-in-One la ruter, echipamentul de comutare sau hub. Consultați Conectați echipamentul HP All-in-One la rețea.
- După ce ați terminat, instalați software-ul conform instrucțiunilor din Instalarea software-ului pentru conexiunea la rețea.

#### Elemente de care aveți nevoie pentru o rețea prin cablu

- O rețea funcțională Ethernet care include un ruter Ethernet, un echipament de comutare sau un hub.
- Cablu Ethernet CAT-5.

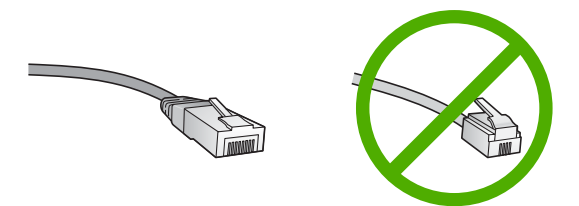

Deși cablurile Ethernet standard sunt asemănătoare cu cablurile telefonice standard, ele nu sunt interschimbabile. Numărul de fire din interior diferă; la fel și conectorii. Conectorul pentru cablu Ethernet (numit și conector RJ-45) este mai lat și mai gros și are întotdeauna 8 contacte la capăt. Un conector telefonic are între 2 și 6 contacte.

Un calculator desktop sau un laptop conectat la rețeaua Ethernet.

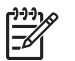

**Notă** Echipamentul HP All-in-One este compatibil atât cu rețelele Ethernet de 10 Mbps cât și cu cele de 100 Mbps. Dacă ați achiziționat, sau urmează să achiziționați un card interfață de rețea (NIC), asigurați-vă că poate funcționa la ambele viteze.

HP vă recomandă accesul la Internet cu bandă largă, cum ar fi prin cablu sau DSL. Dacă doriți să accesați HP Instant Share direct de pe echipament, aveți nevoie de acces la Internet cu bandă largă. Pentru informații suplimentare despre HP Instant Share, consultați Partajarea imaginilor cu familia şi cu prietenii.

Configurarea retelei

#### Conectați echipamentul HP All-in-One la rețea

În spatele echipamentului HP All-in-One veți găsi un port Ethernet.

1. Scoateți capacul galben din spatele echipamentului HP All-in-One.

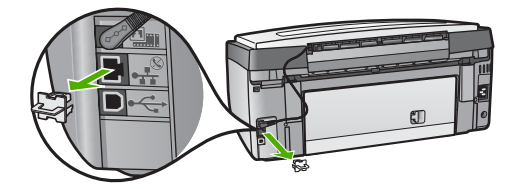

2. Conectați cablul Ethernet la portul Ethernet din spatele echipamentului HP All-in-One.

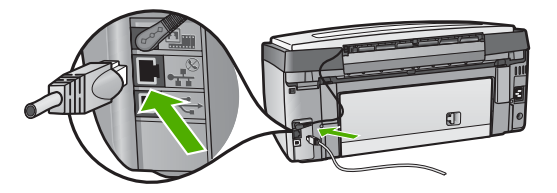

3. Conectați celălalt capăt al cablului Ethernet la un port disponibil al ruterului Ethernet, al echipamentului de comutare sau al hub-ului.

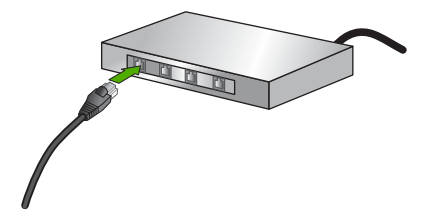

4. După conectarea echipamentului HP All-in-One la rețea, instalați software-ul pe calculator. Consultați Instalarea software-ului pentru conexiunea la rețea.

## Instalarea software-ului pentru conexiunea la rețea

Utilizați această secțiune pentru a instala software-ul HP All-in-One pe un calculator Windows sau Macintosh conectat la o rețea. Înainte de a instala software-ul, asigurațivă că ați conectat echipamentul HP All-in-One conform descrierii din Configurarea rețelelor prin cablu.

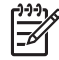

**Notă 1** În cazul în care calculatorul dvs. este configurat să se conecteze la o serie de unități din rețea, asigurați-vă că este conectat la respectivele unități înainte de a instala software-ul. În caz contrar, s-ar putea ca software-ul de instalare al echipamentului HP All-in-One să utilizeze una dintre literele

rezervate și nu veți mai putea accesa respectiva unitate de rețea de pe calculatorul dvs.

**Notă 2** Durata instalării variază între 20 și 45 de minute în funcție de sistemul de operare, spațiul disponibil și viteza procesorului.

Citiți instrucțiunile de mai jos pentru calculatorul cu Windows sau Macintosh.

#### Pentru instalarea software-ului HP All-in-One pentru Windows

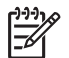

Notă Instrucțiunile de mai jos sunt valabile exclusiv pentru Windows.

- 1. Părăsiți toate aplicațiile care rulează în prezent pe calculatorul dvs. și dezactivați toate firewall-urile sau programele antivirus.
- 2. Inserați CD-ul Windows livrat împreună cu echipamentul HP All-in-One în unitatea CD-ROM a calculatorului.
- Dacă este afişată una din următoarele casete de dialog, acționați după cum urmează:
  - Issues Stopping Installation (Probleme care împiedică instalarea): există un firewall care rulează şi este posibil să interfereze cu instalarea softwareului HP. Pentru rezultate optime, dezactivați temporar firewall-ul în cursul instalării. Pentru instrucțiuni, consultați documentația pentru firewall. După finalizarea instalării, puteți reactiva firewall-ul.
  - Notice about Firewalls (Avertisment referitor la firewall-uri): este activat firewall-ul Microsoft pentru conectare la Internet. Executați clic pe Next (Următor) pentru a permite programului de configurare să deschidă porturile necesare și să continue instalarea. Dacă este afişat mesajul Windows Security Alert (Alertă de securitate Windows) pentru unul din programele publicate de Hewlett-Packard, trebuie să deblocați programul respectiv.
- În ecranul Connection Type (Tip conexiune), selectați Through the network (Prin rețea), apoi executați clic pe Next (Continuare).
   Este afişat ecranul Searching (Căutare) în timp ce programul de configurare caută echipamentul dvs. HP All-in-One în rețea.
- În ecranul Printer Found (Imprimantă găsită), verificați dacă descrierea imprimantei este corectă.
   Dacă sunt găsite mai multe imprimante în rețea, este afişat ecranul Printers Found (Imprimante găsite). Selectați dispozitivul pe care doriți să-l conectați. Pentru a afişa setările echipamentului pe HP All-in-One:
  - a. Accesați panoul de control de pe echipamentul dvs.
  - b. Selectați Vizualizare setări rețea din Meniu rețea, apoi selectați Afişare sumar conectat.
- Dacă descrierea echipamentului este corectă, selectați Yes, install this printer (Da, instalare imprimantă).
- Când vi se solicită, reporniți calculatorul pentru a finaliza procesul de instalare. După ce ați instalat software-ul, echipamentul dvs. HP All-in-One poate fi utilizat.
- 8. Dacă ați dezactivat de pe calculatorul dvs. firewall-ul sau antivirusul, asigurați-vă că l-ați reactivat.

 Pentru a testa conexiunea la rețea, tipăriți de pe calculator o pagină test pe echipamentul HP All-in-One. Pentru informații suplimentare, consultați Ghidul utilizatorului livrat împreună cu echipamentul HP All-in-One.

#### Pentru a instala software-ul HP All-in-One pentru Macintosh

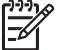

 Notă Instrucțiunile de mai jos sunt valabile exclusiv pentru calculatoarele Macintosh.

- 1. Părăsiți toate aplicațiile care rulează pe calculatorul dvs.
- Inserați CD-ul Macintosh livrat împreună cu echipamentul HP All-in-One în unitatea CD-ROM a calculatorului.
- 3. Faceți dublu clic pe pictograma HP All-in-One installer.
- În ecranul Authentication (Autentificare), introduceți parola utilizată de administrator pentru a accesa calculatorul dvs. sau rețeaua.
   Programul de instalare caută echipamentele HP All-in-One, apoi le listează.
- În ecranul Select Device (Selectare echipament), selectați echipamentul dvs. HP All-in-One.
- Urmați instrucțiunile de pe ecran pentru a parcurge toți paşii de instalare, inclusiv Setup Assistant (Asistentul de configurare) După ce ați instalat software-ul, echipamentul dvs. HP All-in-One poate fi utilizat.
- Pentru a testa conexiunea la rețea, tipăriți de pe calculator o pagină test pe echipamentul HP All-in-One. Pentru informații suplimentare, consultați Ghidul utilizatorului livrat împreună cu echipamentul dvs.

## Conectarea la alte calculatoare dintr-o rețea

Puteți conecta echipamentul dvs. HP All-in-One la mai multe calculatoare dintr-o rețea de mici dimensiuni. În cazul în care echipamentul dvs. HP All-in-One este conectat deja la un calculator dintr-o rețea, trebuie să instalați software-ul pentru HP All-in-One pentru fiecare calculator la care îl conectați, conform descrierii din Instalarea softwareului pentru conexiunea la rețea. Odată configurat echipamentul HP All-in-One în rețea, nu va mai fi necesar să îl configurați din nou când adăugați calculatoare suplimentare.

# Trecerea echipamentului HP All-in-One de la o conexiune USB la o conexiune de rețea

Dacă inițial instalați echipamentul HP All-in-One folosind o conexiune USB, puteți să treceți ulterior la o conexiune de rețea Ethernet. Dacă ați înțeles deja cum se realizează conectarea la rețea, puteți utiliza instrucțiunile generale de mai jos. Pentru informații suplimentare despre conectarea echipamentului HP All-in-One la o rețea, consultați Configurarea rețelelor prin cablu.

#### Pentru a trece de la o conexiune USB la o conexiune prin cablu (Ethernet)

1. Deconectați cablul USB din spatele echipamentului HP All-in-One.

- 2. Conectați un cablu Ethernet de la un port Ethernet din spatele echipamentului HP All-in-One la un port Ethernet disponibil din ruter, echipament de comutare sau punct de acces.
- 3. Rulați CD-ul de instalare, apoi selectați instalarea în rețea. Pentru informații suplimentare, consultați Instalarea software-ului pentru conexiunea la rețea.
- (Numai pentru Windows) La încheierea instalării, deschideți Printers and Faxes (Imprimante şi faxuri) din Control Panel (Panoul de control) şi ştergeți imprimantele pentru instalarea USB.

## Administrarea setărilor rețelei

Puteți administra setările rețelei pentru echipamentul HP All-in-One prin intermediul HP All-in-One panoului de control, conform descrierii din secțiunea următoare. Din serverul EWS sunt disponibile setări avansate suplimentare, un instrument de configurare și pentru stare pe care puteți să-l accesați din browserul dvs. Web utilizând o conexiune de rețea existentă la echipamentul HP All-in-One. Pentru informații suplimentare, consultați Utilizarea serverul EWS.

#### Schimbarea setărilor rețelei de la panoul de control

Panul de control al echipamentului HP All-in-One vă permite să efectuați diverse operații de administrare a rețelei. Aceasta include vizualizarea setărilor rețelei, restabilirea setărilor prestabilite ale rețelei și schimbarea setărilor rețelei.

#### Vizualizarea și tipărirea setărilor rețelei

Puteți afișa un sumar al setărilor rețelei din panoul de control al echipamentului HP All-in-One sau puteți tipări o pagină mai detaliată de configurare. Pagina de configurare pentru rețea listează toate setările importante ale rețelei, cum ar fi adresa IP, viteza legăturii, DNS-ul și mDNS-ul. Pentru informații despre setările rețelei, consultați Definiții pentru pagina de configurare a rețelei.

- 1. Apăsați Configurare.
- Apăsați ▼ până când se evidențiază opțiunea Rețea, apoi apăsați OK. Va apărea opțiunea Meniu rețea.
- 3. Optați pentru una din următoarele acțiuni:
  - Pentru afişarea setărilor unei rețele prin cablu, apăsați 1, apoi apăsați 2.
     Se va selecta opțiunea Afişare sumar şi ulterior se va afişa un sumar al setărilor rețelei prin cablu (Ethernet).
  - Pentru a tipări pagina de configurare a rețelei, apăsați 1, apoi apăsați din nou 1.
     Se va selecta opțiunea Vizualizare setări rețea şi se va tipări pagina de configurare a rețelei.

#### Restabilirea valorilor de rețea prestabilite

Puteți restabili setările rețelei la valorile care erau selectate când ați achiziționat echipamentul HP All-in-One.

- 1. Apăsați Configurare.
- 2. Apăsați ▼ până când se evidențiază opțiunea Rețea, apoi apăsați OK.

Configurarea rețelei

Va apărea opțiunea Meniu rețea.

3. Apăsați 2, apoi apăsați din nou 1 sau OK pentru confirmare. Se va selecta opțiunea Restaurare setări implicite rețea.

#### Schimbarea setărilor avansate ale rețelei de la panoul de control

Configurările avansate de rețea sunt furnizate pentru a vă asigura confortul. Dacă nu sunteți un utilizator avansat, este recomandat să nu modificați aceste setări. Setările avansate includ opțiunile Viteză conexiune și Setări IP.

#### Setarea vitezei conexiunii

Puteți modifica viteza cu care sunt transmise datele prin rețea. Setarea prestabilită este Automat(ă).

- 1. Apăsați Configurare.
- Apăsați ▼ până când se evidențiază opțiunea Rețea, apoi apăsați OK. Va apărea opțiunea Meniu rețea.
- Apăsați pe 3, apoi apăsați pe 1.
   Se va selecta opțiunea Configurare avansată şi se va afişa fereastra Viteză legătură.
- Apăsați numărul din dreptul vitezei conexiunii care corespunde hardware-ului de rețea:
  - 1. Automat(ă)
  - 2. 10-Full
  - 3. 10-Half
  - 4. 100-Full
  - 5. 100-Half

#### Modificarea setărilor IP

Setarea prestabilită a IP-ului pentru setările IP este Automat(ă), prin care setările IP sunt stabilite automat. Totuşi, dacă sunteți un utilizator avansat, puteți să schimbați manual adresa IP, masca subrețelei sau poarta prestabilită. Pentru a afla adresa IP şi masca subrețelei pentru echipamentul dvs. HP All-in-One, tipăriți o pagină de configurare a rețelei de pe HP All-in-One. Pentru informații suplimentare referitoare la tipărirea unei pagini de configurare, consultați Vizualizarea și tipărirea setărilor rețelei. Pentru o descriere a elementelor din pagina de configurare, inclusiv adresa IP şi masca subrețelei, consultați Definiții pentru pagina de configurare a rețelei.

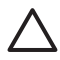

Atenție Aveți grijă atunci când asignați manual o adresă IP. Dacă introduceți o adresă IP nevalidă în timpul instalării, componentele rețelei nu se vor putea conecta la echipamentul HP All-in-One.

- 1. Apăsați Configurare.
- Apăsaţi ▼ până când se evidenţiază opţiunea Reţea, apoi apăsaţi OK. Va apărea opţiunea Meniu reţea.
- Apăsați 3, apoi 2 şi apăsați din nou 2. Se va selecta opțiunea Configurare avansată, apoi Setări IP şi se va afişa fereastra Setări IP manuale.

- 4. Apăsați numărul corespunzător setării IP:
  - 1. Adresă IP
  - 2. Mască subrețea
  - 3. Poartă prestabilită
- 5. Efectuați modificările, apoi apăsați OK.

#### Utilizarea serverul EWS

În cazul în care calculatorul dvs. este conectat la un echipament HP All-in-One dintr-o rețea, puteți accesa serverul EWS al echipamentului HP All-in-One. Serverul EWS este o interfață Web pentru utilizatori care furnizează anumite opțiuni care nu sunt disponibile din panoul de control al echipamentului HP All-in-One, inclusiv opțiuni de securitate avansate pentru rețea. De asemenea, serverul EWS vă permite să monitorizați starea și să comandați consumabile pentru imprimantă.

Pentru informații despre modul de utilizare a caracteristicilor disponibile din serverul EWS, consultați asistența în format electronic disponibilă pe acest server. Pentru a accesa asistența EWS, deschideți serverul EWS, faceți clic pe legătura Help (Asistență) de sub Other Links (Alte legături) din fila Home (Reşedință) din EWS.

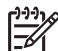

**Notă** Pentru schimbarea setărilor rețelei utilizați numai serverul EWS, în cazul în care nu puteți accesa panoul de control al echipamentului HP All-in-One sau trebuie să schimbați o opțiune avansată care nu este disponibilă din panoul de control.

#### Accesarea serverului EWS

Puteți accesa serverul EWS numai de la un calculator conectat la un echipament HP All-in-One dintr-o rețea.

- 1. Apăsați Configurare.
- Apăsați ▼ până când se evidențiază opțiunea Rețea, apoi apăsați OK. Va apărea opțiunea Meniu rețea.
- Apăsați pe 1, apoi apăsați din nou pe 1. Se va selecta meniul Setări rețea şi se va tipări o pagină de configurare pentru echipamentul dvs. HP All-in-One care conține şi adresa IP. Veți utiliza adresa IP la pasul următor.
- În caseta Address (Adresă) din browserul Web, introduceți adresa IP a echipamentului HP All-in-One, aşa cum apare pe pagina de configurare a rețelei. De exemplu, http://192.168.1.101.

Este afişată pagina Home (Reşedință) pentru serverul EWS în care sunt prezente informații despre echipamentul HP All-in-One.

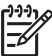

Notă Dacă utilizați un server proxy în browserul dvs., ar putea fi necesară dezactivarea acestuia pentru accesarea serverului EWS.

- 5. Dacă doriți să schimbați limba afişată de serverul EWS, efectuați următoarele operații:
  - a. Executați clic pe fila Settings (Setări).
  - b. Executați clic pe Select Language (Selectare limbă) din meniul de navigare Settings (Setări).

42

- c. În lista Select Language (Selectare limbă), executați clic pe limba dorită.
- d. Executați clic pe Apply (Aplicare).
- Executați clic pe fila Home (Reşedință) pentru a accesa informațiile despre echipament şi despre rețea, sau executați clic pe fila Networking (Rețea) pentru a accesa mai multe informații despre rețea sau pentru a le modifica.
- Efectuați schimbările de configurare.
   Pentru informații suplimentare, consultați Utilizarea Expertului pentru serverul EWS.
- 8. Opriți serverul EWS

#### Utilizarea Expertului pentru serverul EWS

Expertul pentru configurarea rețelei furnizat în serverul EWS vă oferă o interfață intuitivă pentru parametrii de conectare la rețea. Pentru informații suplimentare despre pornirea serverului EWS, consultați Accesarea serverului EWS.

- 1. Executați clic pe fila Networking (Rețea).
- Faceți clic pe Wired (802.3) (Prin cablu) din meniul de navigare Connections (Conexiuni).
- Faceți clic pe Start Wizard (Pornire expert) şi urmați instrucțiunile oferite de acesta.

#### Definiții pentru pagina de configurare a rețelei

Pagina de configurare afişează setările rețelei pentru HP All-in-One. Veți găsi setări pentru descrierea informațiilor generale, 802.3 prin cablu (Ethernet) și Bluetooth<sup>®</sup>.

Pentru informații despre modul de tipărire a unei pagini de configurare a rețelei, consultați Vizualizarea și tipărirea setărilor rețelei. Pentru informații suplimentare despre noțiunile utilizate aici, consultați Glosarul de rețele în format electronic din **Asistență HP Image Zone** livrat împreună cu echipamentul HP All-in-One. Pentru informații de utilizare pentru **Asistență HP Image Zone**, consultați Utilizarea asistenței afișate pe ecran.

#### Setări generale rețea

Tabelul următor descrie setările generale de rețea prezentate în pagina de configurare a rețelei.

| Parametru                     | Descriere                                                                                                    |
|-------------------------------|----------------------------------------------------------------------------------------------------|
| Situația rețelei              | <ul> <li>Starea echipamentului HP All-in-One:</li> <li>Gata: Echipamentul HP All-in-One este pregătit pentru recepția sau transmisia datelor.</li> <li>Deconectat: Echipamentul HP All-in-One nu este conectat la rețea în acest moment.</li> </ul> |
| Tip de<br>conexiune<br>activă | <ul> <li>Modul de rețea al echipamentului HP All-in-One:</li> <li>Conectat: Echipamentul HP All-in-One este conectat prin<br/>cablu Ethernet la o rețea IEEE 802.3.</li> <li>Fără: Nu există nici o conexiune de rețea.</li> </ul>                  |

#### Capitol 4

| (continuare)            |                                                                                                    |
|-------------------------|----------------------------------------------------------------------------------------------------|
| Parametru               | Descriere                                                                                                    |
| URL                     | Adresa IP a serverului EWS.                                                                                                    |
|                         | Notă Trebuie să cunoașteți acest URL atunci când încercați să accesați serverul EWS.                                                                                                    |
| Versiune<br>firmware    | Codul reviziei firmware pentru componentele și dispozitivele interne de rețea.                                                                                                    |
|                         | Notă Dacă apelați suportul tehnic HP, în funcție de problemă, s-<br>ar putea să vi se solicite codul reviziei firmware-ului.                                                                                                    |
| Nume gazdă              | Numele TCP/IP asignat de software-ul de instalare dispozitivului.<br>În mod prestabilit, acesta este format din literele HP urmate de<br>ultimele 6 cifre ale adresei MAC (Media Access Control).                                                                                                    |
| Parolă<br>administrator | <ul> <li>Starea parolei administratorului pentru serverul EWS:</li> <li>Setat: Parola este specificată. Trebuie să introduceți parola pentru a modifica parametrii serverului EWS.</li> <li>Nesetat: Parola nu este specificată. Nu este necesar să introduceți parola pentru a modifica parametrii serverului EWS.</li> </ul> |
| mDNS                    | Rendezvous este utilizat în rețelele locale și ad hoc care nu<br>utilizează servere DNS centrale. Pentru a furniza servicii<br>referitoare la nume, Rendezvous utilizează o alternativă la DNS,<br>numită mDNS.                                                                                                    |
|                         | Cu mDNS, calculatorul dvs. poate găsi orice echipament<br>HP All-in-One conectat la rețeaua dvs. locală. De asemenea,<br>poate lucra cu orice echipament cu capabilități Ethernet care<br>apare în rețea.                                                                                                    |

#### Setări rețea prin cablu (802.3)

Tabelul următor descrie setările rețelei prin cablu 802.3 prezentate în pagina de configurare a rețelei.

| Parametru                   | Descriere                                                                                                    |
|-----------------------------|----------------------------------------------------------------------------------------------------|
| Adresă<br>hardware<br>(MAC) | Adresa MAC care identifică echipamentul HP All-in-One. Acesta<br>este un număr de identificare unic de 12 cifre asignat hardware-<br>ului de rețea pentru identificare, inclusiv ruterelor, echipamentelor<br>de comutare și altor dispozitive asemănătoare. Nu există două<br>echipamente hardware cu aceeași adresă MAC. |
|                             | Notă Anumiți furnizori de servicii ISP vă impun să vă înregistrați<br>adresa MAC a cardului de rețea sau adaptorului LAN conectat la<br>modemul de cablu sau DSL în timpul instalării.                                                                                                    |
| Adresă IP                   | Această adresă identifică în mod unic echipamentul în rețea.<br>Adresele IP sunt asignate dinamic prin DHCP sau AutoIP. Puteți,                                                                                                    |

| ( time       | - \ |
|--------------|-----|
| reontinitari | -   |
| Continuar    | - 1 |

| (                      |                                                                                                    |
|------------------------|----------------------------------------------------------------------------------------------------|
| Parametru              | Descriere                                                                                                    |
|                        | de asemenea, să configurați o adresă IP statică, însă acest lucru<br>nu este recomandat.<br><b>Atenție</b> Aveți grijă atunci când asignați manual o adresă IP.<br>Asignarea unei adrese IP nevalide în timpul instalării va<br>împiedica componentele rețelei dvs. să identifice echipamentul<br>HP All-in-One.                                                                                                    |
| Mască<br>subrețea      | O mască de subrețea este o adresă IP asignată de software-ul de<br>instalare pentru a identifica o rețea suplimentară ca parte a unei<br>rețele mai mari. Subrețelele sunt specificate printr-o mască de<br>subrețea. Această mască determină biții adresei IP ai<br>echipamentului HP All-in-One care identifică rețeaua și<br>subrețeaua, respectiv biții care identifică echipamentul.<br><b>Notă</b> Este recomandat ca echipamentul HP All-in-One și toate<br>calculatoarele care îl utilizează să se afle în aceeași subrețea.                                        |
| Poartă<br>prestabilită | Un nod dintr-o rețea utilizat ca punct de intrare în altă rețea. Un<br>nod în acest context poate fi un calculator sau un alt echipament.<br><b>Notă</b> Adresa porții prestabilite este asignată de software-ul de<br>instalare.                                                                                                    |
| Sursă<br>configurare   | <ul> <li>Protocolul folosit pentru a asigna adresa IP echipamentului<br/>HP All-in-One</li> <li>AutoIP: Software-ul de instalare stabileşte automat<br/>parametrii de configurare.</li> <li>DHCP: Parametrii de configurare sunt furnizați de un server<br/>DHCP (Dynamic Host Configuration Protocol) din rețea. În<br/>rețelele mici, acesta poate fi un ruter.</li> <li>Manual(ă): Parametrii de configurare (cum ar fi o adresă IP<br/>statică) sunt setați manual.</li> <li>Nespecificat: Modul utilizat la inițializarea echipamentului<br/>HP All-in-One.</li> </ul> |
| DNS server             | <ul> <li>Adresa IP a serviciului DNS al rețelei. Atunci când trimiteți mesaje via Web sau prin e-mail, utilizați un nume de domeniu pentru a face acest lucru. De exemplu, URL-ul http://www.hp.com conține numele de domeniu hp.com. DNS-ul de pe Internet transformă numele domeniului într-o adresă IP. Echipamentele utilizează adrese IP pentru a face referire unul la altul.</li> <li>Adresă IP: Adresa IP a serverului DNS.</li> <li>Nespecificat: Adresa IP este nespecificată, sau echipamentul este în curs de inițializare.</li> </ul>                          |
|                        | Notă Verificați dacă în pagina de configurare a rețelei apare<br>adresa IP a serverului DNS. Dacă nu apare, obțineți adresa IP a<br>serverului DNS de la furnizorul de servicii ISP.                                                                                                    |

#### Capitol 4

| (continuare)         |                                                                                                    |
|----------------------|----------------------------------------------------------------------------------------------------|
| Parametru            | Descriere                                                                                                    |
| Configurare link     | <ul> <li>Viteza cu care sunt transmise datele prin rețea:</li> <li>10TX-Full: Pentru o rețea prin cablu.</li> <li>10TX-Half: Pentru o rețea prin cablu.</li> <li>100TX-Full: Pentru o rețea prin cablu.</li> <li>100TX-Half: Pentru o rețea prin cablu.</li> <li>Nici unul/una: Rețeaua este dezactivată.</li> </ul>                                                                                    |
| Pachete<br>transmise | Numărul total de pachete transmise fără eroare de către<br>echipamentul HP All-in-One din momentul în care a fost pornit.<br>Contorul este resetat în momentul opririi echipamentului<br>HP All-in-One. Atunci când este transmis un mesaj într-o rețea cu<br>comutarea pachetelor, acesta este descompus în pachete.<br>Fiecare pachet conține datele propriu-zise, precum și adresa de<br>destinație. |
| Pachete primite      | Numărul total de pachete recepționate fără eroare de către<br>echipamentul HP All-in-One din momentul în care a fost pornit.<br>Contorul este resetat în momentul opririi echipamentului<br>HP All-in-One.                                                                                                    |

#### Setări Bluetooth

Tabelul următor descrie setările Bluetooth prezentate în pagina de configurare a rețelei.

| Parametru            | Descriere                                                                                                    |
|----------------------|----------------------------------------------------------------------------------------------------|
| Adresă<br>dispozitiv | Adresa hardware pentru dispozitivul Bluetooth.                                                                                                    |
| Nume dispozitiv      | Numele de dispozitiv asignat imprimantei care îl poate identifica pe un dispozitiv Bluetooth.                                                                                                    |
| Parolă               | O valoare pe care trebuie s-o introducă utilizatorul pentru a tipări prin intermediul Bluetooth.                                                                                                    |
| Vizibilitate         | <ul> <li>Indică dacă echipamentul HP All-in-One este vizibil pentru dispozitivele Bluetooth care se află în raza de acoperire.</li> <li>Vizibil integral: Orice dispozitiv Bluetooth din raza de acoperire poate tipări pe echipamentul HP All-in-One.</li> <li>Invizibil: Pot tipări numai dispozitivele Bluetooth care au salvată adresa echipamentului HP All-in-One.</li> </ul> |

(continuare)

| Parametru  | Descriere                                                                                                    |
|------------|----------------------------------------------------------------------------------------------------|
| Securitate | Nivelul de securitate stabilit pentru un echipament HP All-in-One conectat prin Bluetooth.                                                                                                    |
|            | <ul> <li>Inferior: Echipamentul HP All-in-One nu solicită nici o parolă.<br/>Orice dispozitiv Bluetooth din raza de acțiune poate tipări pe<br/>echipamentul dvs.</li> <li>Superior: Echipamentul HP All-in-One solicită dispozitivului<br/>Bluetooth o parolă înainte de a permite trimiterea operației de<br/>tipărire.</li> </ul> |

## Depanarea rețelei

Această secțiune este destinată problemelor de configurare a rețelei pe care le puteți întâlni după stabilirea conexiunii la rețea, introducerea CD-ului și pornirea instalării software-ului.

Am primit un mesaj de eroare privind cerințele de sistem: No TCP/IP (TCP/IP inexistent)

Cardul LAN (NIC) nu este instalat corespunzător.

Asigurați-vă că ați instalat corespunzător cardul LAN și că l-ați configurat pentru TCP/IP. Consultați documentația livrată împreună cu cardul LAN.

Mesajul Printer Not Found (Nu a fost găsită nici o imprimantă) apare în timpul instalării

Firewall-ul împiedică echipamentul HP All-in-One să acceseze calculatorul dvs.

Dezactivați temporar firewall-ul și dezinstalați și reinstalați software-ul pentru HP All-in-One. Puteți reactiva programul firewall după finalizarea instalării. În cazul în care apar mesaje pop-up generate de firewall, trebuie să acceptați sau să permiteți afișarea mesajelor pop-up.

Pentru informații suplimentare, consultați documentația furnizată împreună cu programul firewall.

O rețea VPN (Virtual Private Network) împiedică echipamentul HP All-in-One să acceseze calculatorul dvs.

Încercați să dezactivați temporar rețeaua VPN înainte de a continua instalarea.

**Notă** Funcționarea echipamentului HP All-in-One va fi limitată în timpul sesiunilor VPN.

Echipamentului HP All-in-One îi este asignată o adresă AutoIP în locul unei adrese DHCP.

Aceasta indică faptul că echipamentul HP All-in-One nu este conectat în mod corespunzător la rețea.

(continuare)

## Mesajul Printer Not Found (Nu a fost găsită nici o imprimantă) apare în timpul instalării

Verificați următoarele:

- Asigurați-vă că toate cablurile sunt conectate corespunzător și într-un mod sigur.
- În cazul în care cablurile sunt conectate în mod corespunzător, este posibil ca punctul de acces, ruterul sau poarta de reşedință să nu trimită adresa. În acest caz, este posibil să fie nevoie să resetați dispozitivul.
- Asigurați-vă că echipamentul dvs. HP All-in-One se află în rețeaua corectă.

Echipamentul HP All-in-One se află într-o subrețea sau la o poartă greșită.

Tipăriți o pagină de configurare a rețelei și verificați dacă ruterul și echipamentul HP All-in-One au aceeași subrețea și poartă. Pentru informații suplimentare, consultați Vizualizarea și tipărirea setărilor rețelei.

Echipamentul HP All-in-One nu este pornit.

Porniți echipamentul HP All-in-One.

# 5 Încărcarea originalelor și a hârtiei

Acest capitol furnizează instrucțiuni pentru încărcarea originalelor pe geamul-suport, în vederea copierii sau scanării; alegerea tipului optim de hârtie pentru operația respectivă; încărcarea hârtiei în tava principală și în tăvile foto; evitarea blocajelor de hârtie.

## Încărcarea documentelor, a fotografiilor, a diapozitivelor și negativelor

Puteți încărca diverse tipuri de hârtie în echipamentul HP All-in-One, inclusiv hârtie de tip Letter sau A4, hârtie fotografică, folii transparente și plicuri. În mod prestabilit, echipamentul HP All-in-One este setat pentru a detecta dimensiunea și tipul hârtiei pe care o încărcați în tava de alimentare principală și pentru a-și ajusta automat setările cu scopul de a genera cele mai bune rezultate din punct de vedere calitativ pentru tipul respectiv de hârtie.

#### Încărcarea unui original

Puteți copia sau scana originale cu o dimensiune de până la 30,5 cm încărcându-le pe geamul suport. Aceste instrucțiuni sunt valabile și în cazul în care încărcați un index pe geamul suport pentru tipărirea fotografiilor.

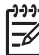

Notă Multe dintre caracteristicile speciale nu vor funcționa corect dacă geamul-suport sau protecția capacului nu sunt curate. Pentru informații suplimentare, consultați Curățarea HP All-in-One.

#### Pentru a încărca originalul pe geamul-suport

 Ridicați capacul şi aşezați originalul cu fața în jos în colțul frontal-dreapta al geamului suport. Asigurați-vă că originalul este poziționat la acelaşi nivel cu marginile geamului suport.

Dacă încărcați un index, asigurați-vă că latura superioară a acestuia este aliniată la marginea dreaptă și cea superioară a geamului suport.

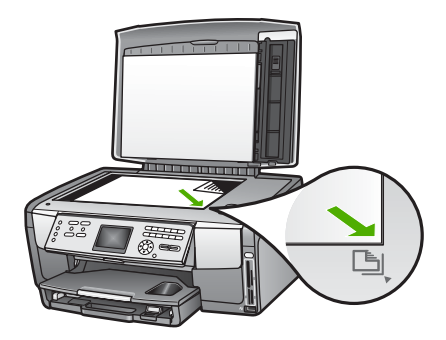

2. Închideți capacul.

#### Încărcarea unui original în suportul pentru diapozitive și negative

Puteți scana diapozitive și negative de 35 mm cu echipamentul dvs. HP All-in-One utilizând suportul pentru diapozitive și negative.

#### Pentru încărcarea negativelor de 35 mm

 Ridicaţi capacul şi scoateţi suportul pentru diapozitive şi negative, precum şi căptuşeala capacului. Plasaţi căptuşeala capacului astfel încât să nu se deterioreze sau să se murdărească.

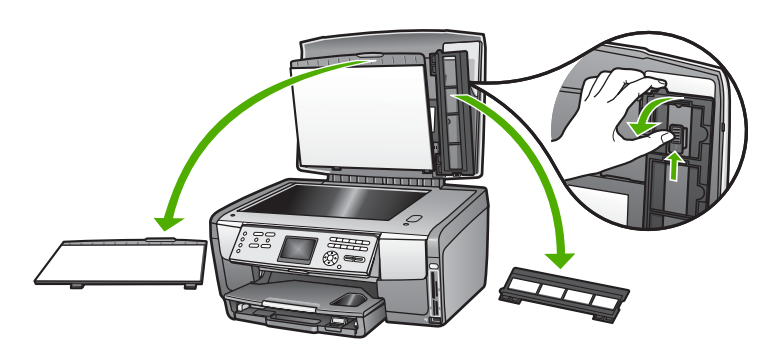

- 2. Deschideți suportul astfel încât porțiunea destinată filmului negativ să fie în partea superioară, iar deschiderea pentru film să fie pe latura dreaptă.
- 3. Glisați filmul negativ spre centrul suportului astfel încât imaginile să apară invers raportate la dvs.

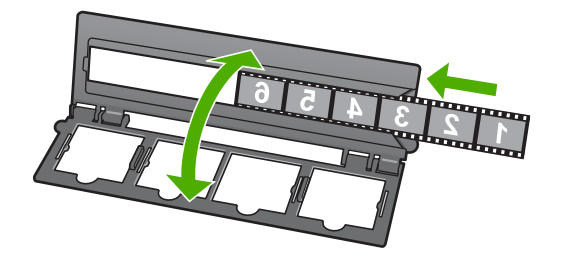

 Poziţionaţi suportul pe geamul suport astfel încât marginea inferioară să corespundă cu marginea inferioară a geamului suport. Apoi, potriviţi capătul din dreapta de pe jumătatea superioară a suportului lângă marginea din dreapta a geamului suport.

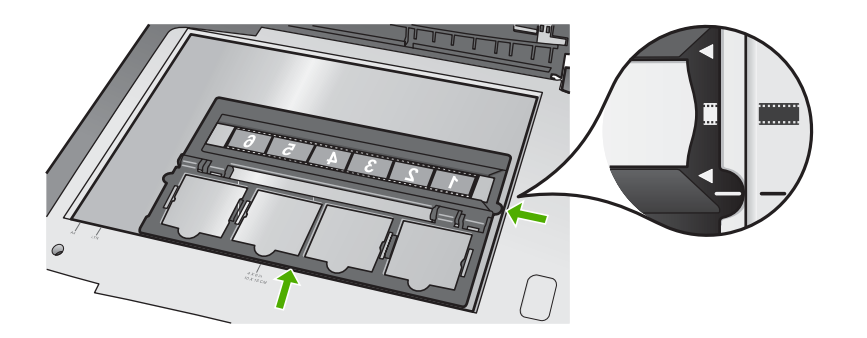

Pentru informații despre scanarea diapozitivelor și a negativelor, consultați Scanarea diapozitivelor sau negativelor.

#### Pentru încărcarea diapozitivelor de 35 mm

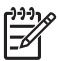

**Notă** Echipamentul HP All-in-One nu acceptă scanarea filmelor negative ca diapozitive în plastic sau pe carton.

 Ridicaţi capacul şi scoateţi suportul pentru diapozitive şi negative, precum şi căptuşeala capacului. Plasaţi căptuşeala capacului astfel încât să nu se deterioreze sau să se murdărească.

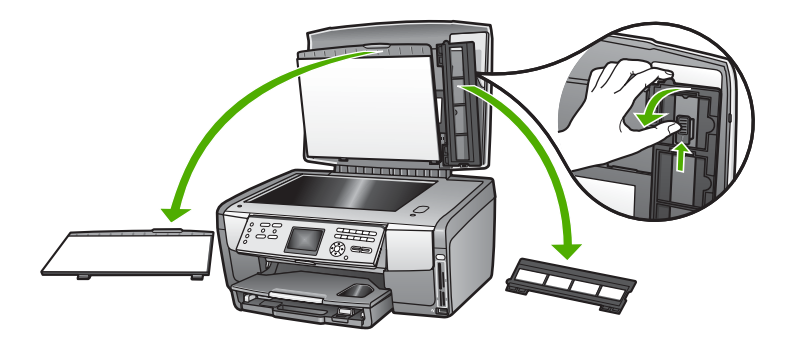

2. Deschideți suportul astfel încât jumătatea cu patru deschideri pentru diapozitive să fie în partea superioară.

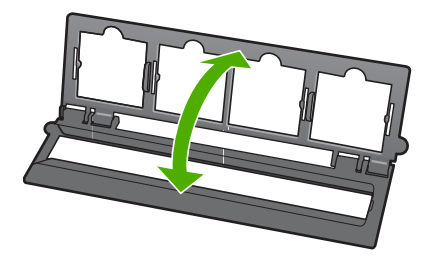

- Poziţionaţi suportul pe geamul suport astfel încât marginea inferioară să corespundă cu marginea inferioară a geamului suport. Apoi, potriviţi capătul din dreapta de pe jumătatea superioară a suportului lângă marginea din dreapta a geamului suport.
- 4. Plasați diapozitivul pe suport astfel încât imaginile să fie orientate în jos. Apăsați uşor până când aceasta se fixează.

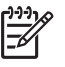

**Notă** Pentru ca imaginea să poată fi scanată corespunzător, diapozitivul trebuie să fie bine fixat pe suport. Dacă diapozitivul nu atinge geamul suport, este posibil ca imaginea finală scanată să nu fie clară.

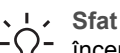

Sfat În cazul în care diapozitivul nu se fixează cu uşurință pe suport,
 încercați să îl rotiți cu 180 grade. Anumite diapozitive au o fantă pe una dintre părti care împiedică fixarea corespunzătoare.

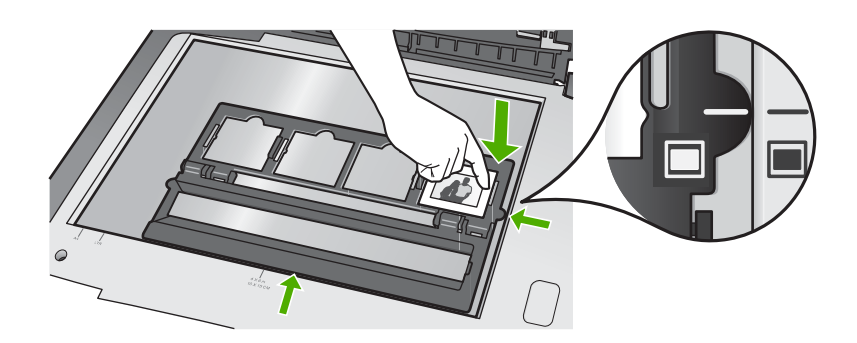

Pentru informații despre scanarea diapozitivelor și a negativelor, consultați Scanarea diapozitivelor sau negativelor.

#### Reintroducerea suportului pentru diapozitive și negative și a căptușelii capacului

După scoaterea diapozitivului sau a negativului, reintroduceți suportul și căptușeala înapoi în capac.

## Pentru a reintroduce suportul pentru diapozitive și negative și a căptușelii capacului

- 1. Poziționați aripioarele inferioare ale căptuşelii capacului în locașurile din partea inferioară a capacului.
- Rotiți căptuşeala capacului în sus până când clema se fixează în mod corespunzător.

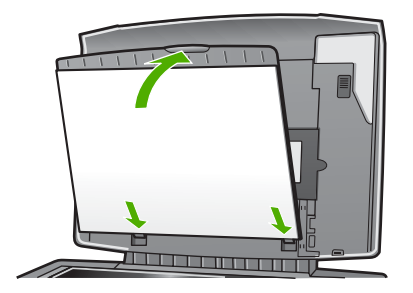

- 3. Poziționați crestătura din partea inferioară a suportului pentru diapozitive şi negative sub aripioara din colțul dreapta-jos al capacului.
- 4. Ridicați clema cu închidere prin resort astfel încât să se conecteze la crestătura de pe suport.

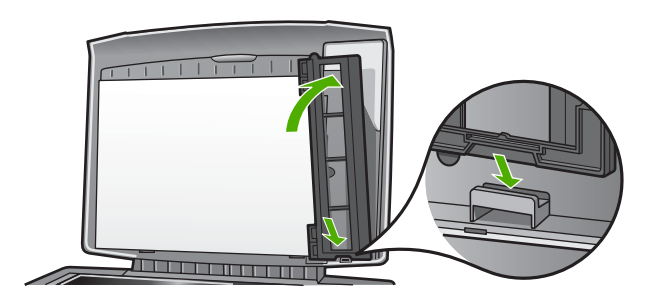

#### Încărcarea unui original de dimensiuni mari

Originalele de dimensiuni mai mari pot fi copiate sau scanate prin îndepărtarea completă a capacului echipamentului HP All-in-One. Echipamentul HP All-in-One funcționează normal chiar și fără capac.

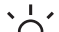

 Sfat La copierea originalelor de dimensiuni mari, plasați capacul peste original. Prin aceasta se îmbunătățeşte calitatea copierii şi se reduce consumul de cerneală.

#### Pentru a scoate capacul

 În cazul în care este necesar, deconectați cablul de alimentare al ledului pentru diapozitive şi negative şi îndepărtați-l dintre clemele din spatele echipamentului HP All-in-One.

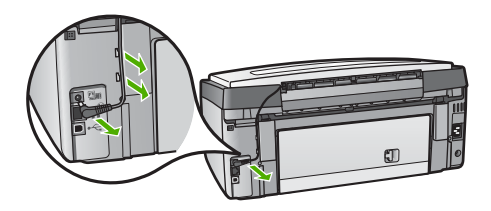

2. Ridicați capacul în poziția deschis, apucați-l de părțile laterale și trageți-l ușor în sus până se oprește.

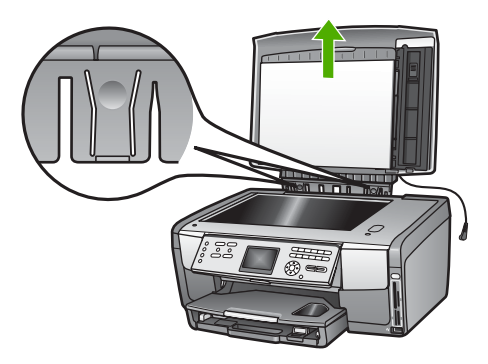

3. Apăsați mecanismul balamalelor până când capacul se separă de echipamentul HP All-in-One.

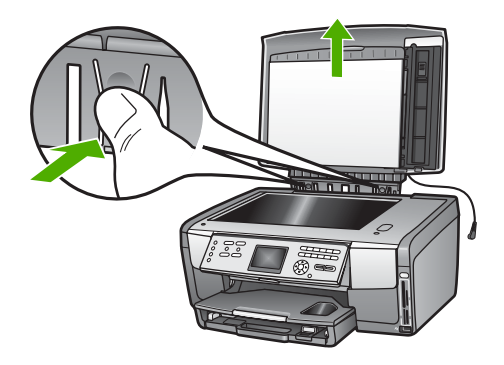

4. După finalizarea copierii sau scanării, puneți capacul la loc inserând aripioarele articulațiilor în locașurile corespunzătoare și reconectați cablul de alimentare pentru ledul diapozitivelor și negativelor. Puneți cablul la loc în clemele pentru cablu din spatele echipamentului HP All-in-One.

## Alegerea tipurilor de hârtie pentru tipărire și copiere

Puteți utiliza numeroase tipuri de hârtie pentru imprimanta HP All-in-One. Citiți recomandările următoare pentru a obține calitatea optimă la tipărire și copiere. De fiecare dată când schimbați tipul sau dimensiunea hârtiei, nu uitați să schimbați inclusiv setările corespunzătoare ale imprimantei.

#### Tipuri de hârtie recomandate pentru tipărire și copiere

Dacă doriți cea mai bună calitate la tipărire, HP vă recomandă să utilizați hârtia HP, special concepută pentru tipul de proiect pe care îl tipăriți. Dacă, de exemplu, tipăriți fotografii, utilizați hârtie fotografică lucioasă sau mată. Dacă tipăriți o broşură sau o prezentare, utilizați un tip de hârtie special conceput în acest scop.

Pentru informații suplimentare despre tipurile de hârtie HP, consultați meniul Asistență HP Image Zone afișat pe ecran sau accesați:

#### www.hp.com/support/inkjet\_media

Momentan, această secțiune a site-ului este disponibilă numai în limba engleză.

Pentru asistență pentru echipamentul HP All-in-One, accesați:

www.hp.com/support

Pentru achiziționarea hârtiei HP, accesați:

www.hp.com/learn/suresupply

#### Tipuri de hârtie nerecomandate

Hârtia prea subțire, cu granulație prea fină sau care se întinde ușor poate cauza blocaje în imprimantă. Hârtia cu granulație grosieră sau care nu acceptă cerneala poate determina tipărirea de imagini cu aspect pătat, neclar sau incomplet.

În funcție de țara/regiunea în care vă aflați, este posibil ca anumite formate de hârtie să nu fie disponibile.

#### HP nu vă recomandă să tipăriți pe următoarele tipuri de hârtie:

- Hârtie cu benzi detaşabile sau perforaţii (decât dacă este destinată în mod expres utilizării cu echipamente HP Inkjet).
- Hârtie cu textură grosieră, tip pânză. Este posibil ca tipărirea pe aceste tipuri de hârtie să nu fie uniformă, iar absorbția în exces a cernelii poate să determine imagini neclare.
- Hârtie extrem de fină, strălucitoare sau acoperită cu folie, care nu este special destinată pentru imprimanta HP All-in-One. Acestea pot bloca imprimanta HP All-in-One sau pot respinge cerneala.
- Formulare multi-partite, cum sunt formulare duble sau triple. Acestea se pot şifona sau bloca, cerneala imprimată având un aspect de pete.
- Plicuri cu cleme sau ferestre. Acestea se pot fixa între role, cauzând astfel blocaje de hârtie.

#### HP nu vă recomandă să copiați pe următoarele tipuri de hârtie:

- Orice tip de hârtie cu dimensiuni diferite de cele listate în Informații tehnice.
- Hârtie cu benzi detaşabile sau perforaţii (decât dacă este destinată în mod expres utilizării cu echipamente HP Inkjet).
- Plicuri.
- Folii transparente altele decât Folie transparentă HP Premium sau Folie transparentă HP Premium Plus.
- Formulare multi-partite sau etichete.

### Selectarea unei tăvi de alimentare

În această secțiune este descrisă procedura de selectare a unei tăvi de alimentare. Echipamentul HP All-in-One dispune de o tavă principală pentru suporturi standard şi suporturi mici. De asemenea, dispune de o tavă foto numai pentru suporturi mici.

Puteti selecta oricând o tavă de alimentare în timpul procesului de tipărire sau copiere. Tava principală este tava de alimentare prestabilită, dar puteți selecta tava foto cu ajutorul opțiunilor din Meniul Copiere și Meniul Foto sau a butonului Tavă foto de pe panoul de control.

#### Pentru a selecta tava foto după ajustarea setărilor din meniul Copiere sau meniul Foto

- 1. Ajustati setările din Meniul Foto sau Meniul Copiere, după cum doriti.
- 2. Apăsati Tavă foto pe panoul de control pentru a selecta tava foto. Ledul pentru optiunea Tavă foto se activează.
- 3. Apăsați Start Color sau Start Negru.

#### Pentru a selecta tăvile de alimentare fără ajustarea altor setări

- Apăsați Tavă foto pe panoul de control. 1. Se afişează meniul Selectare funcție.
- 2. Apăsați 1 pentru a selecta Copiere sau 2 pentru a selecta Foto. În funcție de opțiunea selectată, se afișează opțiunea de meniu Selectare tavă din meniul Copiere sau din meniul Foto.
- Apăsati ▲ sau ▼ pentru a selecta tava pe care doriți să o utilizați, apoi apăsați OK. Dacă ati selectat tava foto, ledul pentru Tavă foto se activează. Dacă ati selectat tava principală, ledul nu se activează.

Ledul pentru Tavă foto rămâne aprins timp de cinci minute după ultima apăsare a butonului sau după ultima operatie de copiere sau tipărire. Prin aceasta puteți efectua mai multe operații utilizând tava foto fără a fi necesar să selectați tava de fiecare dată. Dacă doriți să utilizați tava principală, apăsați din nou Tavă foto pentru a dezactiva ledul pentru Tavă foto.

## Încărcarea hârtiei

În această secțiune este descrisă procedura de încărcare a diverselor tipuri de hârtie în imprimanta HP All-in-One pentru copii, lucrări tipărite sau faxuri.

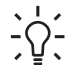

Sfat Pentru a preveni șifonarea și îndoirea marginilor, păstrați hârtia pe o suprafață plană, în pungi închise ermetic. Dacă hârtia nu este păstrată în mod corespunzător, variațiile extreme de temperatură și umiditate pot conduce la ondularea hârtiei, care nu va mai putea fi folosită în imprimanta HP All-in-One.

#### Încărcarea hârtiei standard

Puteti încărca numeroase tipuri de hârtie Letter, A4 sau Legal în tava de alimentare principală a echipamentului HP All-in-One, inclusiv hârtie fotografică de tip A4 și de 21,59 x 27,94 cm.

#### Pentru a încărca hârtie standard

 Îndepărtați tava principală şi glisați ghidajele pentru lățimea şi lungimea hârtiei în poziția maximă.

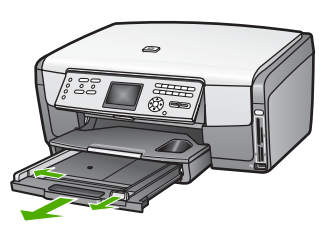

- Bateți uşor un top de hârtie pe o suprafață plană pentru a alinia marginile, apoi efectuați următoarele verificări:
  - Asigurați-vă că nu există praf, denivelări şi că marginile nu sunt ondulate sau îndoite.
  - Asigurați-vă că toate hârtiile din top au aceeaşi dimensiune şi sunt de acelaşi tip.
- Introduceți topul de hârtie în tava principală cu latura mică orientată spre înainte şi cu fața de tipărit în jos. Împingeți topul de hârtie spre înainte până când se opreşte.
  - Sfat Dacă folosiți hârtie cu antet, introduceți coala cu partea superioară
  - Înainte şi cu faţa de tipărit în jos. Pentru asistenţă suplimentară referitoare la încărcarea hârtiei standard şi a hârtiei cu antet, consultaţi diagrama gravată la baza tăvii principale.

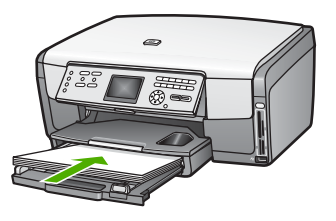

4. Glisați ghidajele pentru lățimea și lungimea hârtiei spre interior până când se opresc la marginile hârtiei.

Nu supraîncărcați tava principală; asigurați-vă că topul de hârtie încape în tava principală și că nu depășește partea superioară a ghidajului pentru lățimea hârtiei.

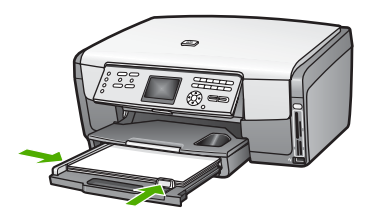

- 5. împingeți tava principală înapoi în echipamentul HP All-in-One.
- 6. Trageți către dvs. extensia tăvii de ieșire la maxim. Basculați extensia de la capătul tăvii de ieșire pentru a o desfășura la maxim.

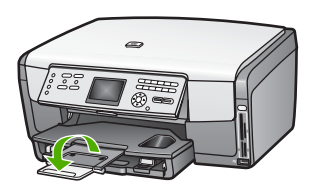

#### Încărcarea hârtiei foto de 10 x 15 cm (4 x 6 inch)

În tava foto a echipamentului HP All-in-One puteți încărca hârtie foto, cărți Hagaki, cărți poştale cu dimensiuni de 10 x 15 cm și alte suporturi de tipărire cu dimensiuni de până la 10 x 15 cm. Pentru a obține cele mai bune rezultate, utilizați hârtie foto HP Premium sau HP Premium Plus de 10 x 15 cm și setați tipul și formatul pentru operația de tipărire sau de copiere. Pentru informații suplimentare, consultați meniul **Asistență HP Image Zone** afișat pe ecran.

De asemenea, în tava principală puteți încărca suporturi de tipărire de dimensiuni mici. Pentru informații suplimentare, consultați Încărcarea cărților poștale, a cărților Hagaki sau a hârtiei foto HP Panorama.

- Sfat Pentru a preveni șifonarea și îndoirea marginilor, păstrați hârtia pe o
- Suprafață plană, în pungi închise ermetic. Dacă hârtia nu este păstrată în mod corespunzător, variațiile extreme de temperatură şi umiditate pot conduce la ondularea hârtiei, care nu va mai putea fi folosită în imprimanta HP All-in-One.

#### Pentru a încărca hârtie foto de 10 x 15 cm (4 x 6 inch) în tava foto

1. Îndepărtați tava de ieșire.

**Sfat** Deschideți capacul de acces la cartuşul de cerneală și rotiți panoul  $\frac{1}{2}$  de control pentru un acces mai facil la tava foto.

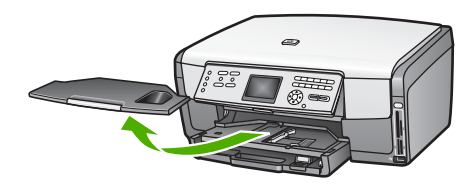

- Introduceți topul de hârtie în tava fot cu latura mică orientată spre înainte şi cu fața de tipărit în jos. Împingeți topul de hârtie foto până când se opreşte. Dacă hârtia foto are benzi perforate, încărcați-o astfel încât benzile perforate să fie orientate spre dvs.
- Glisați ghidajele pentru lățimea şi lungimea hârtiei spre interior până când se opresc la marginile hârtiei.

Nu supraîncărcați tava foto; asigurați-vă că topul de hârtie foto încape în tava foto și că nu depășește partea superioară a ghidajului pentru lățimea hârtiei.

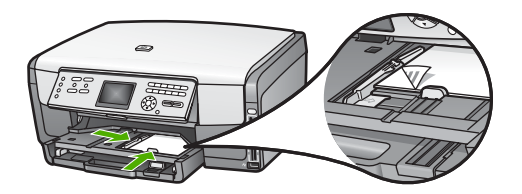

- 4. Repoziționați tava de ieșire.
- Apăsați Tavă foto pe panoul de control pentru a selecta tava foto.
   La apăsarea butonului Tavă foto, pe afişajul color vor apărea opțiunile de meniu.
- Apăsați 1 pentru a selecta Copiere sau 2 pentru a selecta Foto.
   În funcție de opțiunea selectată, va apărea Meniu Copiere sau Meniu Foto.
- 7. Pentru a selecta tava foto, utilizați săgețile și apăsați OK.

#### Încărcarea cărților poştale, a cărților Hagaki sau a hârtiei foto HP Panorama

În tava principală a echipamentului HP All-in-One puteți încărca hârtie foto, cărți poştale, cărți Hagaki sau hârtie foto pentru imagini panoramice de 10 x 15 cm.

De asemenea, puteți încărca în tava foto suporturi de tipărire de dimensiuni mici, (cum ar fi hârtie foto, cărți poștale și cărți Hagaki de 10 x 15 cm). Pentru informații suplimentare, consultați Încărcarea hârtiei foto de 10 x 15 cm (4 x 6 inch).

Pentru cele mai bune rezultate, setați tipul și dimensiunea hârtiei înainte de a tipări sau copia. Pentru informații suplimentare, consultați meniul Asistență HP Image Zone afișat pe ecran.

## Pentru încărcarea cărților poștale, a cărților Hagaki sau a hârtiei foto pentru imagini panoramice în tava principală

- 1. Trageți tava principală până depășiți prima poziție, dar nu o scoateți din dispozitiv.
- 2. Scoateți hârtia din tava principală și glisați ghidajele pentru lățimea și lungimea hârtiei în poziția maximă.

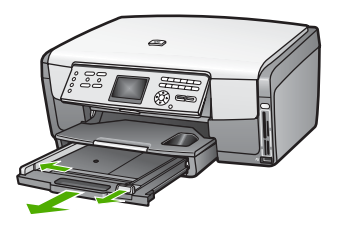

- Introduceți topul de cărți în partea dreaptă a tăvii principale, cu latura mică orientată spre înainte şi cu **fața de tipărit în jos**. Împingeți topul spre înainte până când se opreşte.
- 4. Glisați ghidajele pentru lățimea și lungimea hârtiei spre interior până când se opresc la marginile topului de cărți poștale.

Nu supraîncărcați tava principală; asigurați-vă că topul de felicitări încape în tava principală și că nu depășește partea superioară a ghidajului pentru lățimea hârtiei.

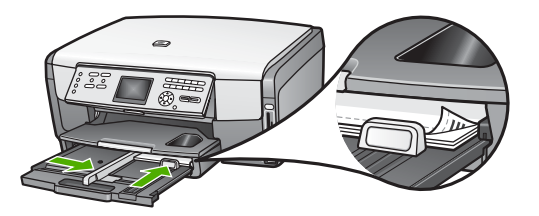

5. Împingeți tava principală înapoi în echipamentul HP All-in-One.

#### Încărcarea plicurilor

Puteți încărca unul sau mai multe plicuri în tava principală a echipamentului dvs. HP All-in-One. Nu utilizați plicuri lucioase, cu model în relief sau plicuri care au cleme sau ferestre.

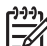

**Notă** Pentru detalii suplimentare referitoare la formatarea textului în vederea tipăririi pe plicuri, consultați fișierele de asistență ale softului de procesare a textelor. Pentru rezultate optime, utilizați o etichetă pentru adresa expeditorului.

#### Pentru a încărca plicuri

- 1. Trageți tava principală până depășiți prima poziție, dar nu o scoateți din dispozitiv.
- 2. Scoateți hârtia din tava principală.
- Introduceți unul sau mai multe plicuri în partea dreaptă a tăvii principale, cu deschizăturile orientate în sus şi în stânga. Împingeți topul de plicuri spre înainte până când se opreşte.

Sfat Pentru asistență suplimentară referitoare la încărcarea plicurilor,

4. Glisați ghidajele pentru lățimea și lungimea hârtiei spre interior până când se opresc la marginile topului de plicuri.

Nu supraîncărcați tava principală; asigurați-vă că topul de plicuri încape în tava principală și că nu depășește partea superioară a ghidajului pentru lățimea hârtiei.

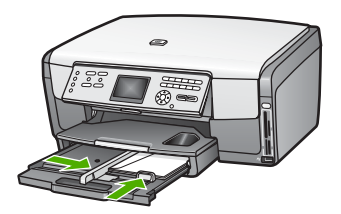

5. Împingeți tava principală înapoi în echipamentul HP All-in-One.

#### Încărcarea altor tipuri de hârtie

Următorul tabel conține informații cu privire la încărcarea anumitor tipuri de hârtie. Pentru obținerea unor rezultate optime, ajustați setările pentru hârtie de fiecare dată când schimbați tipul sau dimensiunea hârtiei. Pentru informații despre schimbarea setărilor pentru hârtie pentru tipărirea dintr-o aplicație software sau pentru informații despre următoarele tipuri de hârtie, consultați meniul Asistență HP Image Zone afișat pe ecran.

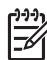

Notă Nu toate tipurile și dimensiunile de hârtie acceptă toate funcțiile echipamentului HP All-in-One. Anumite tipuri și dimensiuni de hârtie pot fi utilizate numai dacă porniți o operație de tipărire din caseta de dialog Print (Tipărire) a unei aplicații software sau dacă faceți o copie. Acestea nu se pot utiliza pentru tipărirea fotografiilor de pe un card de memorie, cameră foto digitală sau dispozitiv de stocare. Tipurile de hârtie care pot fi utilizate numai la tipărirea dintr-o aplicație software sunt indicate în mod explicit după cum urmează.

| Hârtie              | Sugestii                                                                                                    |
|---------------------|----------------------------------------------------------------------------------------------------|
| Tipuri de hârtie HP | Hârtie foto HP Advanced sau Hârtie foto HP<br>Identificați săgeata de pe fața netipăribilă a hârtiei, apoi introduceți<br>hârtia în tava principală cu această față în sus. Un senzor din<br>echipamentul HP All-in-One optimizează automat viteza și calitatea<br>tipăririi.                             |
|                     |                                                                                                    |
|                     | Folie transparentă HP Premium Inkjet<br>Introduceți folia astfel încât banda albă transparentă (cu săgeți și cu<br>sigla HP) să fie deasupra și să intre prima în tava principală. Pentru<br>cele mai bune rezultate, setați tipul de hârtie la opțiunea Transparentă<br>înainte de tipărire sau copiere. |
|                     | Notă Este posibil ca echipamentul HP All-in-One să nu detecteze<br>automat folia transparentă dacă nu este încărcată corespunzător sau<br>dacă nu utilizați o folie transparentă HP.                                                                                                    |
|                     | Hârtie HP pentru transfer termic                                                                                                    |
|                     | Înainte de utilizare, îndreptați complet folia transparentă; nu încărcați<br>coli ondulate. Identificați banda albastră de pe fața netipăribilă a hârtiei<br>de transfer și încărcați manual colile una câte una în tava principală, cu<br>banda albastră în sus.                                         |
|                     | Sfat Pentru a preveni îndoirea hârtiei, păstrați hârtiile de transfer<br>închise etanș în ambalajul original până când urmează să le folosiți.                                                                                                    |

Încărcarea originalelor și a hârtiei

| · · · · · · · · · · · · · · · · · · · |                                                                                                    |
|---------------------------------------|----------------------------------------------------------------------------------------------------|
| Hârtie                                | Sugestii                                                                                                    |
|                                       | Acest tip de hârtie este acceptat numai pentru tipărirea dintr-o aplicație software.                                                                                                    |
|                                       | Felicitări pe hârtie mată HP, Felicitări pe hârtie foto HP sau<br>Felicitări pe hârtie texturată HP                                                                                                    |
|                                       | Introduceți un top subțire de hârtie de felicitări HP în tava principală cu<br><b>fața tipăribilă în jos</b> și împingeți topul de felicitări spre înainte până<br>când se oprește. Pentru cele mai bune rezultate, setați tipul de hârtie la<br>opțiunea <b>Foto Premium</b> înainte de tipărire sau copiere.                                                                                         |
| Etichete                              | Etichete HP Inkjet<br>Utilizați întotdeauna coli cu etichete de dimensiune Letter sau A4,<br>destinate utilizării cu produsele HP Inkjet (cum ar fi etichetele HP<br>inkjet) și asigurați-vă că acestea nu au o vechime mai mare de doi ani.<br>Etichetele de pe coli cu o vechime mai mare se pot desprinde la<br>trecerea hârtiei prin echipamentul HP All-in-One, conducând la<br>blocarea hârtiei. |
|                                       | <ol> <li>Rasioți topul de etichete pentru a va asigura ca nu exista coli lipite<br/>una de alta.</li> <li>Amplasați un top de coli cu etichete în tava principală, deasupra<br/>hârtiei standard, cu fața cu etichete în jos. Nu introduceți colile cu<br/>etichete pe rând.</li> </ol>                                                                                                    |
|                                       | Acest tip de hârtie este acceptat numai pentru tipărirea dintr-o aplicație software.                                                                                                    |

## Evitarea blocării hârtiei

Pentru a evita blocajele de hârtie, respectați următoarele indicații:

- Preveniți șifonarea sau îndoirea hârtiei prin stocarea hârtiei neutilizate în pungi închise ermetic, așezate pe suprafețe drepte.
- Înlăturați cu regularitate colile tipărite din tava de ieșire.
- Asigurați-vă că hârtia încărcată în tava principală stă orizontal și că marginile nu sunt îndoite sau rupte.
- Nu combinați hârtie de tipuri și formate diferite în tava principală; întregul top de hârtie din tava principală trebuie să fie de același tip și format.
- Ajustați ghidajele pentru hârtie ale tăvii principale astfel încât să încadreze fix colile de hârtie. Asigurați-vă că ghidajele pentru hârtie nu îndoaie hârtia din tava principală.
- Nu împingeți hârtia prea adânc în tava principală.
- Utilizați tipurile de hârtie recomandate pentru echipamentul dvs. HP All-in-One. Pentru informații suplimentare, consultați Alegerea tipurilor de hârtie pentru tipărire şi copiere.

Pentru informații referitoare la eliminarea blocajelor de hârtie, consultați Depanarea problemelor referitoare la hârtie.

# 6 Utilizarea funcțiilor foto și video

Echipamentul HP All-in-One poate accesa cardurile de memorie sau dispozitivele de stocare astfel încât dvs. să puteți tipări, stoca, gestiona și partaja fotografiile și clipurile video. Puteți introduce cardul de memorie în echipamentul HP All-in-One sau puteți conecta un dispozitiv de stocare (cum ar fi un dispozitiv miniatural USB) sau o cameră foto digitală la portul USB frontal, pentru a permite echipamentului HP All-in-One să citească conținutul acestora. De asemenea, puteți conecta o cameră digitală cu modul PictBridge la portul USB frontal pentru a tipări fotografii direct de pe camera dvs.

Acest capitol conține informații referitoare la utilizarea unui card de memorie, a unui dispozitiv de stocare sau a unei camere digitale cu echipamentul HP All-in-One. Citiți acest capitol pentru informații despre vizualizarea, selectarea, editarea, salvarea, tipărirea și partajarea fotografiilor și a clipurilor video utilizând echipamentul HP All-in-One.

## Introducerea unui card de memorie

Dacă ați stocat fotografiile realizate pe un card de memorie, puteți insera cardul în imprimanta HP All-in-One pentru a tipări sau salva fotografiile.

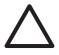

Atenție Nu scoateți niciodată cardul în timp ce este accesat. Riscați să deteriorați fişierele de pe card. Puteți îndepărta în siguranță un card numai dacă ledul foto nu luminează intermitent. De asemenea, nu introduceți niciodată mai multe carduri simultan. Riscați să deteriorați fişierele de pe cardurile de memorie.

Puteți tipări un index, care poate fi format din mai multe pagini și care conține miniaturi ale fotografiilor stocate pe cardul de memorie sau dispozitivul de stocare. De asemenea, puteți tipări fotografii de pe cardul de memorie sau dispozitivul de stocare, chiar dacă echipamentul HP All-in-One nu este conectat la un calculator. Pentru informații suplimentare, consultați Tipărirea fotografiilor utilizând un index.

Echipamentul dvs. HP All-in-One poate citi următoarele tipuri de carduri de memorie: CompactFlash (I, II), Memory Stick, MultiMediaCard (MMC), Secure Digital şi xD-Picture Card.

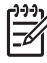

**Notă** Puteți scana documente, fotografii, diapozitive și negative și puteți transmite imaginile scanate către un card de memorie sau un dispozitiv de stocare. Pentru informații suplimentare, consultați Scanarea unei imagini.

Imprimanta dvs. HP All-in-One posedă patru sloturi pentru carduri de memorie, prezentate în figura următoare, fiind specificate cardurile de memorie care corespund fiecărui slot.

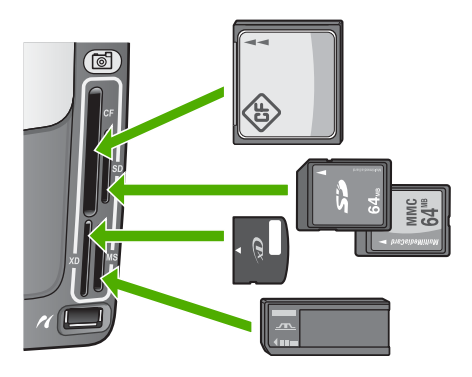

Sloturile sunt configurate după cum urmează:

- Slotul din stånga-sus: CompactFlash (I, II)
- Slotul din dreapta-sus: Secure Digital, MultiMediaCard (MMC), Secure MultiMedia Card
- Slotul din stånga-jos: xD-Picture Card
- Slotul din dreapta-jos: Memory Stick, Magic Gate Memory Stick, Memory Stick Duo (cu adaptor special), Memory Stick Pro

#### Pentru a introduce un card de memorie

- 1. Întoarceți cardul de memorie cu eticheta spre stânga și contactele orientate spre echipamentul HP All-in-One.
- 2. Introduceți cardul de memorie în slotul corespunzător.

## Conectarea unei camere digitale

Echipamentul HP All-in-One acceptă modul PictBridge, ceea ce vă permite să conectați orice cameră în modul PictBridge la portul USB frontal și să tipăriți fotografiile de pe cardul de memorie din camera foto. Consultați documentația camerei foto pentru a afla dacă aceasta acceptă PictBridge.

Portul USB frontal este amplasat sub sloturile pentru carduri de memorie:

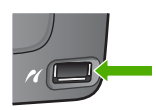

În cazul în care camera nu se află în modul PictBridge sau nu acceptă PictBridge, puteți accesa fotografiile din camera foto utilizând camera în modul dispozitiv de stocare. Pentru informații suplimentare, consultați Conectarea unui dispozitiv de stocare.

- 1. Conectați camera la portul USB frontal de pe echipamentul HP All-in-One utilizând cablul USB furnizat împreună cu camera.
- 2. Porniți camera foto și asigurați-vă că este în modul PictBridge.

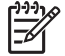

**Notă** Consultați documentația camerei pentru a afla cum puteți schimba modul USB la PictBridge. Termenii utilizați pentru descrierea modului

PictBridge diferă în funcție de cameră. De exemplu, unele camere foto au o setare **cameră foto digitală** și o setare **unitate de disc**. În acest exemplu, setarea **cameră foto digitală** reprezintă setarea pentru modul PictBridge.

După ce ați conectat cu succes camera foto în modul PictBridge la echipamentul HP All-in-One, puteți să tipăriți fotografiile. Asigurați-vă că dimensiunea hârtiei din echipamentul HP All-in-One corespunde cu setarea camerei foto. Dacă setarea dimensiunii hârtiei pentru camera foto este cea prestabilită, echipamentul HP All-in-One utilizează hârtia existentă în tava de alimentare prestabilită selectată pentru tipărirea de la o cameră foto PictBridge. Pentru informații detaliate referitoare la tipărirea direct de pe camera foto utilizând PictBridge, consultați ghidul de utilizare al camerei foto.

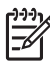

**Notă** Puteți schimba preferințele **Selectare tavă PictBridge** pentru a schimba tava de alimentare prestabilită utilizată la tipărirea de pe o cameră foto compatibilă PictBridge. Pentru informații suplimentare, consultați meniul **Asistență HP Image Zone** afișat pe ecran.

## Conectarea unui dispozitiv de stocare

Puteți conecta un dispozitiv de stocare miniatural, un hard-disc portabil sau o cameră foto digitală în modul stocare la portul USB frontal al echipamentului HP All-in-One. Portul USB frontal este amplasat sub sloturile pentru carduri de memorie:

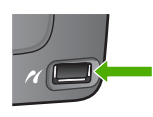

|   | <br> |
|---|------|
| l | _    |

Notă Camerele foto digitale care se află în modul stocare pot fi ataşate la portul USB frontal. Echipamentul HP All-in-One tratează camerele aflate în acest mod ca pe un dispozitiv de stocare normal. Camerele digitale în modul stocare sunt referite ca dispozitive de stocare în cadrul acestei secțiuni. În cazul în care camera foto acceptă PictBridge, consultați Conectarea unei camere digitale.

Consultați documentația camerei pentru a afla cum puteți schimba modul USB la modul stocare. Termenii utilizați pentru descrierea modului stocare diferă în funcție de cameră. De exemplu, unele camere foto au o setare **cameră foto digitală** și o setare **unitate de disc**. În acest exemplu, setarea **unitate de disc** reprezintă setarea pentru modul stocare.

După conectarea dispozitivului de stocare, puteți efectua următoarele operații cu fișierele stocate pe dispozitivul de stocare:

- Transferul fişierelor pe calculator
- Vizualizarea fotografiilor și a clipurilor video
- Editarea fotografiilor și a clipurilor video utilizând panoul de control
- Tipărirea fotografiilor de pe echipamentul HP All-in-One
- Trimiterea fotografiilor și a clipurilor video la prieteni și familie

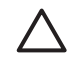

Atenție Nu scoateți niciodată dispozitivul de stocare în timp ce este accesat. Riscați să deteriorați fișierele de pe dispozitivul de stocare. Puteți îndepărta în siguranță un dispozitiv de stocare numai dacă ledul foto nu luminează intermitent.

## Vizualizarea fotografiilor și a clipurilor video

Puteți vizualiza fotografii și clipuri video pe afișajul color al echipamentului HP All-in-One. De asemenea, puteți vizualiza fotografii utilizând software-ul **HP Image Zone** furnizat împreună cu echipamentul HP All-in-One.

#### Vizualizarea fotografiilor și a clipurilor video utilizând echipamentul HP All-in-One

Puteți vizualiza și selecta fotografii și clipuri video pe afișajul color al echipamentului HP All-in-One.

#### Vizualizarea unei fotografii

Puteți să vizualizați o fotografie de pe panoul de control al echipamentului HP All-in-One.

#### Pentru a vizualiza o fotografie

- 1. Inserați un card de memorie în slotul corespunzător al echipamentului HP All-in-One sau conectați un dispozitiv de stocare la portul USB frontal.
- Apăsaţi ◀ sau ▶ până când fotografia pe care doriţi să o vizualizaţi apare pe afişajul color.

Sfat Pentru a parcurge rapid toate fotografiile şi clipurile video, puteți
¬□
apăsa şi menține apăsat butonul ◄ sau ►.

#### Vizualizarea unei prezentări de diapozitive

Puteți utiliza opțiunea **Prezentare diapozitive** din **Meniul Foto** pentru a viziona toate fotografiile de pe un card de memorie sau un dispozitiv de stocare sub forma unei prezentări de diapozitive.

#### Pentru a vizualiza o prezentare de diapozitive

- 1. Inserați un card de memorie în slotul corespunzător al echipamentului HP All-in-One sau conectați un dispozitiv de stocare la portul USB frontal.
- 2. Apăsați Foto pentru a afișa meniul Foto.
- 3. Apăsați 7 pentru a lansa prezentarea de diapozitive.
- 4. Apăsați Anulare pentru a încheia prezentarea de diapozitive.
- 5. Apăsați Foto din nou pentru a reveni la fotografia afișată.

#### Vizualizarea unui clip video

Puteți viziona un fișier video pe echipamentul HP All-in-One. Utilizând butoanele de pe panoul de control, puteți reda un clip video, puteți derula înainte sau înapoi un clip video și puteți opri redarea acestuia.

La oprirea sau întreruperea unui clip video, puteți selecta pentru tipărire un anumit cadru din clipul video. Pentru informații suplimentare, consultați Selectarea fotografiilor și a clipurilor video.

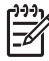

Notă Este posibil ca fișierele video mari să nu apară rapid pe afișajul color.

#### Pentru a vizualiza un clip video

- 1. Inserați un card de memorie în slotul corespunzător al echipamentului HP All-in-One sau conectați un dispozitiv de stocare la portul USB frontal.
- 2. Apăsați Foto.
- Apăsați ◀ sau ▶ pentru a derula la primul cadru al clipului video pe care doriți să îl redați.

Clipurile video sunt marcate cu o pictogramă video pe afişajul color.

4. Apăsați 2 pentru a reda clipul video.

În cursul redării clipului video, puteți apăsa următoarele butoane:

| Buton   | Funcție                                                                                                    |
|---------|----------------------------------------------------------------------------------------------------|
| 44      | Apăsați 1 pentru a derula înapoi clipul video.<br>Apăsați acest buton când redarea clipului video<br>este întreruptă, pentru a derula înapoi cadre<br>individuale din clipul video.   |
|         | Apăsați 2 pentru a întrerupe redarea clipului video.<br>Apăsați 2 din nou pentru a relua redarea clipului<br>video.                                                                   |
|         | Apăsați 3 pentru a derula înainte clipul video.<br>Apăsați acest buton când redarea clipului video<br>este întreruptă, pentru a derula înainte cadre<br>individuale din clipul video. |
| Anulare | Apăsați Anulare pentru a opri redarea clipului video.                                                                                                    |

#### Vizualizarea fotografiilor utilizând calculatorul

Puteți vizualiza și edita fotografii utilizând software-ul **HP Image Zone** furnizat împreună cu echipamentul HP All-in-One.

Pentru informații suplimentare, consultați meniul Asistență HP Image Zone afișat pe ecran.

### Selectarea fotografiilor și a clipurilor video

Puteți utiliza panoul de control al echipamentului HP All-in-One pentru a selecta fotografii și clipuri video.

#### Selectarea fotografiilor și a clipurilor video individuale

Puteți să selectați fotografii și clipuri video individuale pentru editare, tipărire sau salvare pe calculatorul dvs.

#### Pentru a selecta fotografii și clipuri video individuale

- 1. Inserați un card de memorie în slotul corespunzător al echipamentului HP All-in-One sau conectați un dispozitiv de stocare la portul USB frontal.
- Apăsați ◀ sau ▶ pentru a derula până la fotografia sau fişierul video pe care doriți să îl selectați.

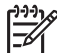

 Notă Primul cadru al unui clip video apare pe afişajul color cu pictograma video în partea inferioară.

- Apăsați OK pentru a selecta fotografia sau clipul video prezentat pe afişajul color. În dreptul fotografiei sau al clipului video selectat va apărea o bifă.
- 4. Repetați operațiile anterioare pentru a selecta numărul dorit de fotografii sau clipuri video.

#### Selectarea tuturor fotografiilor și a clipurilor video

Puteți selecta toate fotografiile și clipurile video de pe un card de memorie sau dispozitiv de stocare, utilizând funcțiile panoului de control.

#### Pentru a selecta toate fotografiile și clipurile video

- 1. Inserați un card de memorie în slotul corespunzător al echipamentului HP All-in-One sau conectați un dispozitiv de stocare la portul USB frontal.
- 2. Apăsați butonul Selectare fotografii:

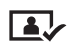

3. Apăsați OK. Aceasta selectează prima fotografie stocată pe cardul de memorie sau dispozitivul de stocare.

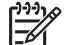

- Notă Fiecare fotografie de pe cardul de memorie sau dispozitivul de stocare are un număr atribuit de HP All-in-One. Acest număr de fotografie apare în colțul din dreapta jos al fotografiei la apariția acesteia pe afișajul color. Numărul din stânga slash-ului (/) reprezintă numărul fotografiei. Numărul din dreapta slash-ului reprezintă numărul total de fotografii stocate pe cardul de memorie sau dispozitivul de stocare.
- Apăsați OK din nou. Aceasta selectează ultima fotografie stocată pe cardul de memorie sau dispozitivul de stocare.
   În dreptul fotografiilor şi al clipurilor video selectate va apărea o bifă.

#### Selectarea unei serii de fotografii și clipuri video

Puteți selecta o serie de fotografii și clipuri video stocate pe un card de memorie sau dispozitiv de stocare, utilizând funcțiile panoului de control.

#### Pentru a selecta o serie de fotografii și clipuri video

- Inserați un card de memorie în slotul corespunzător al echipamentului HP All-in-One sau conectați un dispozitiv de stocare la portul USB frontal.
- 2. Apăsați butonul Selectare fotografii:

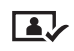

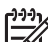

- Notă Fiecare fotografie de pe cardul de memorie sau dispozitivul de stocare are un număr atribuit de HP All-in-One. Acest număr de fotografie apare în colțul din dreapta jos al fotografiei la apariția acesteia pe afișajul color. Numărul din stânga slash-ului (*I*) reprezintă numărul fotografiei. Numărul din dreapta slash-ului reprezintă numărul total de fotografii stocate pe cardul de memorie sau dispozitivul de stocare.
- 4. Apăsați OK.
- 6. Apăsați OK.

Toate fotografiile specificate în serie sunt selectate. În dreptul fotografiilor și al clipurilor video selectate va apărea o bifă.

#### Selectarea unui singur cadru dintr-un clip video

Puteți selecta pentru tipărire un singur cadru al unui clip video stocat pe un card de memorie sau dispozitiv de stocare, utilizând funcțiile panoului de control.

#### Pentru a selecta un singur cadru dintr-un clip video

- 1. Inserați un card de memorie în slotul corespunzător al echipamentului HP All-in-One sau conectați un dispozitiv de stocare la portul USB frontal.
- 2. Apăsați ◀ sau ▶ pentru a derula până la fișierul video pe care doriți să îl selectați.
- 3. Apăsați 2.

Începe redarea clipului video.

4. Apăsați 2 din nou pentru a întrerupe redarea clipului video când aceasta ajunge aproape de cadrul pe care doriți să îl tipăriți.
- 5. Optați pentru una din următoarele acțiuni:
  - Apăsați 1 pentru a derula înainte cadru cu cadru până când cel pe care doriți să îl tipăriți apare pe afişajul color.
  - Apăsați 3 pentru a derula înapoi cadru cu cadru până când cel pe care doriți să îl tipăriți apare pe afişajul color.
- 6. Apăsați OK.

În dreptul fiecărui cadru video selectat va apărea o bifă.

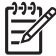

Notă Puteți selecta maxim 10 cadre dintr-un clip video.

#### Deselectarea fotografiilor și a clipurilor video

Puteți deselecta fotografii și clipuri video individuale sau puteți deselecta toate fotografiile și clipurile video stocate pe un card de memorie sau dispozitiv de stocare.

- Optați pentru una din următoarele acțiuni:
  - Apăsați OK pentru a deselecta fotografia sau clipul video curent selectat pe afişajul color.
  - Apăsați Anulare pentru a deselecta toate fotografiile şi clipurile video şi a reveni la ecranul inițial.

## Editarea fotografiilor

Echipamentul HP All-in-One vă oferă o serie de controale elementare de editare pe care le puteți aplica imaginii afișate pe afișajul color. Aceste controale includ reglarea luminozității, efectele speciale de culoare, decuparea, rotirea și altele.

Pentru informații suplimentare despre editarea fotografiilor utilizând panoul de control, consultați meniul Asistență HP Image Zone afișat pe ecran.

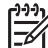

Notă Puteți îmbunătăți cadrele video selectate înainte de a le tipări. Pentru informații suplimentare, consultați Setarea opțiunilor de tipărire a fotografiilor.

De asemenea, puteți să utilizați software-ul HP Image Zone pentru a vizualiza și edita imagini. Puteți să tipăriți imagini, să transmiteți imagini prin e-mail prietenilor și rudelor, să încărcați imagini pe un site Web sau să utilizați imaginile în scopuri diverse. Software-ul HP Image Zone vă permite să faceți toate acestea și multe altele. Explorați funcțiile software-ului pentru a beneficia de toate caracteristicile echipamentului HP All-in-One. Pentru informații suplimentare despre editarea fotografiilor utilizând software-ul HP Image Zone, consultați meniul Asistență HP Image Zone afișat pe ecran.

## Tipărirea fotografiilor și a clipurilor video de la panoul de control

Puteți utiliza panoul de control pentru a tipări fotografii de pe un card de memorie sau un dispozitiv de stocare. De asemenea, puteți tipări fotografii direct de pe o cameră foto care acceptă PictBridge. Pentru informații suplimentare, consultați Conectarea unei camere digitale.

Pentru informați suplimentare referitoare la introducerea unui card de memorie, consultați Introducerea unui card de memorie. Pentru informați suplimentare referitoare la introducerea unui card de memorie, consultați Conectarea unui dispozitiv de stocare.

Această secțiune conține informații despre operațiile de tipărire obișnuite. Meniul Asistență HP Image Zone conține informații despre operațiile speciale de tipărire a fotografiilor, cum ar fi:

- Tipărirea fotografiilor selectate de pe cameră (DPOF)
- Tipărirea fotografiilor cu acțiune video
- Tipărirea fotografiilor în format panoramic
- Tipărirea fotografiilor de tip paşaport

Pentru informații suplimentare despre aceste funcții, consultați meniul Asistență HP Image Zone afișat pe ecran.

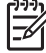

Notă La tipărirea fotografiilor şi a clipurilor video, opțiunile de tipărire sunt selectate automat pentru a obține rezultate optime. Aceste opțiuni pot fi schimbate în meniul Opțiuni de tipărire. Pentru informații suplimentare, consultați Setarea opțiunilor de tipărire a fotografiilor.

Pe lângă tipărirea fotografiilor, puteți realiza multe alte lucruri dacă utilizați software-ul HP Image Zone. Acest software vă permite să utilizați fotografii pentru transferuri termice, postere, bannere, autocolante etc. Pentru informații suplimentare, consultați meniul Asistență HP Image Zone afișat pe ecran.

#### Utilizarea Expertului Easy Print

Puteți utiliza **Expertul Easy Print** pentru a selecta cele mai frecvent utilizate opțiuni de tipărire a fotografiilor. După selectarea opțiunilor de tipărire a fotografiilor utilizând **Expertul Easy Print**, fotografiile sunt tipărite automat.

#### Pentru a utiliza Expertul Easy Print

- Inserați un card de memorie în slotul corespunzător al echipamentului HP All-in-One sau conectați un dispozitiv de stocare la portul USB frontal. Butonul Foto luminează.
- Apăsați ◀ sau ▶ până când fotografia sau clipul video pe care doriți să îl tipăriți apare pe afişajul color, apoi apăsați OK. Repetați această operație până când toate fotografiile pe care doriți să le tipăriți sunt selectate.
- 3. Apăsați Foto pentru a afișa Meniul Foto.
- Apăsați 1 pentru a selecta Expertul Easy Print. Este afişat meniul Machetă.
- Apăsați numărul din dreptul opțiunii de tip Machetă pe care doriți să o selectați. Este afişat meniul Selectare tavă.
- Apăsați 1 pentru a selecta Tava principală sau 2 pentru a selecta Tava foto. Este afişat mesajul Pregătit pentru tipărire.
- Verificați dacă hârtia încărcată în tava de alimentare este aşezată cu fața de tipărit în jos, apoi apăsați OK pentru a tipări fotografiile utilizând opțiunile pe care le-ați selectat.

#### Tipărirea fotografiilor și a clipurilor video selectate

Puteți tipări fotografiile sau cadrele video selectate direct de la panoul de control, fără să utilizați un index.

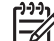

Notă Dacă ati selectat un fișier video, va fi tipărit numai primul cadru al clipului video în cazul în care nu ati selectat cadre video individuale pentru tipărire. Pentru informații suplimentare, consultați Selectarea fotografiilor și a clipurilor video.

- Inserați un card de memorie în slotul corespunzător al echipamentului 1. HP All-in-One sau conectati un dispozitiv de stocare la portul USB frontal. Butonul Foto luminează.
- 2. Apăsati ◀ sau ▶ pentru a derula fotografiile una câte una, înainte sau înapoi. Apăsați și mențineți apăsată tasta 
  sau 
  pentru a parcurge rapid fotografiile.
- Când fotografia pe care doriti să o tipăriti apare pe afisajul color, apăsati OK. În 3. dreptul fiecărei fotografii selectate va apărea o bifă.
- Apăsati Foto pentru a afisa Meniul Foto, după care modificati optiunile de 4. tipărire a fotografiilor după dorintă.
- 5. Apăsați Start Negru sau Start Color pentru a tipări fotografiile selectate.
- 6. Apăsati Foto din nou pentru a reveni la fotografia afisată.

#### Tipărirea unei fotografii decupate

Puteti decupa o fotografie pentru tipărire utilizând functia de mărire/micsorare de la panoul de control. Imaginea de pe afisajul color reflectă aspectul fotografiei rezultate la tipărire.

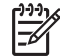

Notă Setarea pentru decupare nu este salvată în fișierul foto original. După tipărire, fotografia revine la dimensiunea inițială.

#### Pentru a tipări o fotografie decupată

- 1. Afişați o fotografie pe afişajul color. Pentru informații suplimentare, consultați Vizualizarea unei fotografii.
- 2. Apăsati butoanele de micsorare/mărire (4 si 5) pentru a vizualiza fotografia la diferite dimensiuni:

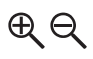

- Utilizati butoanele cu săgeti pentru a deplasa imaginea afisată și a vedea cu 3. aproximație zona din fotografie care va fi tipărită.
- 4. Apăsați OK pentru a selecta fotografia și a părăsi modul transfocare păstrând setările de transfocare pentru tipărire.

În dreptul fiecărei fotografii selectate va apărea o bifă.

5. Apăsati Start Color sau Start Negru pentru a tipări fotografia selectată.

#### Tipărirea fotografiilor utilizând un index

Indexul reprezintă o metodă simplă și eficientă de selectare și tipărire a fotografiilor direct de pe un card de memorie sau dispozitiv de stocare, fără utilizarea calculatorului. Un index, care poate fi format din mai multe pagini, conține miniaturi ale fotografiilor stocate pe cardul de memorie. Sub fiecare miniatură sunt afișate numele fișierului, indicele numeric și data. Indexul reprezintă, de asemenea, o metodă rapidă de creare a unui catalog tipărit al fotografiilor dvs.

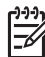

**Notă 1** Dacă există clipuri video stocate pe cardul de memorie sau dispozitivul de stocare, numai primul cadru al clipului video va fi tipărit pe index.

**Notă 2** Nu puteți tipări un index de fotografii de pe o cameră în modul PictBridge. Camera foto trebuie să fie în modul stocare. Pentru informații suplimentare, consultați Conectarea unui dispozitiv de stocare.

Tipărirea fotografiilor de pe un index se realizează în trei etape: tipărirea unui index, completarea indexului și scanarea indexului.

#### Tipărirea unui index

Pentru a utiliza un index, începeți prin a-l tipări de pe imprimanta HP All-in-One.

- Inserați un card de memorie în slotul corespunzător al echipamentului HP All-in-One sau conectați un dispozitiv de stocare la portul USB frontal.
- Apăsați Index, apoi apăsați 1.
   Este afişat meniul Index şi apoi este selectată opțiunea Tipărire index.

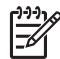

 Notă Timpul necesar pentru tipărirea unui index poate varia semnificativ în funcție de numărul de fotografii de pe cardul de memorie.

- În cazul în care cardul conține peste 20 de fotografii, este afişat meniul Selectare foto. Apăsați numărul din dreptul comenzii dorite:
  - 1. Toate
  - 2. Ultimele 20
  - 3. Interval personalizat

Dacă selectați un clip video, numai primul cadru al clipului va fi tipărit pe index.

 Dacă ați selectat opțiunea Interval personalizat, introduceți numerele de fotografii pentru prima şi ultima fotografie pe care doriți să le tipăriți şi apăsați tasta OK.

Notă Puteți şterge numerele de fotografii apăsând ◀.

5. Completați indexul. Pentru informații suplimentare, consultați Completarea indexului.

Notă Utilizați numerele fotografiilor pentru a selecta fotografiile pe care doriți să le tipăriți pentru o serie personalizată. Acest număr poate fi diferit de numărul asociat fotografiei pe camera foto. Numerele de fotografii se află în partea inferioară a fotografiilor pe afişajul color.

#### Completarea indexului

După ce ați tipărit un index, îl puteți utiliza pentru a selecta fotografiile pe care doriți să le tipăriți.

1. Selectați fotografiile pe care doriți să le tipăriți utilizând un creion sau un pix negru pentru a înnegri pe index cercurile corespunzătoare imaginilor.

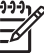

Notă Dacă selectați un clip video de pe index, va fi tipărit numai primul cadru al clipului.

2. Selectați o machetă înnegrind unul dintre cercurile din secțiunea 2 a indexului.

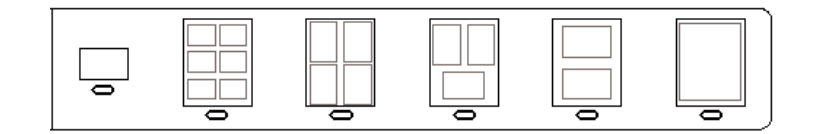

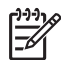

 Notă Dacă doriți să aveți un control sporit asupra setărilor de tipărire, puteți tipări fotografiile direct de la panoul de control. Pentru informații suplimentare, consultați Tipărirea fotografiilor şi a clipurilor video de la panoul de control.

3. Scanați indexul. Pentru informații suplimentare, consultați Scanarea unui index.

#### Scanarea unui index

Ultima etapă pentru utilizarea unui index o reprezintă scanarea colii completate pe care ați așezat-o pe geamul-suport al scannerului.

- Încărcați indexul cu fața de tipărit în jos în colțul frontal-dreapta al geamuluisuport. Asigurați-vă că laturile indexului ating marginea frontală şi cea din dreapta. Închideți capacul.
- Încărcați hârtie foto în tava principală sau tava foto. La scanarea indexului, asigurați-vă că acelaşi card de memorie sau dispozitiv de stocare, pe care l-ați utilizat pentru a tipări indexul, este inserat sau conectat la echipamentul HP All-in-One.
- Apăsați Index, apoi apăsați 2.
   Este afişat meniul Index, apoi este selectată opțiunea Scanare index.
   Imprimanta HP All-in-One scanează indexul şi tipăreşte fotografiile selectate.

## Setarea opțiunilor de tipărire a fotografiilor

Meniul **Opțiuni de tipărire** vă permite să accesați diverse setări care afectează modul de tipărire a fotografiilor: numărul de exemplare, tipul hârtiei și altele. Unitățile de măsură și dimensiunile prestabilite diferă în funcție de țara/regiunea dvs.

- Inserați un card de memorie în slotul corespunzător al echipamentului HP All-in-One sau conectați un dispozitiv de stocare la portul USB frontal.
- Apăsați Foto.
   Este afişat meniul Foto.

 Apăsați 2 pentru a accesa meniul Opțiuni de tipărire, apoi apăsați numărul corespunzător setării pe care doriți să o modificați.

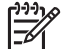

Notă Pentru informații suplimentare despre opțiunile de tipărire a fotografiilor, consultați meniul Asistență HP Image Zone afișat pe ecran.

- 4. Modificați setarea, apoi apăsați OK.
- 5. Apăsați Foto din nou pentru a reveni la fotografia afișată.

### Salvarea fotografiilor pe calculator

După ce ați realizat fotografii cu camera foto digitală, le puteți tipări imediat sau le puteți salva pe calculator. Pentru a le salva pe calculator, trebuie să scoateți cardul de memorie din camera foto și să îl inserați în slotul corespunzător al echipamentului HP All-in-One. De asemenea, puteți seta camera în modul stocare și o puteți conecta la portul USB frontal pentru a salva fotografiile pe calculator.

Pentru informații despre conectarea unei camere foto digitale aflate în modul stocare, consultați Conectarea unui dispozitiv de stocare. Pentru informații suplimentare despre introducerea cardurilor de memorie, consultați Introducerea unui card de memorie.

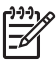

**Notă** Echipamentul HP All-in-One nu poate utiliza mai multe carduri de memorie simultan. De asemenea, nu puteți utiliza simultan un card de memorie și un dispozitiv de stocare sau o cameră cu PictBridge.

 Inserați un card de memorie în slotul corespunzător al echipamentului HP All-in-One sau conectați un dispozitiv de stocare la portul USB frontal. La accesarea fişierelor, ledul foto luminează intermitent.

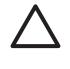

Atenție Nu scoateți niciodată cardul în timp ce este accesat. Riscați să deteriorați fișierele de pe card. Puteți îndepărta în siguranță un card numai dacă ledul foto nu luminează intermitent.

- 2. Optați pentru una din următoarele acțiuni:
  - Dacă echipamentul HP All-in-One este conectat direct la calculator printr-un cablu USB, o casetă de dialog pentru transfer este afişată pe ecranul calculatorului. Pentru a salva fotografiile pe calculator, urmați instrucțiunile afişate pe ecranul acestuia.

Pentru informații suplimentare despre caseta de dialog pentru transfer, consultați meniul Asistență HP Image Zone.

 Dacă echipamentul HP All-in-One este conectat în rețea, apăsați butonul Foto pentru a afişa Meniul Foto, apăsați 5 pentru a selecta opțiunea Transfer pe computer, apoi selectați calculatorul dvs. din lista afişată. Reveniți la calculator şi urmați instrucțiunile afişate pe ecranul acestuia pentru a selecta opțiunile de transfer.

La finalizarea instrucțiunilor, fotografiile sunt salvate de pe cardul de memorie sau dispozitivul de stocare pe calculatorul dvs.

 Pentru Windows: în mod prestabilit, fişierele sunt salvate în dosare pe luni şi pe ani, în funcție de data la care au fost realizate fotografiile. În Windows XP şi Windows 2000, fişierele sunt create în dosarul C:\Documents and Settings\username\My Documents\My Pictures.

- Pentru Mac: în mod prestabilit, fişierele sunt salvate pe calculator în dosarul Unitate Hard:Users:Nume utilizator:Pictures:HP Photos.
- Echipamentul HP All-in-One a finalizat citirea cardului de memorie atunci când ledul foto încetează să lumineze intermitent şi rămâne aprins. Prima fotografie apare pe afişajul color.

Pentru a parcurge fotografiile, apăsați ◀ sau ▶ pentru a derula fotografiile una câte una, înainte sau înapoi. Apăsați și mențineți apăsată tasta ◀ sau ▶ pentru a parcurge rapid fotografiile în direcția înapoi, respectiv înainte.

## Partajarea fotografiilor cu prietenii şi rudele

Puteți partaja cu uşurință fotografii cu prietenii şi familia utilizând serviciul online HP Instant Share. HP Instant Share vă permite să trimiteți fotografii prin e-mail altor persoane, să încărcați fotografii într-un album foto online, să le transmiteți unui serviciu online de procesare a fotografiilor sau către un echipament HP All-in-One conectat în rețea, în vederea tipăririi.

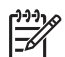

Notă Disponibilitatea serviciilor descrise diferă în funcție de țară/regiune. Este posibil ca unele dintre serviciile descrise să nu fie disponibile în țara/regiunea dvs.

Pentru a beneficia de toate caracteristicile HP Instant Share disponibile de pe panoul de control al unui echipament HP All-in-One conectat în rețea, trebuie să configurați HP Instant Share pe echipamentul HP All-in-One. Pentru informații privind configurarea și utilizarea software-ului HP Instant Share, consultați meniul Asistență HP Image Zone afișat pe ecran.

## 7 Partajarea imaginilor cu familia și cu prietenii

Puteți partaja cu uşurință imagini cu familia și cu prietenii, utilizând serviciul online HP Instant Share. Aplicația HP Instant Share vă permite să trimiteți imagini membrilor familiei și prietenilor sau, dacă echipamentul HP All-in-One este conectat în rețea și înregistrat cu aplicația HP Instant Share, să recepționați imagini de la alte persoane pentru a le vizualiza și tipări.

Pentru a beneficia de toate caracteristicile aplicației HP Instant Share disponibile pe panoul de control al echipamentului HP All-in-One conectat în rețea, trebuie să configurați HP Instant Share pe echipamentul HP All-in-One. Dacă ați instalat aplicația software HP Image Zone, apăsați butonul HP Instant Share de pe panoul de control al echipamentului HP All-in-One conectat în rețea pentru a lansa expertul de configurare pe un calculator conectat. Pentru informații suplimentare despre configurarea aplicației HP Instant Share pe echipamentul HP All-in-One și utilizarea oricărei caracteristici descrise în acest capitol, consultați meniul Asistență HP Image Zone afișat pe ecran. Pentru informații suplimentare despre meniul Asistență HP Image Zone, consultați Utilizarea asistenței afișate pe ecran.

## Trimiterea de imagini altor persoane

Puteți trimite cu ușurință imagini membrilor familiei și prietenilor, utilizând serviciul online HP Instant Share. Aplicația HP Instant Share vă permite să trimiteți previzualizări în miniatură ale imaginilor la adresele de e-mail ale membrilor familiei și ale prietenilor. Aceștia pot prelua imaginile integrale de pe serverul HP Instant Share atunci când doresc, în loc să aștepte descărcarea unor imagini mari de la furnizorul de e-mail.

- Sfat De asemenea, puteți utiliza aplicația HP Instant Share pentru a trimite
- documente, cum ar fi un fax. Scanați documentul pe geamul-suport și apoi utilizați aplicația HP Instant Share pentru a-l trimite la adresa de e-mail a destinatarului.

În cazul în care un prieten sau un membru al familiei are un dispozitiv HP conectat în rețea și înregistrat cu aplicația HP Instant Share, puteți trimite imagini direct la dispozitivul HP al acestora, pentru tipărire. În plus, puteți încărca imagini într-un album foto online sau într-un serviciu de finisare a fotografiilor, în care puteți comanda tipărirea imaginilor la calitate profesională.

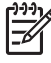

**Notă** Disponibilitatea serviciilor descrise aici diferă în funcție de țară/regiune. Este posibil ca unele servicii descrise aici să nu fie disponibile în țara/regiunea dvs.

#### Pentru a trimite imagini

→ Începeți prin apăsarea butonului HP Instant Share de pe panoul de control al echipamentului HP All-in-One. Apoi, urmați instrucțiunile afişate pe ecran.

## Recepționarea imaginilor de la alte persoane

Dacă echipamentul HP All-in-One este conectat în rețea și înregistrat cu aplicația HP Instant Share, ceilalți utilizatori HP Instant Share pot trimite imagini direct către echipamentul HP All-in-One. În funcție de permisiunile configurate pentru recepționarea imaginilor, acestea sunt fie stocate pe server pentru a le putea analiza înainte de tipărire, fie tipărite automat la recepționare.

Pe lângă tipărirea imaginilor pe care le recepționați de la alte persoane, puteți, de asemenea, redirecționa o colecție de imagini către o altă destinație de partajare sau salva o colecție de imagini pe un card de memorie sau pe un dispozitiv de stocare inserat în echipamentul HP All-in-One.

#### Pentru a utiliza oricare din aceste funcții

→ Începeți prin apăsarea butonului HP Instant Share de pe panoul de control al echipamentului HP All-in-One. Apoi, urmați instrucțiunile afişate pe ecran.

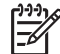

Notă Dacă echipamentul HP All-in-One este conectat direct la un calculator cu ajutorul unui cablu USB, utilizatorii nu pot trimite imagini direct pe echipamentul HP All-in-One. Informațiile din această secțiune nu sunt aplicabile în cazul dvs. Cu toate acestea, utilizatorii HP Instant Share pot continua să vă trimită imagini prin e-mail.

#### Vizualizarea imaginilor înainte de tipărire

În funcție de setările selectate și de permisiunile acordate la configurarea aplicației HP Instant Share, imaginile recepționate pot fi stocate pe server pentru a le putea analiza înainte de tipărire. Dacă opțiunea Verificare automată este activată, echipamentul HP All-in-One verifică automat și periodic serverul HP Instant Share pentru a afișa dacă v-au fost trimise imagini. Pictograma HP Instant Share din partea inferioară a afișajului color devine albastră în cazul în care există imagini în așteptare pe serverul HP Instant Share.

Pentru informații suplimentare despre pictograma HP Instant Share, consultați Pictogramele afișajului color.

#### Tipărirea fotografiilor fără vizualizare prealabilă

În funcție de setările selectate și de permisiunile acordate la configurarea aplicației HP Instant Share, echipamentul HP All-in-One poate tipări automat imaginile dintr-o colecție de imagini recepționată. Pentru ca acest lucru să funcționeze, trebuie să:

- Activați opțiunea Verificare automată pentru HP Instant Share.
- Acordați permisiunea unuia sau mai multor utilizatori HP Instant Share de a trimite imagini direct pe echipamentul HP All-in-One, pentru tipărire automată.

Dacă sunt îndeplinite aceste două condiții, echipamentul HP All-in-One va tipări automat imaginile pe care le recepționați de la utilizatori autorizați.

#### Redirecționarea unei colecții de imagini recepționate

Puteți redirecționa orice colecție de imagini recepționate către o altă destinație partajată. Aceasta vă permite să partajați imaginile recepționate cu un alt membru al familiei sau cu un prieten, să le publicați într-un album foto online sau să le trimiteți

către un serviciu online de procesare a fotografiilor pentru a comanda imagini tipărite la calitate profesională.

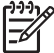

Notă Disponibilitatea serviciilor descrise aici diferă în funcție de țară/regiune. Este posibil ca unele servicii descrise aici să nu fie disponibile în țara/regiunea dvs.

## Salvarea imaginilor recepționate pe un card de memorie sau pe un dispozitiv de stocare

Pe lângă tipărirea imaginilor pe care le recepționați de la alte persoane, puteți, de asemenea, să salvați o întreagă colecție de imagini pe un card de memorie sau pe un dispozitiv de stocare inserat în echipamentul HP All-in-One. Aceasta vă permite să păstrați copii ale imaginilor chiar și după expirarea și ștergerea acestora de pe serverul HP Instant Share. (Numărul de zile pentru expirarea colecțiilor de imagini poate fi modificat. Pentru informații actualizate, consultați condițiile de utilizare a aplicației HP Instant Share de pe site-ul Web HP.)

## Tipărirea pe echipamentul HP All-in-One de la o locație aflată la distanță

Puteți utiliza contul HP Instant Share pentru a tipări de pe calculatorul Windows pe un dispozitiv HP conectat în rețea și înregistrat cu aplicația HP Instant Share. De exemplu, puteți utiliza driverul HP de tipărire la distanță când vă aflați într-o cafenea pentru a tipări de pe laptop-ul dvs. pe echipamentul HP All-in-One conectat în rețeaua de acasă. În cazul în care un prieten sau o rudă nu are o imprimantă, aceștia pot descărca driverul HP de tipărire la distanță pe calculatorul propriu și apoi, cu autorizarea dvs., pot tipări pe echipamentul HP All-in-One.

Driverul HP de tipărire la distanță este instalat pe calculatorul Windows pe care ați instalat aplicația software pentru echipamentul HP All-in-One. Dacă doriți să instalați driverul HP de tipărire la distanță pe un alt calculator Windows, cum ar fi un laptop, puteți fie să instalați aplicația software HP Image Zone livrată împreună cu echipamentul HP All-in-One, fie să descărcați driverul HP de tipărire la distanță de pe site-ul Web HP.

Accesați www.hp.com și căutați în site-ul Web HP termenul "HP Instant Share Remote Printing (Tipărire la distanță HP Instant Share)".

Notă Pentru a descărca driverul HP de tipărire la distanță de pe site-ul Web HP, este recomandat să utilizați o conexiune la Internet cu bandă largă sau o altă conexiune de mare viteză. HP nu recomandă utilizarea unei conexiuni prin dial-up. Utilizând o conexiune cu bandă largă sunt necesare aproximativ 3-5 minute pentru a descărca driverul HP de tipărire la distanță.

→ După instalarea driverului HP de tipărire la distanţă, puteţi tipări de la distanţă pe echipamentul HP All-in-One, selectând Print (Tipărire) din meniul File (Fişier) din orice aplicaţie software şi alegând HP remote printers (Imprimante HP aflate la distanţă) drept imprimanta dvs.

## Configurarea aplicației HP Instant Share

Opțiunile descrise aici permit personalizarea modului în care funcționează aplicația HP Instant Share. Pentru informații detaliate despre oricare din aceste setări, consultați meniul Asistență HP Image Zone afișat pe ecran.

- 1. Apăsați Configurare pe panoul de control.
- Apăsați ▼ pentru a evidenția HP Instant Share, apoi apăsați OK. Este afişat meniul Opțiuni HP Instant Share. Acesta conține următoarele opțiuni pentru configurarea modului de funcționare a aplicației HP Instant Share.

| Administrare cont              | Lansează aplicația software <b>HP Instant Share</b> pe<br>calculator astfel încât să vă puteți conecta și realiza o<br>configurare avansată, cum ar fi adăugarea de destinații<br>de partajare și configurarea preferințelor pentru<br>recepționarea imaginilor de la anumite persoane.                                                                                                    |
|--------------------------------|----------------------------------------------------------------------------------------------------|
| Afişare nume<br>dispozitiv     | Afişează numele asignat echipamentului HP All-in-One<br>la înregistrarea acestuia cu aplicația HP Instant Share.<br>Va trebui să comunicați acest nume celorlalți utilizatori<br>HP Instant Share, dacă doriți ca aceștia să poată trimite<br>imagini direct la echipamentul HP All-in-One, pentru<br>tipărire.                                                                                                    |
| Opțiuni de primire             | <ul> <li>Puteți seta echipamentul HP All-in-One la modul Privat<br/>sau Deschis la recepționarea imaginilor.</li> <li>În modul Privat, echipamentul HP All-in-One va<br/>accepta numai imaginile de la utilizatorii autorizați<br/>specificați.</li> <li>În modul Deschis, orice utilizator HP Instant Share<br/>care cunoaște numele echipamentului poate trimite<br/>imagini la echipamentul HP All-in-One.</li> </ul>                                                                                               |
| Format de tipărire<br>implicit | Vă permite să specificați formatul de tipărire a imaginilor<br>recepționate (în cazul în care acestea nu au deja un<br>format prestabilit).<br>Puteți seta ca imaginile să fie tipărite la un anumit<br>format, cum ar fi 10 x 15 cm, sau le puteți seta să se<br>încadreze pe hârtia încărcată la momentul respectiv în<br>tava principală, oricare ar fi dimensiunea acesteia.                                                                                                    |
| Verificare<br>automată         | Configurează echipamentul HP All-in-One pentru a<br>verifica periodic serverul HP Instant Share pentru imagini<br>recepționate.<br>Sfat Este recomandat să dezactivați această setare<br>dacă plecați în vacanță și nu veți putea reîncărca tava<br>de alimentare în cazul în care aceasta rămâne fără<br>hârtie. Dacă setați opțiunea Verificare automată la<br>Dezactivat(ă), puteți verifica imaginile recepționate în<br>orice moment prin apăsarea butonului HP Instant<br>Share și selectarea opțiunii Recepție. |

| Eliminare colecții           | Vă permite să eliminați o colecție de imagini recepționată<br>din meniul <b>Recepție</b> . Colecțiile de imagini sunt în<br>continuare disponibile pe serverul HP Instant Share<br>până la expirarea acestora.                                                                                                    |
|------------------------------|----------------------------------------------------------------------------------------------------|
| Resetare<br>HP Instant Share | Resetează setările aplicației HP Instant Share salvate pe<br>echipamentul HP All-in-One, inclusiv numele<br>dispozitivului și celelalte informații despre cont. Acest<br>lucru vă protejează intimitatea în cazul în care optați să<br>revindeți sau să donați echipamentul HP All-in-One.<br>Aplicația HP Instant Share nu va mai recunoaște<br>echipamentul HP All-in-One drept dispozitiv înregistrat<br>pentru trimiterea și recepționarea imaginilor.<br><b>Sfat</b> În cazul în care selectați această opțiune<br>accidental, înregistrați din nou echipamentul<br>HP All-in-One utilizând același cont HP Passport.<br>Dispozitivului îi va fi asignat același nume ca înainte.<br>De asemenea, se aplică din nou aceleași destinații de<br>partajare și setări. |

Capitol 7

## 8 Utilizarea funcțiilor de copiere

Echipamentul HP All-in-One vă permite să realizați copii color sau alb-negru de înaltă calitate pe diverse tipuri de hârtie. Acest capitol conține instrucțiuni pentru realizarea unei copii, previzualizarea unei operații de copiere, selectarea unei zone de decupat şi modificarea altor setări de copiere.

Ghidul utilizatorului oferă doar o exemplificare a caracteristicilor de copiere disponibile, având rolul de a vă iniția în realizarea copiilor cu echipamentul HP All-in-One. Pentru informații despre toate setările de copiere acceptate de echipamentul HP All-in-One, explorați meniul afișat pe ecran Asistență HP Image Zone furnizat împreună cu aplicația HP All-in-One. De exemplu, meniul Asistență HP Image Zone afișat pe ecran oferă informații despre copierea documentelor cu mai multe pagini, despre îmbunătățirea zonelor deschise din copiile dvs. și multe altele. Pentru informații suplimentare despre meniul Asistență HP Image Zone, consultați Utilizarea asistenței afișate pe ecran.

## Realizarea unei copii

Puteți realiza copii de calitate de la panoul de control.

#### Pentru a realiza o copie de la panoul de control

- Încărcați hârtie fie în tava principală, fie în tava foto.
   În tava foto, puteți încărca hârtie foto de maxim 10 x 15 cm (fără benzi). În schimb, hârtia foto de dimensiuni mai mari trebuie încărcată în tava principală.
  - Pentru informați suplimentare despre selectarea tăvii corespunzătoare, consultați Selectarea unei tăvi de alimentare.
  - Pentru informați suplimentare despre încărcarea hârtiei în tava corespunzătoare, consultați Încărcarea hârtiei.
- Încărcați originalul cu fața de tipărit în jos, în colțul frontal-dreapta al geamuluisuport.
- 3. Optați pentru una din următoarele acțiuni:
  - Apăsați Start Negru pentru pornirea unei operații de copiere alb-negru.
  - Apăsați Start Color pentru pornirea unei operații de copiere color.

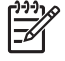

Notă Dacă aveți un original color, apăsând Start Negru se realizează o copie alb-negru a originalului color, iar apăsând Start Color se realizează o copie integral color a originalului color.

## Modificarea setărilor de copiere

Puteți personaliza setările de copiere ale echipamentului HP All-in-One pentru a răspunde cerințelor majorității proiectelor dvs.

La modificarea setărilor de copiere, aceste modificări se aplică numai operației de copiere curente. Pentru ca modificările să se aplice tuturor operațiilor de copiere viitoare, trebuie să le setați ca valori prestabilite ale setărilor.

#### Pentru a modifica setările de copiere numai pentru operația curentă

- 1. Apăsați Copiere pentru a afișa Meniul Copiere.
- Apăsați butonul cu cifra corespunzătoare setării pe care doriți să o modificați. Alegeți una din următoarele opțiuni:
  - 1. Număr de copii
  - 2. Previzualizare copie
  - 3. Micşorare/Mărire
  - 4. Decupare
  - 5. Selectare tavă
  - 6. Format hârtie
  - 7. Tip hârtie
  - 8. Calitate copiere
  - 9. Mai luminos/Mai întunecat
  - 0. Optimizări
  - \*. Setări implicite noi
- 3. Apăsați ▼ pentru a evidenția setarea corespunzătoare și apoi apăsați OK.
- După modificarea tuturor setărilor aplicabile, apăsați Start Color sau Start Negru pentru a începe operația de copiere.

Pentru a salva setările curente ca valori prestabilite pentru operațiile viitoare

- 1. Modificați setările dorite din Meniul Copiere.
- 2. Apăsați ▼ pentru a selecta Setări implicite noi din Meniul Copiere.
- 3. Apăsați OK pentru a accepta setările drept noile setări prestabilite.

Pentru a alfa despre realizarea unor operații de copiere speciale, precum mărirea şi micşorarea copiilor, realizarea mai multor copii pe o pagină şi realizarea de îmbunătățiri pentru creşterea calității copiilor, explorați meniul Asistență HP Image Zone afişat pe ecran.

## Previzualizarea operației de copiere

Pentru a previzualiza operația de copiere pe afişajul color, puteți utiliza **Previzualizare copie**.

Previzualizările sunt afișate la selectarea opțiunii **Previzualizare copie** din **Meniul Copiere** sau la modificarea uneia din următoarele setări de copiere:

- Micşorare/Mărire
- Format hârtie
- Tip hârtie
- Decupare
- Selectare tavă

Prin modificarea uneia dintre setările de mai sus se va genera automat o previzualizare a copiei pe afişajul color. Nu este necesar să selectați mai întâi opțiunea **Previzualizare copie**. Cu toate acestea, previzualizarea poate avea text sau elemente grafice mascate. Dacă doriți o previzualizare precisă și clară sau doriți să previzualizați operația de copiere fără a modifica nici o setare, selectați opțiunea **Previzualizare copie** din **Meniul Copiere**, conform descrierii din acest capitol.

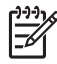

**Notă** Trebuie să alegeți în mod explicit setările de copiere pentru a asigura o previzualizare precisă. Setările automate nu reflectă dimensiunea şi tipul hârtiei încărcate, utilizând în schimb valorile prestabilite.

#### Pentru a previzualiza copia de la panoul de control

- Apăsați Copiere, apoi apăsați 2. Se afişează Meniul Copiere, apoi se selectează optiunea Previzualizare copie.
- 2. Optați pentru una din următoarele acțiuni:
  - Apăsați OK pentru a accepta previzualizarea şi a reveni în Meniul Copiere.
  - Apăsați > pentru a rescana originalul.

### Realizarea unei copii fără margini pentru o fotografie

Puteți realiza copii fără margini atât pe hârtie foto mare, cât și mică. Pentru rezultate optime la copierea unei fotografii, încărcați hârtie foto în tava foto și modificați setările de copiere pentru tipul corect de hârtie și pentru îmbunătățirea calității foto.

- Încărcați hârtie foto în tava de alimentare.
   În tava foto, puteți încărca hârtie foto de maxim 10 x 15 cm (fără benzi). În schimb, hârtia foto de dimensiuni mai mari trebuie încărcată în tava principală.
- Încărcați fotografia originală cu fața de tipărit în jos, în colțul frontal-dreapta al geamului-suport.

Poziționați latura lungă a fotografiei de-a lungul marginii frontale a geamuluisuport.

3. Optați pentru una din următoarele acțiuni:

#### Dacă realizați o copie fără margini a unei fotografii de 10 x 15 cm (4 x 6 inch):

- a. Apăsați butonul Tavă foto pentru a selecta tava foto.
- b. Apăsați Start Negru sau Start Color.

Echipamentul HP All-in-One realizează o copie fără margini a fotografiei originale.

#### Dacă realizați o copie fără margini cu hârtia încărcată în tava principală:

- Apăsați Copiere, apoi apăsați 3.
   Se afişează Meniul Copiere, apoi se selectează opțiunea Micşorare/Mărire.
- b. Apăsați 3 pentru a selecta Complet. toată pag.
- c. Apăsați Start Negru sau Start Color.

Echipamentul HP All-in-One realizează o copie fără margini a fotografiei originale.

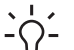

 Sfat În cazul în care copia prezintă margini, setați dimensiunea hârtiei
 corespunzătoare dimensiunii fără margini, setați tipul hârtiei la Hârtie foto si încercati din nou.

Pentru informații suplimentare despre modificarea setărilor de copiere, consultați Modificarea setărilor de copiere.

## Decuparea unui original

Pentru a copia un original, este recomandat să selectați o zonă de copiat utilizând setarea **Decupare** din **Meniul Copiere**. Selectând setarea **Decupare** începe scanarea și pe afișajul color se afișează o previzualizare a originalului.

Operația de decupare modifică dimensiunile imaginii, micșorând astfel dimensiunea fizică a acesteia.

- Sfat Puteți redimensiona imaginea decupată prin modificarea setării
  - Micşorare/Mărire. Utilizați opțiunea Complet. toată pag. pentru a realiza o copie fără margini a imaginii decupate. Utilizați opțiunea Încadrare în pagină pentru a realiza o copie cu margini. Mărirea unei imagini decupate poate afecta calitatea de tipărire în funcție de rezoluția imaginii.

#### Pentru a decupa o imagine de la panoul de control

- Apăsați Copiere, apoi apăsați 4. Se afişează Meniul Copiere, apoi se selectează opțiunea Decupare.
- 2. Utilizați butoanele cu săgeți pentru a seta poziția colțului din stânga-sus al zonei de decupare.
- 3. Apăsați OK.
- 4. Utilizați butoanele cu săgeți pentru a seta poziția colțului din dreapta-jos al zonei de decupare.
- Apăsați OK. Imaginea decupată este afişată pe afişajul color.

## Oprirea copierii

→ Pentru a opri copierea, apăsați butonul Anulare de pe panoul de control.

## 9 Tipărirea de la calculator

Echipamentul HP All-in-One poate fi utilizat cu orice aplicație software care permite tipărirea. Instrucțiunile diferă puțin, în funcție de calculatorul de pe care tipăriți (Windows sau Macintosh). Asigurați-vă că respectați instrucțiunile corespunzătoare sistemului de operare descrise în acest capitol.

Pe lângă capacitățile de tipărire descrise în acest capitol, puteți tipări imagini direct de pe un card de memorie, de pe o cameră foto digitală sau de pe un alt echipament de stocare. De asemenea, puteți să tipăriți de la un dispozitiv Bluetooth compatibil, cum ar fi un telefon cu cameră foto sau un PDA; și să utilizați imaginile scanate în proiectele de tipărire cu HP Image Zone. Utilizatorii de Windows pot, de asemenea, tipări pe un echipament conectat în rețea.

- Pentru informații suplimentare despre tipărirea de pe un card de memorie sau de pe o cameră foto digitală, consultați Utilizarea funcțiilor foto şi video.
- Pentru informații suplimentare despre operațiile de tipărire speciale sau despre tipărirea imaginilor utilizând aplicația HP Image Zone, consultați meniul afişat pe ecran Asistență HP Image Zone.
- Pentru informații suplimentare despre tipărirea pe un dispozitiv aflat la distanță, consultați meniul afişat pe ecran Asistență HP Image Zone.

Ghidul utilizatorului oferă doar o exemplificare a caracteristicilor de tipărire disponibile, având rolul de a vă iniția în tipărirea dintr-o aplicație software cu echipamentul HP All-in-One. Pentru informații despre toate setările de tipărire acceptate de echipamentul HP All-in-One, explorați meniul afișat pe ecran Asistență HP Image Zone furnizat împreună cu aplicația HP All-in-One. De exemplu, meniul afișat pe ecran Asistență HP Image Zone oferă informații despre tipărirea unui afiș, despre tipărirea mai multor pagini pe o singură foaie și multe altele. Pentru informații suplimentare despre meniul Asistență HP Image Zone, consultați Utilizarea asistenței afișate pe ecran.

## Tipărirea dintr-o aplicație software

Majoritatea setărilor de tipărire sunt configurate automat de aplicația software prin intermediul căreia tipăriți sau de tehnologia HP ColorSmart. Trebuie să modificați setările manual, doar atunci când modificați calitatea la tipărire, când vreți să tipăriți pe un anumit tip de hârtie sau pe folie transparentă sau atunci când doriți să utilizați proprietățile speciale.

#### Pentru a tipări dintr-o aplicație software (Windows)

- 1. Asigurați-vă că tava de alimentare conține hârtie.
- 2. În meniul File (Fișier) al aplicației, executați clic pe Print (Tipărire).
- 3. Selectați HP All-in-One drept imprimanta pe care se va tipări.
- Dacă doriți să modificați setările, executați clic pe butonul care deschide caseta de dialog Properties (Proprietăți).
   În funcție de aplicația pe care o utilizați, butonul poate avea o denumire de tipul Properties (Proprietăți), Options (Opțiuni), Printer Setup (Configurare imprimantă) sau Printer (Imprimantă).

- Selectați opțiunile adecvate pentru operația de tipărire utilizând caracteristicile disponibile în filele Paper/Quality (Hârtie/Calitate), Finishing (Finisaj), Effects (Efecte), Basics (Elementar) și Color (Culoare).
- 6. Executați clic pe OK pentru a închide caseta de dialog Properties (Proprietăți).
- 7. Executați clic pe Print (Tipărire) sau pe OK pentru a începe tipărirea.

#### Pentru a tipări dintr-o aplicație software (Mac)

- 1. Asigurați-vă că tava de alimentare conține hârtie.
- Selectați HP All-in-One în Print Center (Centru de tipărire) (v 10.2) sau Printer Setup Utility (Utilitar pentru configurare tipărire) (v 10.3 sau o versiune mai recentă) înainte de a începe să tipăriți.
- Din meniul File (Fişier) al aplicației, alegeți Page Setup (Configurare pagină). Este afişată caseta de dialog Page Setup (Configurare pagină), care vă permite să specificați dimensiunea, orientarea şi scalarea hârtiei.
- 4. Specificați atributele paginii:
  - Alegeți dimensiunea hârtiei.
  - Selectați orientarea.
  - Introduceți procentajul de scalare.
- 5. Executați clic pe OK.
- Din meniul File (Fişier) al aplicației, alegeți Print (Tipărire). Apare caseta de dialog Print (Tipărire) şi se deschide panoul Copies & Pages (Copii şi pagini).
- 7. Modificați setările de tipărire pentru fiecare opțiune din meniu, după cum este necesar pentru proiectul dvs.
- 8. Executați clic pe Print (Tipărire) pentru a începe tipărirea.

## Modificarea setărilor pentru tipărire

Puteți personaliza setările de tipărire ale echipamentului HP All-in-One pentru a răspunde cerințelor majorității proiectelor dvs. Modificările setărilor de tipărire din calculator se aplică numai operațiilor de tipărire din aplicația software.

Pentru informații despre modificarea setărilor de tipărire a fotografiilor din HP All-in-One, consultați Setarea opțiunilor de tipărire a fotografiilor.

#### Pentru utilizatorii de Windows:

Înainte de a modifica setările pentru tipărire, trebuie să decideți dacă doriți să modificați setările numai pentru operația de tipărire curentă sau dacă doriți să creați noi setări prestabilite pentru toate operațiile de tipărire viitoare. Modul de afişare a setărilor pentru tipărire depinde de opțiunea dvs. de a aplica modificările tuturor operațiilor de tipărire viitoare sau numai operației de tipărire curente.

#### Pentru a schimba setările de tipărire pentru toate operațiile viitoare

- În Centrul de soluții HP, executați clic pe Settings (Setări), alegeți Print Settings (Setări de tipărire), apoi executați clic pe Print Settings (Setări de tipărire).
- 2. Schimbați setările imprimantei, apoi executați clic pe OK.

#### Pentru a schimba setările de tipărire pentru operația de tipărire curentă

- 1. În meniul File (Fişier) al aplicației, executați clic pe Print (Tipărire).
- 2. Asigurați-vă că imprimanta HP All-in-One este cea selectată.
- Executați clic pe butonul care deschide caseta de dialog Properties (Proprietăți). În funcție de aplicația pe care o utilizați, butonul poate avea o denumire de tipul Properties (Proprietăți), Options (Opțiuni), Printer Setup (Configurare imprimantă) sau Printer (Imprimantă).
- 4. Schimbați setările imprimantei, apoi executați clic pe OK.
- Executați clic pe Print (Tipărire) sau pe OK în caseta de dialog Print (Tipărire) pentru a începe tipărirea.

#### Pentru utilizatorii de Macintosh

Utilizați casetele de dialog Page Setup (Configurare pagină) și Print (Tipărire) pentru a modifica setările pentru operația de tipărire. Caseta de dialog pe care o utilizați depinde de setările pe care doriți să le modificați.

#### Pentru a modifica dimensiunea hârtiei, orientarea sau procentajul de scalare

- 1. Din meniul File (Fişier) al aplicației, alegeți Page Setup (Configurare pagină).
- 2. Asigurați-vă că ați selectat drept imprimantă echipamentul HP All-in-One.
- Modificați dimensiunea hârtiei, orientarea şi procentajul de scalare şi executați clic pe OK.

#### Pentru a modifica celelalte setări pentru tipărire

- Selectați HP All-in-One în Print Center (Centru de tipărire) (v 10.2) sau Printer Setup Utility (Utilitar pentru configurare tipărire) (v 10.3 sau o versiune mai recentă) înainte de a începe să tipăriți.
- 2. Din meniul File (Fişier) al aplicației, alegeți Print (Tipărire).
- Efectuați modificări ale setărilor de tipărire, apoi executați clic pe Print pentru a începe tipărirea.

### Oprirea unei operații de tipărire

Deși puteți opri o operație de tipărire fie de la imprimanta HP All-in-One fie de la calculator, pentru rezultate optime, este recomandabil să o opriți de la imprimanta HP All-in-One.

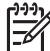

Notă Pentru utilizatorii de Windows: Deşi majoritatea aplicațiilor software pentru Windows utilizează derulatorul de tipărire Windows, este posibil ca aplicația dvs. software să nu utilizeze acest derulator. Un exemplu de aplicație software care nu utilizează derulatorul de tipărire Windows este PowerPoint în Microsoft Office 97. Dacă nu puteți anula operația de tipărire utilizând una din următoarele proceduri, consultați instrucțiunile de anulare a tipăririi în fundal din asistența online pentru aplicația dvs. software.

#### Pentru a opri o operație de tipărire de la echipamentul HP All-in-One

→ Apăsați Anulare pe panoul de control. Aşteptați apariția mesajului Tipărire anulată pe afişajul color. Dacă mesajul nu apare, apăsați din nou Anulare.

## Pentru a opri o operație de tipărire de la calculator (pentru utilizatorii de Windows XP)

- În bara de sarcini Windows, executați clic pe Start şi apoi pe Control Panel (Panoul de control).
- 2. Deschideți panoul de control Printers and Faxes (Imprimante și faxuri).
- 3. Executați dublu clic pe pictograma pentru echipamentul HP All-in-One.
- 4. Selectați operația de tipărire pe care doriți să o anulați.
- Din meniul Document, selectați Cancel Printing (Anulare tipărire) sau Cancel (Anulare), sau apăsați tasta DELETE (ŞTERGERE) de pe tastatură.
   Poate dura câteva secunde până când tipărirea este anulată.

## Pentru a opri o operație de tipărire de la calculator (pentru utilizatorii de Windows 9x sau 2000)

- 1. În bara de sarcini din Windows, executați clic pe Start, alegeți Settings (Setări), apoi executați clic pe Printers (Imprimante).
- 2. Executați dublu clic pe pictograma pentru echipamentul HP All-in-One.
- 3. Selectați operația de tipărire pe care doriți să o anulați.
- Din meniul Document, selectați Cancel Printing (Anulare tipărire) sau Cancel (Anulare), sau apăsați tasta DELETE (ŞTERGERE) de pe tastatură. Poate dura câteva secunde până când tipărirea este anulată.

## Pentru a opri o operație de tipărire din calculator (pentru utilizatorii de Macintosh)

- Deschideți Print Center (Centrul de tipărire) (v 10.2) sau Printer Setup Utility (Utilitar pentru configurare tipărire) (v 10.3 sau o versiune mai recentă) din dosarul Applications:Utilities (Aplicații:Utilitare).
- 2. Asigurați-vă că ați selectat drept imprimantă echipamentul HP All-in-One.
- 3. Din meniul Printers (Imprimante), selectați Show Jobs (Afişare operații).
- 4. Selectați operația de tipărire pe care doriți să o anulați.
- 5. Executați clic pe Delete (Ștergere).

Poate dura câteva secunde până când tipărirea este anulată.

## **10** Utilizarea funcțiilor de scanare

Acest capitol conține informații despre scanarea într-o aplicație de pe calculator, către o destinație HP Instant Share și într-un card de memorie sau echipament de stocare. De asemenea, conține informații despre scanarea de diapozitive și negative utilizând panoul de control.

Scanarea este procesul de conversie a imaginilor și a textului în format electronic pe calculator. Puteți scana aproape orice (fotografii, articole din reviste și documente în format text), cu condiția să nu zgâriați geamul-suport al echipamentului HP All-in-One. Scanarea într-un card de memorie sau echipament de stocare mărește gradul de portabilitate al imaginilor scanate.

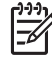

Notă Pe un calculator Mac, puteți modifica setările prestabilite de scanare HP Scan Pro. Pentru informații suplimentare, consultați meniul afişat pe ecran Asistență HP Image Zone.

## Scanarea unei imagini

Pentru informații despre modul de scanare de la calculator și despre modurile de reglare, redimensionare, rotire, decupare și optimizare a imaginilor scanate, consultați meniul afișat pe ecran Asistență HP Image Zone furnizat împreună cu aplicația software.

Pentru a utiliza funcțiile de scanare, este necesar ca echipamentul HP All-in-One și calculatorul să fie conectate și pornite. Pentru a putea începe scanarea, aplicația software pentru echipamentului HP All-in-One trebuie să fie instalată și să ruleze pe calculator. Pentru a verifica dacă aplicația software pentru echipamentul HP All-in-One rulează pe un calculator Windows, căutați pictograma HP All-in-One în fereastra barei de sarcini situată în colțul din dreapta-jos al ecranului, lângă ceas. Pe un calculator Mac, aplicația software pentru HP All-in-One rulează în permanență.

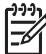

Notă Închiderea pictogramei HP Digital Imaging Monitor din fereastra barei de sarcini Windows poate face ca echipamentul HP All-in-One să piardă anumite funcționalități de scanare şi poate conduce la afişarea mesajului de eroare Conexiune inexistentă. Dacă acest lucru se întâmplă, puteți restabili funcționalitățile prin repornirea calculatorului sau prin pornirea aplicației software HP Image Zone.

#### Scanarea unui original într-un calculator

Puteți scana originalele plasate pe geamul-suport utilizând direct panoul de control.

- Încărcați originalul cu fața de tipărit în jos, în colțul frontal-dreapta al geamuluisuport.
- 2. Apăsați Scanare, dacă butonul nu luminează deja.
  - Dacă echipamentul HP All-in-One este conectat direct la un calculator cu ajutorul unui cablu USB, pe afişajul color va apărea meniul Destinație scanare. Treceți la pasul 4.
  - Dacă echipamentul HP All-in-One este conectat în rețea, pe afişajul color va apărea Meniul Scanare. Continuați cu pasul următor.

- 3. Dacă echipamentul HP All-in-One este conectat la unul sau mai multe calculatoare dintr-o rețea, efectuați următoarele acțiuni:
  - Apăsați 1 pentru a evidenția opțiunea Sel. calculator, apoi apăsați OK.
     Este afişat meniul Selectare computer în care sunt listate calculatoarele conectate la imprimanta HP All-in-One.

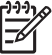

Notă Este posibil ca în meniul Sel. calculator să fie afişate, pe lângă calculatoarele conectate prin rețea, şi calculatoare conectate printr-o conexiune USB.

- Apăsați OK pentru a selecta calculatorul prestabilit sau utilizați butoanele cu săgeți pentru a evidenția un alt calculator, apoi apăsați OK.
   Este afişat meniul Destinație scanare în care sunt listate destinațiile (care pot include aplicații) pentru rezultatele scanării.
- Apăsați OK pentru a selecta aplicația prestabilită ca destinatară a materialului scanat sau utilizați butoanele cu săgeți pentru a evidenția o altă aplicație, apoi apăsați OK.

Calculatorul afişează în fereastra HP Scanning (Scanare HP) (Windows) sau HP Scan Pro (Mac) o imagine de previzualizare a rezultatului scanării, pe care o puteți edita.

 Editați imaginea de previzualizare. Când ați terminat, executați clic pe Accept (Acceptare).

Pentru informații suplimentare despre editarea unei imagini de previzualizare, consultați meniul afișat pe ecran Asistență HP Image Zone furnizat împreună cu aplicația software.

Imprimanta HP All-in-One trimite materialul scanat aplicației selectate. De exemplu, dacă ați ales HP Image Zone, aplicația se va deschide automat și va afișa imaginea.

#### Scanarea unui original într-un card de memorie sau dispozitiv de stocare

Puteți trimite imaginea scanată sub forma unei imagini JPEG către cardul de memorie inserat sau către un dispozitiv de stocare ataşat la portul USB din față. Aceasta vă permite să utilizați opțiunile de tipărire a fotografiilor pentru a tipări imagini fără margini și pagini de album din imaginile scanate.

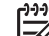

**Notă** Dacă echipamentul HP All-in-One este conectat la o rețea, puteți trimite o imagine scanată către un card de memorie sau un dispozitiv de stocare numai dacă acesta este partajat în rețea. Pentru informații suplimentare, consultați meniul afișat pe ecran Asistență HP Image Zone.

- 1. Încărcați originalul cu fața de tipărit în jos, în colțul frontal-dreapta al geamuluisuport.
- 2. Apăsați Scanare, dacă butonul nu luminează deja.
  - Dacă echipamentul HP All-in-One este conectat în rețea, va apărea Meniul Scanare, în care sunt listate diverse opțiuni şi destinații. Destinația prestabilită este cea selectată la ultima utilizare a acestui meniu.
  - Dacă echipamentul HP All-in-One este conectat direct la calculator, va apărea meniul Destinație scanare.
- 3. Apăsați ▼ pentru a evidenția opțiunea Dispozitiv de memorie, apoi apăsați OK.

Scanare

Echipamentul HP All-in-One scanează imaginea și salvează fișierul pe cardul de memorie sau pe dispozitivul de stocare în format JPEG.

#### Scanarea diapozitivelor sau negativelor

Puteți scana diapozitive sau negative de la panoul de control utilizând suportul pentru diapozitive și negative. Înainte de a scana diapozitive și negative, trebuie să îndepărtați suprafața interioară a capacului și să încărcați suportul pentru diapozitive și negative. Pentru informații suplimentare, consultați Încărcarea unui original în suportul pentru diapozitive și negative.

#### Pentru a scana un diapozitiv sau un negativ

- Încărcați suportul pentru diapozitive şi negative cu fața în jos, în colțul frontaldreapta al geamului-suport.
   Pentru informații suplimentare, consultați Încărcarea unui original în suportul pentru diapozitive şi negative.
- 2. Apăsați Film pentru a afișa Meniul Film.
- Selectați o destinație pentru scanarea finală apăsând numărul din dreptul elementului pe care doriți să îl selectați:
  - Apăsați 1 pentru a trimite imaginea scanată pe calculator.
     Dacă echipamentul HP All-in-One este conectat la unul sau mai multe calculatoare dintr-o rețea, va apărea meniul Sel. calculator. Apăsați numărul din dreptul numelui calculatorului pe care doriți să îl selectați:
  - Apăsați 2 pentru a trimite imaginea scanată către un card de memorie inserat într-un slot pentru carduri de memorie sau către un dispozitiv de stocare ataşat la portul USB din față de pe echipamentul HP All-in-One.
  - Apăsați 3 pentru a trimite imaginea scanată pe afişajul color dacă doriți să tipăriți imediat imaginea scanată, să o editați sau să o setați ca wallpaper pe afişajul color.
- 4. Imaginea scanată este trimisă la destinația selectată.
  - Dacă ați apăsat 1, imaginea scanată este trimisă pe calculator.
  - Dacă ați apăsat 2, imaginea scanată este trimisă către un card de memorie sau un dispozitiv de stocare.
  - Dacă ați apăsat 3, apăsați Start Negru sau Start Color pentru a tipări fotografia fără a efectua modificări. De asemenea, puteți apăsa Foto pentru a vizualiza Meniul Foto în care puteți modifica opțiunile de tipărire înainte de tipărire.

Pentru informații suplimentare despre utilizarea opțiunii Expertul Easy Print, consultați Utilizarea Expertului Easy Print.

#### **Oprire scanare**

→ Pentru a opri copierea, apăsați butonul Anulare de pe panoul de control.

### Partajarea unei imagini scanate cu prietenii și cu rudele

Puteți partaja o imagine scanată cu prietenii și cu familia prin trimiterea acesteia sub forma unui atașament de e-mail sau utilizând HP Instant Share.

#### Trimiterea sub forma unui ataşament de e-mail

Puteți salva o imagine scanată pe calculator, de unde apoi o puteți trimite sub forma unui ataşament de e-mail.

Pentru informații despre salvarea unei imagini scanate, consultați Scanarea unui original într-un calculator.

Pentru informații suplimentare despre trimiterea imaginii scanate sub forma unui ataşament de e-mail, consultați meniul afişat pe ecran Asistență HP Image Zone furnizat împreună cu aplicația software.

#### Trimiterea utilizând aplicația HP Instant Share

Puteți partaja cu uşurință imagini scanate cu prietenii şi cu familia utilizând serviciul online HP Instant Share. Aplicația HP Instant Share vă permite să trimiteți imagini altor persoane sub formă de e-mail, să încărcați fotografii pe un album foto sau un serviciu online de finisare a fotografiilor sau să trimiteți imagini către un echipament HP All-in-One conectat în rețea, pentru tipărire.

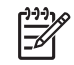

**Notă** Disponibilitatea serviciilor descrise aici diferă în funcție de țară/regiune. Este posibil ca unele servicii descrise aici să nu fie disponibile în țara/regiunea dvs.

Pentru a beneficia de toate caracteristicile HP Instant Share disponibile de pe panoul de control al unui echipament HP All-in-One conectat în rețea, trebuie să configurați HP Instant Share pe echipamentul HP All-in-One. Pentru informații privind configurarea și utilizarea software-ului HP Instant Share, consultați meniul Asistență HP Image Zone afișat pe ecran.

## Tipărirea unei imagini scanate

Puteți tipări o imagine scanată utilizând aplicația software HP Image Zone. Pentru informații suplimentare, consultați meniul afișat pe ecran Asistență HP Image Zone.

## Editarea unei imagini scanate

Puteți edita o imagine scanată utilizând aplicația software **HP Image Zone**. De asemenea, puteți edita un document scanat, utilizând aplicația software de recunoaștere optică a caracterelor (OCR).

#### Editarea unei fotografii scanate sau a unui element grafic

Puteți edita o fotografie sau un element grafic scanat, utilizând aplicația software **HP Image Zone**. Utilizând această aplicație software, puteți regla luminozitatea, contrastul, saturația culorilor și multe altele. De asemenea, puteți roti imaginea utilizând aplicația software **HP Image Zone**.

Pentru informații suplimentare, consultați meniul afișat pe ecran Asistență HP Image Zone.

## Scanare

#### Editarea unui document scanat

Scanarea textului (cunoscută și sub numele de recunoaștere optică a caracterelor sau OCR) vă permite să transferați conținutul articolelor din reviste, al cărților și al altor materiale tipărite în procesorul de text preferat și în multe alte programe, sub formă de text editabil. Pentru rezultate optime, este important să știți să utilizați corect funcția de recunoaștere optică a caracterelor (OCR). Este improbabil ca textele scanate să fie corecte din punct de vedere ortografic de la prima utilizare a aplicației OCR. Utilizarea aplicației OCR este o artă care cere timp și exercițiu. Pentru informații suplimentare despre scanarea documentelor, în special a documentelor care conțin atât text cât și imagini, consultați documentația aplicației OCR.

Capitol 10

## **11** Comandarea consumabilelor

Puteți comanda online produse HP, cum ar fi tipuri de hârtie recomandate, cartuşe de tipărire şi accesorii de pe site-ul HP.

## Comandarea hârtiei, a foliilor transparente și a altor suporturi de tipărire

Pentru a comanda suporturi de tipărire cum ar fi hârtie HP Premium, hârtie foto HP Premium Plus sau folie transparentă HP Premium Inkjet, accesați www.hp.com/ learn/suresupply. În cazul în care vi se solicită acest lucru, selectați țara/regiunea dvs., urmați instrucțiunile pentru a alege produsul dvs., apoi executați clic pe una dintre legăturile pentru cumpărături din pagină.

## Comandarea cartuşelor de cerneală

Numerele de comandă pentru cartuşe de cerneală variază în funcție de țară/regiune. Dacă numerele de comandă listate în acest ghid nu corespund cu numerele inscripționate pe cartuşele de cerneală instalate în echipamentul dvs. HP All-in-One, comandați cartuşe de cerneală HP Vivera noi, care să aibă aceleași numere ca și cele instalate în prezent. Echipamentul dvs. HP All-in-One acceptă următoarele cartuşe de cerneală.

| Cartuşe de cerneală                | Simbol             | Număr de re-comandă HP                       |
|------------------------------------|--------------------|----------------------------------------------|
| Cartuş de cerneală neagră          | $\bigcirc$         | HP 363 Cartuş de cerneală neagră             |
| Cartuş de cerneală cyan            | $\triangle$        | HP 363 Cartuş de cerneală cyan               |
| Cartuş de cerneală cyan deschis    | $\bigtriangledown$ | HP 363 Cartuş de cerneală cyan deschis       |
| Cartuş de cerneală magenta         |                    | HP 363 Cartuş de cerneală magenta            |
| Cartuş cu cerneală magenta deschis | $\diamond$         | HP 363 Cartuş de cerneală magenta<br>deschis |
| Cartuş de cerneală galbenă         | 0                  | HP 363 Cartuş de cerneală galbenă            |

De asemenea, puteți afla numerele de comandă pentru toate cartuşele de cerneală acceptate de echipamentul dvs. efectuând una din următoarele operații:

 Pentru utilizatorii Windows: În Centrul de soluții HP, executați clic pe Settings (Setări), alegeți Print Settings (Setări de tipărire), apoi executați clic pe Printer Toolbox (Casetă cu instrumente imprimantă). Executați clic pe fila Estimated Ink Levels (Niveluri estimate ale cernelii), apoi executați clic pe Print Cartridge Ordering Informațion (Informații comandă cartuş de cerneală).

 Pentru utilizatorii Macintosh: În HP Image Zone, executați clic pe fila Devices (Echipamente). În zona Select Devices (Selectare echipamente), executați clic pe pictograma corespunzătoare echipamentului dvs. HP All-in-One. În zona Device Options (Opțiuni dispozitiv), executați clic pe Settings (Setări), apoi selectați Maintain Printer (Întreținere imprimantă). Dacă vi se solicită, selectați echipamentul dvs. HP All-in-One şi apoi executați clic pe Utilities (Utilitare). Din meniul pop-up, alegeți Supplies (Consumabile).

De asemenea, puteți contacta un dealer HP local sau puteți accesa site-ul www.hp.com/support pentru a obține confirmarea numerelor corecte de comandă pentru cartuşe de cerneală corespunzătoare țării/regiunii dvs.

Pentru a comanda cartuşe de cerneală pentru echipamentul HP All-in-One, accesați www.hp.com/learn/suresupply. În cazul în care vi se solicită acest lucru, selectați țara/ regiunea dvs., urmați instrucțiunile pentru a alege produsul dvs., apoi executați clic pe una dintre legăturile pentru cumpărături din pagină.

### Comandarea accesoriilor

Pentru a comanda accesorii pentru echipamentul HP All-in-One, accesați www.hp.com/learn/suresupply. În cazul în care vi se solicită acest lucru, selectați țara/ regiunea dvs., urmați instrucțiunile pentru a alege produsul dvs., apoi executați clic pe una dintre legăturile pentru cumpărături din pagină. În funcție de țara/regiunea dvs., echipamentul HP All-in-One poate accepta următoarele accesorii.

| Accesoriu și număr<br>model HP                                                              | Descriere                                                                                                    |
|---------------------------------------------------------------------------------------------|----------------------------------------------------------------------------------------------------|
| Adaptor HP Bluetooth <sup>®</sup><br>wireless pentru<br>imprimantă<br>bt300 / bt400 / bt450 | Permite tipărirea de la un dispozitiv de tip Bluetooth prin<br>echipamentul dvs. HP All-in-One. Acest accesoriu se conectează la<br>portul USB din partea frontală a echipamentului HP All-in-One şi<br>permite tipărirea de la dispozitive Bluetooth acceptate, cum ar fi<br>telefoane cu cameră foto digitală, PDA-uri sau calculatoare cu<br>sistem de operare Windows sau Mac care posedă interfață<br>Bluetooth. |

### Comandarea altor consumabile

Pentru a comanda alte consumabile, precum softul HP All-in-One, copii tipărite ale Ghidului utilizatorului sau Ghidului de configurare sau componente care pot fi înlocuite de către client, apelați numărul corespunzător:

- În SUA sau Canada, formați 1-800-474-6836 (1-800-HP invent).
- În Europa, formați +49 180 5 290220 (Germania) sau +44 870 606 9081 (Marea Britanie).

Pentru a comanda software-ul HP All-in-One în alte țări/regiuni, apelați numărul de telefon corespunzător țării/regiunii respective. Numerele de mai jos sunt cele în vigoare la data tipăririi acestui ghid. Pentru o listă a numerelor de comandă curente, accesați www.hp.com/support. Dacă vi se solicită, selectați țara/regiunea, apoi

executați clic pe **Contact HP (Contactare suport tehnic HP)** pentru informații despre apelarea serviciului de suport tehnic.

| Țară/regiune                        | Număr pentru plasarea comenzilor |
|-------------------------------------|----------------------------------|
| Asia Pacific (cu excepția Japoniei) | 65 272 5300                      |
| Australia                           | 1300 721 147                     |
| Europa                              | +49 180 5 290220 (Germania)      |
|                                     | +44 870 606 9081 (U.K.)          |
| Noua Zeelandă                       | 0800 441 147                     |
| Africa de Sud                       | +27 (0)11 8061030                |
| Statele Unite și Canada             | 1-800-HP-INVENT (1-800-474-6836) |

Capitol 11

# **12** Întreținerea imprimantei HP All-in-One

Imprimanta multifuncțională HP All-in-One necesită eforturi de întreținere minime. Uneori este recomandabil să curățați de praf geamul-suport și suprafața interioară a capacului, pentru a asigura claritatea copiilor și imaginilor scanate. De asemenea, din când în când, va fi necesar să înlocuiți cartușele de cerneală, să aliniați imprimanta și să curățați capul de tipărire. Această secțiune oferă instrucțiuni pentru menținerea echipamentului HP All-in-One în stare bună de funcționare. Efectuați aceste operații de întreținere ori de câte ori este necesar.

## Curățarea HP All-in-One

Prezența amprentelor, murdăriei, părului sau altor resturi pe geam sau pe suprafața interioară a capacului reduc performanțele și afectează acuratețea funcțiilor speciale, cum ar fi Încadrare în pagină. Pentru ca materialele copiate sau scanate să fie clare, este necesar să curățați geamul și suprafața interioară a capacului. De asemenea, este recomandabil să ştergeți de praf suprafețele exterioare ale imprimantei HP All-in-One.

#### Curățarea geamului-suport

Prezența amprentelor, murdăriei, părului sau altor resturi pe geam sau pe suprafața interioară a capacului reduc performanțele și afectează acuratețea funcțiilor speciale, cum ar fi încadrare în pagină.

- Opriţi imprimanta HP All-in-One, deconectaţi cablul de alimentare şi ridicaţi capacul.
- Ştergeți suprafața de sticlă cu o cârpă moale sau cu un burete umezit cu o soluție de curățare neabrazivă pentru geamuri.

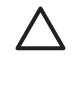

Atenție Nu utilizați abrazivi, acetonă, benzen sau tetraclorură de carbon; acestea pot deteriora suprafața geamului-suport. Nu turnați și nu pulverizați lichide direct pe geamul-suport; există riscul ca lichidul să se scurgă sub geamul-suport și să deterioreze echipamentul.

3. Ștergeți geamul cu o bucată de piele de căprioară sau cu un burete de celuloză, pentru a preveni formarea petelor.

#### Curățarea suprafeței interioare a capacului

Pe suprafața interioară a capacului imprimantei HP All-in-One, se poate acumula murdărie.

- 1. Opriți imprimanta HP All-in-One, deconectați cablul de alimentare și ridicați capacul.
- Curăţaţi suprafaţa albă cu o cârpă moale sau cu un burete uşor umezit cu apă caldă şi un săpun delicat.
- 3. Spălați suprafața cu grijă pentru a elimina murdăria. Nu frecați suprafața.
- 4. Ștergeți suprafața albă cu o piele de căprioară sau cu o cârpă moale.

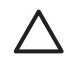

Atenție Nu utilizați șervețele de hârtie, deoarece acestea pot zgâria suprafața interioară a capacului.

 Dacă suprafaţa prezintă în continuare urme de murdărie, repetaţi operaţiile anterioare utilizând alcool izopropilic, apoi ştergeţi suprafaţa cu o cârpă umedă pentru a îndepărta urmele de alcool.

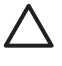

Atenție Aveți grijă să nu vărsați alcool pe geamul-suport sau pe componentele vopsite ale echipamentului HP All-in-One, deoarece aceasta ar putea deteriora echipamentul.

#### Curățarea exteriorului

Utilizați o cârpă moale, umedă, fără scame, pentru a curăța praful și petele de pe carcasa imprimantei. Interiorul imprimantei HP All-in-One nu necesită curățare. Feriți panoul de control și interiorul imprimantei HP All-in-One de contactul cu lichide.

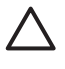

**Atenție** Pentru a evita deteriorarea părților vopsite ale echipamentului HP All-in-One, nu utilizați alcool sau produse de curățat pe bază de alcool pentru a curăța panoul de control, capacul sau alte părți vopsite ale dispozitivului.

## Verificarea nivelurilor de cerneală estimate

Puteți verifica cu uşurință nivelul cernelii, pentru a determina cât de curând trebuie să înlocuiți un cartuş de cerneală. Nivelul de cerneală arată cu aproximație cantitatea de cerneală rămasă în cartuşe.

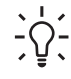

 Sfat De asemenea, puteți tipări un raport auto-test în cazul în care cartuşele
 de cerneală trebuie înlocuite. Pentru informații suplimentare, consultați Tipărirea unui raport auto-test.

#### Pentru a verifica nivelurile de cerneală în ecranul inițial al afişajului color

→ Observați cele şase pictograme de la baza afişajului color. Pictogramele indică nivelul de cerneală rămas în fiecare din cele şase cartuşe de cerneală color: negru, galben, cyan deschis (albastru), cyan închis, magenta deschis (roz) şi magenta închis.

Pentru a obține o ilustrare mai mare și mai exactă a nivelurilor de cerneală, afișați indicatorul de cerneală din meniul **Configurare**. Pentru informații suplimentare, consultați Pentru a verifica nivelurile de cerneală din meniul Configurare. Dacă utilizați un cartuş de cerneală care nu conține cerneală HP originală, va apărea un semn de întrebare în locul picăturii de cerneală din pictograma aferentă cartuşului respectiv. Echipamentul HP All-in-One nu poate detecta cantitatea de cerneală rămasă în cartuşele de cerneală care conțin altă cerneală decât HP.

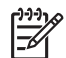

**Notă** HP nu poate garanta calitatea sau fiabilitatea cartuşelor produse de alte firme decât HP. Service-ul sau reparațiile în urma funcționării eronate sau deteriorării echipamentului din cauza utilizării altor cartuşe de cerneală decât cele HP nu vor fi acoperite de garanție.

Dacă una dintre pictograme indică un cartuş de cerneală gol, cartuşul respectiv conține foarte puțină cerneală și va trebui schimbat în curând. Este posibil să mai puteți tipări o perioadă scurtă cu cerneala rămasă în dispozitivul capului de tipărire. Înlocuiți cartuşul de tipărire la apariția pe afişajul color a mesajului de avertizare **Înlocuire necesară**.

La apariția pe afișajul color a mesajului Cerneală epuizată, cartușul de cerneală indicat și dispozitivul capului de tipărire sunt complet golite de cerneală. Înlocuiți imediat cartușul de cerneală indicat.

Pentru informații suplimentare despre pictogramele de pe afişajul color, consultați Pictogramele afişajului color.

De asemenea, puteți verifica de la un calculator cantitatea de cerneală rămasă în cartuşele de tipărire. Pentru informații despre verificarea nivelurilor de cerneală din **Printer Toolbox (Caseta cu instrumente imprimantă)**, consultați meniul **Asistență HP Image Zone** afişat pe ecran. Pentru informații suplimentare, consultați Utilizarea asistenței afişate pe ecran.

#### Pentru a verifica nivelurile de cerneală din meniul Configurare

- 1. Apăsați Configurare.
- 2. Apăsați tasta 5, apoi apăsați tasta 1.

Este afişat meniul **Instrumente**, apoi este selectată opțiunea **Afişare indicator de cerneală**.

Pe afişajul color vor apărea indicatoarele pentru cele şase cartuşe de cerneală.

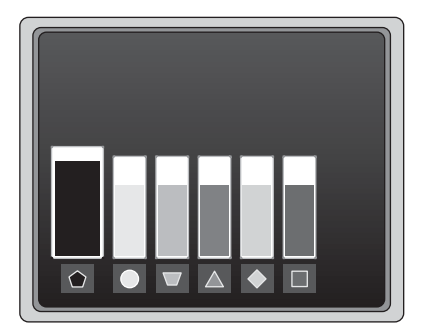

## Tipărirea unui raport auto-test

Dacă întâmpinați probleme la tipărire, tipăriți un raport auto-test. Acest raport vă poate ajuta să determinați problemele de tipărire și vă poate furniza informații importante în cazul în care trebuie să apelați la serviciul de asistență pentru clienți HP.

- 1. Încărcați hârtie albă Letter, A4 sau Legal neutilizată în tava principală.
- 2. Apăsați Configurare.
- Apăsați tasta 1, apoi apăsați din nou tasta 1.
   Este afişat meniul Tipărire raport şi este selectată opțiunea Raport auto-test.

Echipamentul HP All-in-One tipărește un raport auto-test, care conține următoarele informații:

- Informații produs: includ numărul modelului, numărul de serie şi alte informații despre produs.
- Informații despre revizie: includ numărul versiunii firmware şi indică dacă aveți instalat un accesoriu HP pentru tipărire față-verso.
- Informații sistem de furnizare cerneală: afişează nivelul aproximativ de cerneală pentru fiecare cartuş de tipărire instalat, starea, data instalării şi data expirării fiecărui cartuş.
- Model pentru calitatea tipăririi: afişează şase coloane pentru culori, reprezentând cele şase cartuşe instalate. Coloanele colorate uniform şi egale indică faptul că nu există probleme de calitate la tipărire. Dacă apar dungi sau lipsesc coloane, curățați capul de tipărire urmând procedura descrisă în Curățarea capului de tipărire. În cazul în care coloanele pentru culori continuă să indice probleme de calitate la tipărire după curățarea capului de tipărire, aliniați imprimanta urmând procedura descrisă în Alinierea imprimantei. În cazul în care coloanele pentru culori continuă să indice probleme de calitate la tipărire și aliniere, contactați serviciul de asistență pentru clienți HP.
- **Informații Bluetooth**: listează setările dispozitivului opțional Bluetooth.
- Jurnal istoric: conține informații care pot fi utilizate în scopul diagnosticării, dacă trebuie să apelați la serviciul de asistență pentru clienți HP.

### Lucrul cu cartuşele de cerneală

Pentru a beneficia de calitate maximă la tipărirea cu echipamentul HP All-in-One, trebuie să efectuați câteva proceduri simple de întreținere. Această secțiune furnizează indicații pentru manevrarea cartuşelor de cerneală și instrucțiuni pentru înlocuirea acestora, alinierea imprimantei și curățarea capului de tipărire și a contactelor cartuşelor.

#### Înlocuirea cartuşelor de cerneală

Când nivelul de cerneală din cartuş este scăzut, pe afişajul color apare un mesaj. La afişarea acestui mesaj, asigurați-vă că aveți la dispoziție un cartuş de cerneală de schimb.

Pentru a afla numerele de comandă pentru toate cartuşele de cerneală compatibile cu echipamentul dvs. HP All-in-One, consultați Comandarea consumabilelor. Pentru a comanda cartuşe de cerneală pentru echipamentul HP All-in-One, accesați www.hp.com/learn/suresupply. În cazul în care vi se solicită acest lucru, alegeți țara/ regiunea dvs., urmați instrucțiunile pentru a alege produsul dvs., apoi executați clic pe una dintre legăturile pentru cumpărături din pagină.

#### Pentru a înlocui cartuşele de cerneală

1. Deschideți ușița de acces la cartușul de cerneală ridicând din centrul părții frontale a dispozitivului, până când ușița se fixează în locaş.

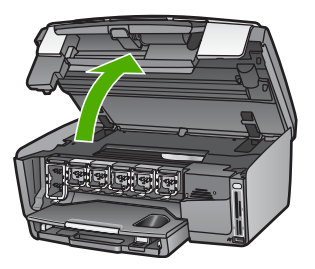

 Strângeți clema aflată sub un cartuş de cerneală pentru a elibera dispozitivul de prindere aflat în interiorul echipamentului HP All-in-One, apoi ridicați dispozitivul de prindere.

Dacă înlocuiți cartușul de cerneală neagră, ridicați primul dispozitiv de prindere din stânga.

Dacă înlocuiți unul din cele cinci cartuşe de cerneală color, cum ar fi cel galben, cyan deschis, cyan, magenta deschis sau magenta, ridicați dispozitivul de prindere corespunzător din zona centrală.

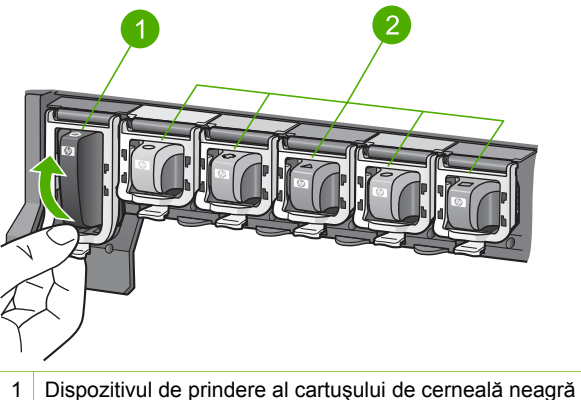

- 2 Dispozitivele de prindere ale cartuşelor de cerneală color
- 3. Trageți cartușul de cerneală spre dvs. scoțându-l din locaș.
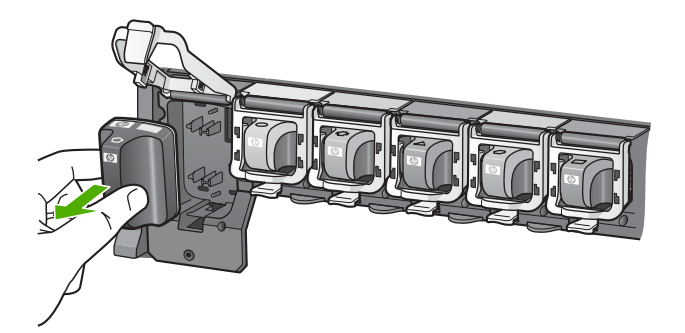

- 5fat Dacă îndepărtați cartușul de cerneală, deoarece s-a golit sau mai
- are puţină cerneală, reciclaţi-l. Programul HP de reciclare a consumabilelor Inkjet este disponibil în numeroase ţări/regiuni şi vă permite să reciclaţi gratuit cartuşele de cerneală uzate. Pentru informaţii suplimentare, accesaţi site-ul Web:

www.hp.com/hpinfo/globalcitizenship/environment/recycle/inkjet.html

4. Scoateți noul cartuş din ambalajul său, apoi, ținându-l de mâner, introduceți cartuşul de cerneală în suportul liber.

Asigurați-vă că introduceți cartușul de cerneală în suportul cu pictograma de aceeași formă și culoare cu cea de pe cartușul pe care îl instalați.

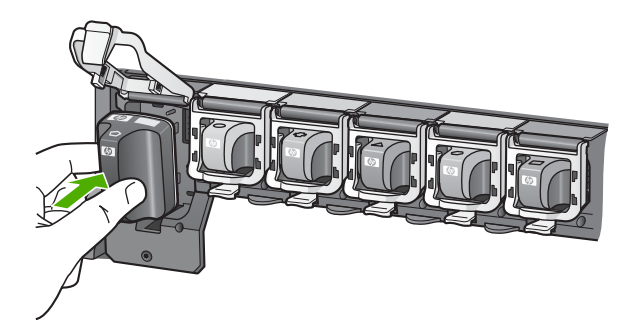

5. Apăsați pe dispozitivul de prindere gri până se fixează în locaş.

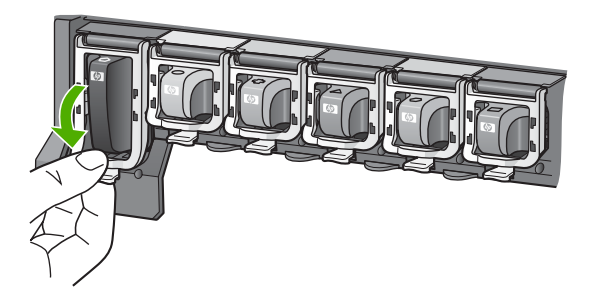

- 6. Reluați etapele 2 5 pentru fiecare cartuş pe care îl înlocuiți.
- 7. Închideți ușița de acces la cartușul de cerneală.

#### Alinierea imprimantei

Utilizați această caracteristică atunci când raportul auto-test prezintă dungi sau linii albe în interiorul coloanelor pentru culori.

Dacă încă mai întâmpinați probleme de calitate la tipărire după alinierea imprimantei, încercați să curățați capul de tipărire cu ajutorul procedurii descrise în Curățarea capului de tipărire. Dacă problemele de calitate la tipărire persistă după aliniere și curățare, contactați serviciul de asistență pentru clienți HP.

#### Pentru a alinia imprimanta de la panoul de control

- 1. Încărcați hârtie albă Letter sau A4 neutilizată în tava principală.
- 2. Apăsați Configurare.
- 3. Apăsați tasta 5, apoi apăsați tasta 3.

Este afișat meniul **Instrumente**, apoi este selectată opțiunea **Aliniere imprimantă**. Echipamentul HP All-in-One tipărește o pagină test, aliniază capul de tipărire și calibrează imprimanta. Reciclați sau aruncați pagina.

Pentru informații despre alinierea imprimantei cu ajutorul software-ului HP Image Zone furnizat împreună cu echipamentul HP All-in-One, consultați meniul Asistență HP Image Zone. Pentru informații suplimentare, consultați Utilizarea asistenței afișate pe ecran.

#### Curățarea capului de tipărire

Utilizați această caracteristică atunci când raportul auto-test prezintă dungi sau linii albe în interiorul coloanelor pentru culori. Nu curățați capul de tipărire dacă nu este necesar pentru a nu face risipă de cerneală și a nu scurta durata de funcționare a injectoarelor de pe capul de tipărire.

În cazul în care calitatea tipăririi rămâne slabă după curățarea capului de tipărire, încercați să aliniați imprimanta cu ajutorul procedurii descrise în Alinierea imprimantei. Dacă problemele de calitate la tipărire persistă după curățare și aliniere, contactați serviciul de asistență pentru clienți HP.

#### Pentru a curăța capul de tipărire de la panoul frontal

- 1. Încărcați hârtie albă Letter sau A4 neutilizată în tava principală.
- 2. Apăsați Configurare.
- Apăsați tasta 5, apoi apăsați tasta 2. Este afişat meniul Instrumente, apoi este selectată opțiunea Curățare cap de tipărire.

Imprimanta HP All-in-One tipărește o pagină pe care o puteți recicla sau arunca.

Pentru informații despre curățarea capului de tipărire cu ajutorul software-ului HP Image Zone furnizat împreună cu echipamentul HP All-in-One, consultați meniul Asistență HP Image Zone. Pentru informații suplimentare, consultați și Utilizarea asistenței afișate pe ecran.

#### Curățarea contactelor cartuşelor de cerneală

În cazul apariției pe afișajul color a unui mesaj care semnalează absența sau deteriorarea unui cartuș, curățați contactele din cupru ale cartușului de cerneală.

Înainte de a curăța contactele cartușului de cerneală, scoateți cartușul și asigurați-vă că acesta nu are contactele sau suportul acoperit, apoi reinstalați-l. Dacă mesajul care semnalează absența sau deteriorarea unui cartuș persistă, curățați contactele cartușului de cerneală. Dacă primiți în continuare acest mesaj după curățarea contactelor, aveți nevoie de un cartuș de cerneală de schimb. Îndepărtați cartușul de cerneală afectat și verificați data de ieșire din garanție înscrisă pe spatele acestuia. Dacă data de ieșire din garanție este anterioară datei curente, contactați serviciul de asistență pentru clienți HP pentru a obține un cartuș de cerneală de schimb.

Asigurați-vă că aveți la dispoziție următoarele materiale:

- Lavete din spumă poliuretanică, material textil fără scame sau orice alt material moale care să nu lase fibre în urmă.
- Apă distilată, filtrată sau îmbuteliată (apa de la robinet poate conține substanțe care deteriorează cartuşele de cerneală).

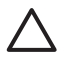

Atenție Nu utilizați solvenți sau alcool pentru a curăța contactele cartușelor de cerneală. Aceste substanțe pot deteriora cartușele de cerneală sau echipamentul HP All-in-One.

#### Pentru a curăța contactele cartuşelor de cerneală

- 1. Deconectați cablul de alimentare din spatele imprimantei HP All-in-One.
- 2. Ridicați ușița de acces la cartușul de cerneală.
- Strângeți clema aflată sub un cartuş de cerneală pentru a elibera dispozitivul de prindere aflat în interiorul echipamentului HP All-in-One, apoi ridicați dispozitivul de prindere.
  - Notă Nu extrageți mai multe cartușe de cerneală în același timp.
    - Extrageți și curățați fiecare cartuş de cerneală, pe rând. Nu lăsați cartuşele de cerneală afară din echipamentul HP All-in-One mai mult de 30 de minute.
- 4. Inspectați contactele cartușelor de cerneală, verificând dacă nu sunt murdare de cerneală, scame sau alte impurități.
- Umeziți o lavetă sau o cârpă din material textil fără scame şi stoarceți apa în exces.

Notă Prindeți cartuşul de cerneală de mâner. Nu atingeți contactele din cupru.

6. Curățați doar contactele de cupru.

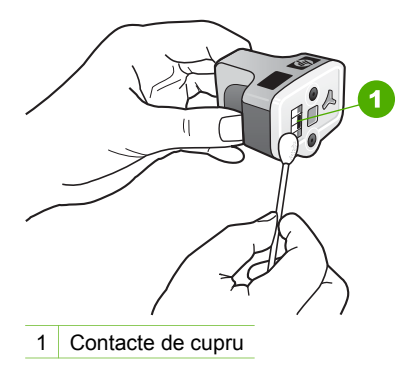

- 7. Aşezați cartuşul de cerneală la loc în suportul gol și apăsați în jos pe dispozitivul de prindere gri până se fixează în locaş.
- 8. Repetați pașii, dacă este cazul, pentru celelalte cartușe de cerneală.
- Închideți cu grijă uşiţa de acces la cartuşele de cerneală şi conectaţi cablul de alimentare în partea din spate a echipamentului HP All-in-One.

## Sunete de auto-întreținere

Echipamentul HP All-in-One va emite sunete mecanice din când în când la efectuarea funcțiilor de întreținere periodică, cum ar fi completarea nivelurilor de cerneală din dispozitivul capului de tipărire sau curățarea capului de tipărire. Acestea sunt normale şi necesare pentru a asigura furnizarea celei mai bune calități la tipărirea cu echipamentul HP All-in-One.

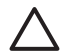

Atenție Pe afișajul color va apărea un mesaj care vă va informa ori de câte ori echipamentul HP All-in-One va efectua funcții de întreținere. Nu întrerupeți alimentarea echipamentului pe durata acestor activități.

Capitol 12

# **13** Informații despre depanare

Acest capitol conține informații referitoare la depanarea echipamentului HP All-in-One. Aici găsiți informații amănunțite pentru probleme de instalare și configurare, precum și o serie de subiecte operaționale. Pentru informații suplimentare despre depanare, consultați meniul **Asistență HP Image Zone** din cadrul software-ului. Pentru informații suplimentare, consultați Utilizarea asistenței afișate pe ecran.

Numeroase probleme se datorează faptului că echipamentul HP All-in-One este conectat la calculator prin intermediul unui cablu USB, înainte ca software-ul HP All-in-One să fie instalat pe calculator. Dacă ați conectat echipamentul HP All-in-One la calculator înainte ca ecranul de instalare a software-ului să vă solicite acest lucru, trebuie să parcurgeți următoarele etape:

#### Depanarea problemelor de configurare obișnuite

- 1. Deconectați cablul USB de la calculator.
- 2. Dezinstalați software-ul (dacă l-ați instalat deja).
- 3. Reporniți calculatorul.
- 4. Opriți echipamentul HP All-in-One, așteptați un minut, apoi reporniți-I.
- 5. Reinstalați software-ul HP All-in-One.

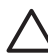

Atenție Nu conectați cablul USB până când ecranul de instalare a softwareului nu vă solicită acest lucru.

Pentru informații despre dezinstalarea și reinstalarea software-ului, consultați Dezinstalarea și reinstalarea software-ului.

Pentru informații despre subiectele abordate în acest capitol, consultați lista de mai jos.

#### Subiecte suplimentare despre depanare din acest Ghid al utilizatorului

- Depanarea configurării: Conține informații despre depanarea configurării hardware-ului și a instalării software-ului.
- Depanarea operațională: Conține informații despre problemele care pot să apară în timpul activităților normale, când se utilizează caracteristicile echipamentului HP All-in-One.
- Actualizarea echipamentului: În baza unei recomandări a serviciului de suport tehnic HP sau a unui mesaj de pe afişajul color, puteți accesa site-ul de suport tehnic HP pentru a obține un upgrade pentru echipamentul dvs. Această secțiune conține informații despre actualizarea echipamentului dvs.

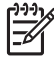

Notă În acest capitol nu sunt furnizate informații în legătură cu depanarea rețelei. Pentru informații suplimentare, consultați Depanarea rețelei.

#### Alte surse de informații

- **Ghidul de configurare**: Ghidul de configurare explică modul de configurare a echipamentului HP All-in-One.
- Ghidul utilizatorului: Ghidul utilizatorului este manualul pe care îl citiți în acest moment. Această manual descrie caracteristicile de bază ale echipamentului

HP All-in-One, explică modul de utilizare a echipamentului HP All-in-One şi conține informații despre depanarea configurării şi depanarea operațională.

- Asistență HP Image Zone: Meniul Asistență HP Image Zone descrie modul de utilizare a echipamentului HP All-in-One cu un calculator şi conține informații suplimentare despre depanare, care nu sunt tratate în Ghidul utilizatorului.
- Fişierul Readme: Fişierul Readme conține informații despre cerințele de sistem și posibilele probleme de instalare. Pentru informații suplimentare, consultați Vizualizarea fişierului Readme.

Dacă nu reuşiți să rezolvați problema folosind asistența online sau site-urile HP, apelați suportul tehnic HP folosind numărul pentru țara/regiunea dvs. Pentru informații suplimentare, consultați Garanție și asistență HP.

## Vizualizarea fişierului Readme

Puteți consulta fișierul Readme pentru informații despre cerințele de sistem și posibilele probleme de instalare.

- În Windows, puteți accesa fișierul Readme din bara de sarcini, executând clic pe Start, selectând Programs (Programe) sau All Programs (Toate programele), HP, Photosmart All-in-One 3200 series, apoi executând clic pe Readme.
- În Mac OS X, puteți accesa fişierul Readme executând dublu clic pe pictograma situată în directorul rădăcină al CD-ului cu software-ul pentru echipamentul HP All-in-One.

## Depanarea configurării

Această secțiune include sfaturi de depanare a instalării și configurării pentru cele mai întâlnite probleme asociate cu configurarea hardware și cu instalarea software-ului.

#### Depanarea configurării hardware

Utilizați această secțiune pentru rezolvarea problemelor care ar putea surveni când configurați hardware-ul HP All-in-One.

#### Echipamentul HP All-in-One nu pornește

**Soluție** Asigurați-vă că alimentarea este conectată corespunzător și așteptați câteva secunde pentru ca echipamentul HP All-in-One să pornească. Dacă este prima dată când porniți echipamentul HP All-in-One, pornirea s-ar putea să dureze până la un minut. De asemenea, dacă echipamentul HP All-in-One este conectat la o priză cu întrerupător, asigurați-vă că priza este activă.

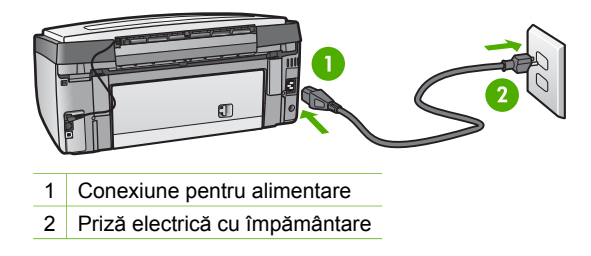

#### Ați conectat cablul USB, însă aveți probleme la utilizarea echipamentului HP All-in-One cu calculatorul

**Soluție** Trebuie să instalați software-ul livrat împreună cu echipamentul HP All-in-One înainte de a conecta cablul USB. În timpul instalării, nu conectați cablul USB până când software-ul de instalare nu vă solicită acest lucru. Conectarea prematură a cablului USB poate conduce la erori.

După instalarea software-ului, conectarea calculatorului la echipamentul HP All-in-One cu un cablu USB este foarte simplă. Conectați un capăt al cablului USB în spatele calculatorului și celălalt capăt în spatele echipamentului HP All-in-One. Puteți să conectați cablul la orice port USB din spatele calculatorului.

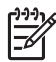

**Notă** Verificați dacă ați conectat cablul USB în portul corect din partea din spate a echipamentului dvs. HP All-in-One.

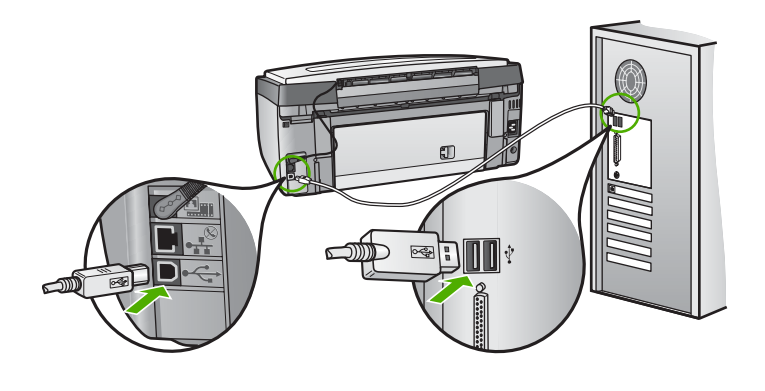

## Ați primit un mesaj pe afişajul color prin care vi se solicită să ataşați masca panoului de control

**Soluție** Aceasta înseamnă că masca panoului de control nu este ataşată sau este ataşată incorect. Aliniați masca deasupra butoanelor din partea superioară a echipamentului HP All-in-One și fixați-o corespunzător.

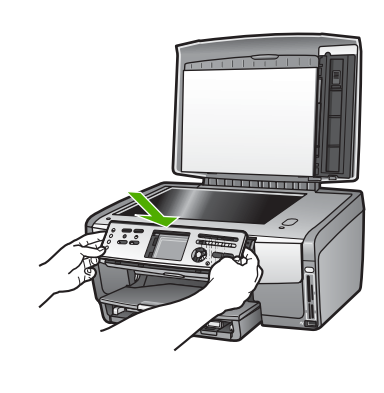

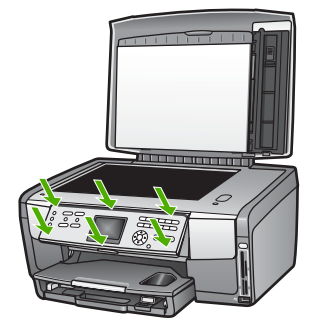

#### Limba afişată pe afişajul color nu este cea dorită

**Soluție** Puteți modifica setările pentru limbă în orice moment din meniul **Configurare**. Pentru informații suplimentare, consultați Setarea limbii și a țării/ regiunii.

#### Unitățile de măsură afişate în meniuri pe afişajul color sunt incorecte

**Soluție** Ați selectat greșit țara/regiunea pentru echipamentul dvs. HP All-in-One. Țara/regiunea selectată determină formatele de hârtie afișate pe afișajul color.

Pentru a schimba țara/regiunea, trebuie să resetați setările pentru limbă. Puteți modifica setările pentru limbă în orice moment din meniul **Configurare**. Pentru informații suplimentare, consultați Setarea limbii și a țării/regiunii.

#### Ați primit un mesaj pe afișajul color care vă solicită să aliniați imprimanta

**Soluție** Pentru a se asigura o calitate excelentă la tipărire, este necesară întreținerea imprimantei. Pentru informații suplimentare, consultați Alinierea imprimantei.

#### Ați primit un mesaj pe afișajul color referitor la eșecul alinierii imprimantei

**Cauză** În tava principală a fost încărcat un tip de hârtie incorect, de exemplu, hârtie colorată, hârtie scrisă sau un anumit tip de hârtie reciclată.

**Soluție** Încărcați hârtie albă Letter sau A4 neutilizată în tava principală și reluați alinierea.

Dacă alinierea eşuează, este posibil ca senzorul sau un cartuş de cerneală să fie defect. Contactați suportul tehnic HP. Accesați www.hp.com/support. Dacă vi se solicită, selectați țara/regiunea, apoi executați clic pe Contact HP (Contactare suport tehnic HP) pentru informații despre apelarea serviciului de suport tehnic.

**Cauză** Contactele de pe cartuşul de cerneală nu ating contactele din suportul pentru cartuş.

**Soluție** Scoateți și reinserați cartușele de cerneală. Asigurați-vă că sunt inserate complet și fixate corespunzător. Pentru informații suplimentare, consultați Înlocuirea cartușelor de cerneală.

Cauză Cartușul de cerneală sau senzorul este defect.

Soluție Contactați suportul tehnic HP. Accesați www.hp.com/support. Dacă vi se solicită, selectați țara/regiunea, apoi executați clic pe Contact HP (Contactare suport tehnic HP) pentru informații despre apelarea serviciului de suport tehnic.

#### Echipamentul HP All-in-One nu tipărește

Soluție Pentru informații în legătură cu problemele legate de comunicațiile în rețea sau cele legate de un card de memorie, o cameră foto PictBridge sau un dispozitiv de stocare, consultați meniul afișat pe ecran Asistență HP Image Zone. Pentru informații suplimentare despre Asistență HP Image Zone, consultați Utilizarea asistenței afișate pe ecran.

Dacă echipamentul HP All-in-One și calculatorul sunt conectate prin USB, dar nu comunică între ele, încercați următoarele:

- Priviți afişajul grafic color al echipamentului HP All-in-One. Dacă pe afişajul color nu apare nimic şi butonul Pornire nu este aprins, echipamentul HP All-in-One este oprit. Asigurați-vă că ați conectat corespunzător cablul de alimentare la echipamentul HP All-in-One şi la o sursă de tensiune. Apăsați butonul Pornire pentru a porni echipamentul HP All-in-One.
- Verificați cablul USB. Dacă utilizați un cablu vechi, s-ar putea ca acesta să nu funcționeze corespunzător. Încercați să conectați cablul USB la un alt produs pentru a vedea dacă funcționează. Dacă întâmpinați probleme, este posibil să fie necesară înlocuirea cablului USB. De asemenea, cablul nu trebuie să depăşească 3 metri lungime.
- Asigurați-vă că aveți un calculator compatibil USB. Anumite sisteme de operare, cum ar fi Windows 95 şi Windows NT, nu acceptă conexiuni USB. Consultați documentația livrată împreună cu sistemul dvs. de operare pentru informații suplimentare.
- Verificați conexiunea de la echipamentul HP All-in-One la calculator. Asigurați-vă că ați fixat bine cablul USB la portul USB din spatele

echipamentului HP All-in-One. Asigurați-vă că celălalt capăt al cablului USB este bine fixat la portul USB al calculatorului. După conectarea corespunzătoare a cablului, opriți echipamentul HP All-in-One apoi reporniți-I.

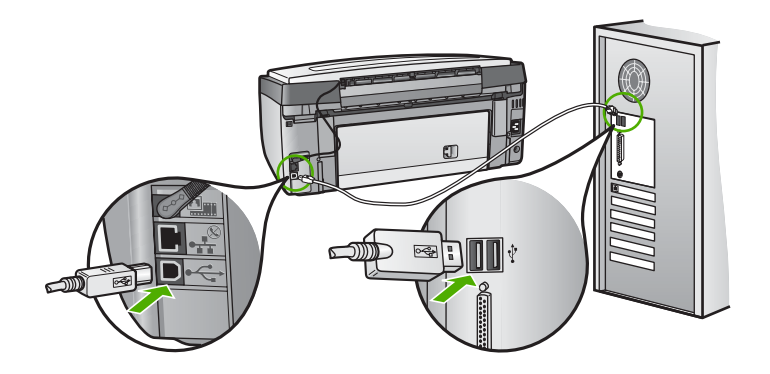

- În cazul conectării echipamentului HP All-in-One printr-un hub USB, asigurațivă că hub-ul este pornit. În cazul în care hub-ul este pornit, încercați să vă conectați direct la calculator.
- Asigurați-vă că viteza setată pentru portul USB al echipamentului HP All-in-One este compatibilă cu viteza portului USB al calculatorului. Poate fi necesar să schimbați viteza portului USB posterior de la Viteză mare (USB 2.0) la Viteză mică (USB 1.1). Pentru informații suplimentare, consultați Conectarea utilizând un cablu USB.
- Încercați să tipăriți din altă aplicație sau utilizați alt fişier pentru a stabili dacă fişierul generează problema de tipărire.
- Verificați celelalte imprimante și scannere. S-ar putea să trebuiască să deconectați produsele mai vechi de la calculator.
- Dacă echipamentul dvs. HP All-in-One este legat la rețea, consultați meniul Asistență HP Image Zone corespunzător echipamentului HP All-in-One. Pentru informații suplimentare despre Asistență HP Image Zone, consultați Utilizarea asistenței afişate pe ecran.
- Încercați să conectați cablul USB la un alt port USB existent pe calculatorul dvs. După ce verificați conexiunile, încercați să reporniți calculatorul. Opriți echipamentul HP All-in-One şi reporniți-l.
- Dacă este necesar, dezinstalați și apoi reinstalați software-ul HP Image Zone. Pentru informații suplimentare, consultați Dezinstalarea și reinstalarea software-ului.

Pentru informații suplimentare referitoare la configurarea echipamentului HP All-in-One și conectarea acestuia la calculator, consultați Ghidul de configurare livrat împreună cu echipamentul HP All-in-One.

## Ați primit un mesaj pe afişajul color referitor la un blocaj al hârtiei sau blocarea dispozitivului capului de tipărire

**Soluție** Dacă pe afişajul color apare un mesaj de eroare privind un blocaj al hârtiei sau blocarea dispozitivului capului de tipărire, este posibil să fi rămas

materiale de ambalare în interiorul echipamentului HP All-in-One. Deschideți uşița de acces la cartuşele de cerneală și îndepărtați toate obiectele care blochează dispozitivul capului de tipărire inclusiv eventualele materialele de ambalare. Pentru informații suplimentare despre deblocarea hârtiei, consultați Depanarea problemelor referitoare la hârtie.

#### Depanarea instalării software-ului

Dacă survine o problemă pe parcursul instalării software-ului, consultați subiectele de mai jos pentru o posibilă soluție. Dacă survine o problemă hardware pe parcursul configurării, consultați Depanarea configurării hardware.

Pe parcursul unei instalări normale a software-ului HP All-in-One au loc următoarele evenimente:

- 1. CD-ROM-ul cu software-ul HP All-in-One pornește automat.
- 2. Se instalează software-ul.
- 3. Fişierele sunt copiate pe calculator.
- 4. Vi se solicită să conectați echipamentul HP All-in-One la calculator.
- 5. Un OK verde și o bifă apar pe ecranul expertului de instalare.
- 6. Vi se solicită să reporniți calculatorul.
- 7. Este rulat procesul de înregistrare.

Dacă oricare dintre aceste evenimente nu a avut loc, este posibil să aveți o problemă cu instalarea.

Pentru a verifica instalarea pe un calculator cu sistemul de operare Windows, verificați următoarele:

- Lansați aplicația Centrul de soluții HP şi verificați dacă apar butoanele Scan Picture (Scanare imagine) şi Scan Document (Scanare document). Dacă pictogramele nu apar imediat, va trebui să aşteptați câteva minute pentru ca echipamentul HP All-in-One să se conecteze la calculator. În caz contrar, consultați Unele butoane lipsesc din Centrul de soluții HP (Windows). Pentru informații despre lansarea aplicației Centrul de soluții HP, consultați meniul Asistență HP Image Zone din cadrul software-ului.
- Deschideți caseta de dialog Printers (Imprimante) pentru a vedea dacă echipamentul HP All-in-One este listat.
- Căutați pictograma HP All-in-One în caseta de sistem din partea dreaptă a barei de sarcini Windows. Prezența acesteia indică faptul că echipamentul HP All-in-One este pregătit.

#### La inserarea CD-ului în unitatea CD-ROM a calculatorului nu se întâmplă nimic

**Soluție** Dacă programul de instalare nu rulează automat, puteți să îl lansați manual.

## Pentru a lansa programul de instalare pe un calculator cu sistemul de operare Windows

- 1. În meniul Start, executați clic pe Run (Rulare).
- În caseta de dialog Run (Rulare), introduceți d:\setup.exe (dacă unitatea dvs. CD-ROM nu este asignată literei D, introduceți litera corespunzătoare), apoi executați clic pe OK.

## Pentru a lansa programul de instalare pe un calculator cu sistemul de operare Macintosh

- 1. Executați dublu clic pe pictograma pentru CD pentru a vizualiza conținutul CD-ului.
- 2. Executați dublu clic pe pictograma pentru configurare.

#### Este afişat ecranul de verificare a cerințelor minime de sistem (Windows)

**Soluție** Sistemul dvs. nu îndeplineşte cerințele minime pentru instalarea software-ului. Executați clic pe **Details (Detalii)** pentru a vedea care este problema, apoi corectați problema înainte de a încerca să instalați software-ul.

Alternativ, puteți instala HP Image Zone Express. HP Image Zone Express oferă mai puține funcții decât software-ul HP Image Zone, dar necesită mai puțin spațiu și mai puțină memorie pe calculatorul dvs.

Pentru informații suplimentare despre instalarea software-ului **HP Image Zone Express**, consultați Ghidul de configurare a echipamentului dvs. HP All-in-One.

#### Un X roşu apare la promptul de conectare USB

**Soluție** În mod normal, ar trebui să apară o bifă verde indicând faptul că instalarea Plug and Play a reuşit. Un X roşu indică faptul că instalarea Plug and Play a eşuat.

Efectuați următoarele acțiuni:

- Asigurați-vă că masca panoului de control este fixată corespunzător, deconectați cablul de alimentare al echipamentului HP All-in-One şi reconectați-l.
- 2. Asigurați-vă că ați conectat cablul USB și cablul de alimentare.

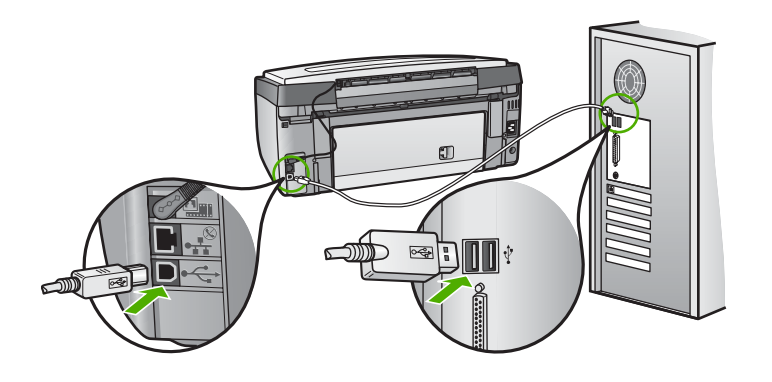

- Executați clic pe Retry (Reîncercare) pentru a reîncerca configurarea echipamentului Plug and Play. Dacă aceasta nu reuşeşte, treceți la pasul următor.
- 4. Asigurați-vă că ați configurat corespunzător cablul USB, după cum urmează:
  - Deconectați cablul USB şi reconectați-l.
  - Nu ataşați cablul USB la o tastatură sau la un hub nealimentat.
  - Asigurați-vă că respectivul cablu USB are maxim 3 metri lungime.
  - Dacă aveți mai multe echipamente USB conectate la calculator, este recomandat să deconectați celelalte echipamente pe parcursul instalării.
- 5. Continuați instalarea și reporniți calculatorul atunci când vi se solicită.
- Dacă utilizați un calculator cu sistem de operare Windows, deschideți programul Centrul de soluții HP şi verificați prezența pictogramelor esențiale (Scan Picture (Scanare imagine) şi Scan Document (Scanare document)). Dacă pictogramele esențiale nu apar, dezinstalați software-ul, apoi reinstalați-I. Pentru informații suplimentare, consultați Dezinstalarea şi reinstalarea software-ului.

#### Ați primit un mesaj despre apariția unei erori necunoscute

**Soluție** Încercați să continuați instalarea. Dacă nu reușiți, opriți și reporniți instalarea și urmați instrucțiunile de pe ecran. Dacă survine o eroare, va trebui să dezinstalați și să reinstalați software-ul. Nu ștergeți fișierele din programul HP All-in-One de pe calculatorul dvs. Eliminați-le utilizând utilitarul de dezinstalare din grupul de programe instalat o dată cu software-ul HP Image Zone.

Pentru informații suplimentare, consultați Dezinstalarea și reinstalarea softwareului.

#### Unele butoane lipsesc din Centrul de soluții HP (Windows)

Dacă pictogramele esențiale - Scan Picture (Scanare imagine) și Scan Document (Scanare document) - nu apar, este posibil ca instalarea să nu fie completă.

**Soluție** Dacă instalarea este incompletă, va trebui să dezinstalați și să reinstalați software-ul. Nu ștergeți fișierele program HP All-in-One de pe HDD.

Eliminați-le utilizând utilitarul de dezinstalare din grupul de programe HP All-in-One. Pentru informații suplimentare, consultați Dezinstalarea și reinstalarea software-ului.

#### Ecranul de înregistrare nu apare (Windows)

Soluție Puteți accesa ecranul de înregistrare, Sign up now (Înregistrare acum), din bara de sarcini Windows, executând clic pe Start, alegând Programs (Programe) sau All Programs (Toate programele), HP, Photosmart All-in-One 3200 series, apoi executând clic pe Product Registration (Înregistrare produs).

#### Pictograma Digital Imaging Monitor nu apare în caseta de sistem (Windows)

**Soluție** În cazul în care pictograma **Digital Imaging Monitor** nu apare în caseta de sistem (poziționată de regulă în colțul din dreapta jos al desktop-ului), lansați aplicația **Centrul de soluții HP** pentru a verifica dacă sunt afişate pictogramele de bază.

Pentru informații suplimentare referitoare la absența butoanelor esențiale din Centrul de soluții HP, consultați Unele butoane lipsesc din Centrul de soluții HP (Windows).

#### Dezinstalarea și reinstalarea software-ului

Dacă instalarea este incompletă sau dacă ați conectat cablul USB la calculator înainte ca ecranul de instalare a software-ului să vă solicite acest lucru, va trebui să dezinstalați și să reinstalați software-ul. Nu ștergeți fișierele din programul HP All-in-One de pe calculatorul dvs. Eliminați-le utilizând utilitarul de dezinstalare din grupul de programe instalat o dată cu software-ul HP Image Zone.

O reinstalare poate dura între 20 și 40 de minute. Există trei metode de dezinstalare a software-ului de pe calculatoarele cu sistem de operare Windows și o metodă de dezinstalare de pe calculatoarele cu sistem de operare Macintosh.

#### Pentru a dezinstala de pe un calculator Windows, metoda 1

- 1. Deconectați echipamentul HP All-in-One de la calculator. Nu conectați echipamentul HP All-in-One la calculator decât după ce ați reinstalat software-ul.
- 2. Apăsați butonul **Pornire** pentru a opri imprimanta HP All-in-One.
- În bara de sarcini din Windows, executați clic pe Start, Programs (Programe) sau All Programs (Toate programele), HP, Photosmart All-in-One 3200 series, Uninstall (Dezinstalare).
- 4. Urmați instrucțiunile de pe ecran.
- Dacă vi se solicită să confirmați eliminarea fişierelor partajate, executați clic pe No (Nu).

Celelalte programe care utilizează aceste fișiere s-ar putea să nu funcționeze corect dacă sunt eliminate fișierele.

6. Reporniți calculatorul.

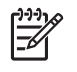

Notă Este important să deconectati echipamentul HP All-in-One înainte de a reporni calculatorul. Nu conectati echipamentul HP All-in-One la calculator decât după ce ați reinstalat software-ul.

- 7. Pentru a reinstala software-ul, inserati CD-ul HP All-in-One în unitatea CD-ROM a calculatorului dvs. si urmati instructiunile afisate pe ecran si instructiunile din Ghidul de configurare livrat împreună cu echipamentul HP All-in-One.
- După instalarea software-ului, conectați echipamentul HP All-in-One la calculator. 8.
- Apăsați butonul Pornire pentru a porni echipamentul HP All-in-One. 9. După conectarea și pornirea echipamentului HP All-in-One, așteptați câteva minute pentru ca toate evenimentele Plug and Play să se finalizeze.
- 10. Urmati instructiunile de pe ecran.

După finalizarea instalării, în caseta de sistem Windows apare pictograma HP Digital Imaging Monitor.

Pentru a verifica dacă software-ul este instalat corespunzător, executati dublu clic pe pictograma Centrul de solutii HP de pe desktop. Dacă în Centrul de soluții HP sunt afişate pictogramele esențiale (Scan Picture (Scanare imagine) și Scan Document (Scanare document)), software-ul s-a instalat corect.

#### Pentru a dezinstala de pe un calculator Windows, metoda 2

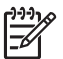

Notă Utilizați această metodă dacă opțiunea Uninstall (Dezinstalare) nu este disponibilă în meniul Start din Windows.

- 1. În bara de sarcini Windows, executați clic pe Start, Settings (Setări), Control Panel (Panou de control).
- Executați dublu clic pe Add/Remove Programs (Adăugare/Eliminare programe). 2.
- 3. Selectati HP All-in-One & Officeiet 4.0, apoi executati clic pe Change/Remove (Modificare/Eliminare).

Urmați instrucțiunile de pe ecran.

- 4. Deconectați echipamentul HP All-in-One de la calculator.
- Reporniti calculatorul. 5.

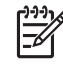

Notă Este important să deconectati echipamentul HP All-in-One înainte de a reporni calculatorul. Nu conectați echipamentul HP All-in-One la calculator decât după ce ați reinstalat software-ul.

- Introduceți CD-ul HP All-in-One în unitatea CD-ROM a calculatorului dvs., apoi 6. lansati programul de configurare.
- 7. Urmați instrucțiunile afișate pe ecran și instrucțiunile din Ghidul de configurare livrat împreună cu echipamentul HP All-in-One.

#### Pentru a dezinstala de pe un calculator Windows, metoda 3

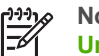

Notă Aceasta este o metodă alternativă pentru cazul în care opțiunea Uninstall (Dezinstalare) nu este disponibilă în meniul Start din Windows.

- 1. Introduceți CD-ul HP All-in-One în unitatea CD-ROM a calculatorului dvs., apoi lansati programul de configurare.
- 2. Selectați Uninstall (Dezinstalare) și urmați instrucțiunile de pe ecran.

- 3. Deconectați echipamentul HP All-in-One de la calculator.
- 4. Reporniți calculatorul.

**Notă** Este important să deconectați echipamentul HP All-in-One înainte de a reporni calculatorul. Nu conectați echipamentul HP All-in-One la calculator decât după ce ați reinstalat software-ul.

- 5. Lansați din nou programul de configurare pentru echipamentul HP All-in-One.
- 6. Selectați Reinstall (Reinstalare).
- 7. Urmați instrucțiunile de pe ecran și instrucțiunile din Ghidul de configurare livrat împreună cu echipamentul HP All-in-One.

#### Pentru a dezinstala de pe un calculator cu sistem de operare Macintosh

- 1. Deconectați echipamentul HP All-in-One de la calculatorul Mac.
- 2. Executați dublu clic pe dosarul Applications (Aplicații): HP All-in-One Software.
- Executați dublu clic pe HP Uninstaller (Utilitar de dezinstalare HP). Urmați instrucțiunile afişate pe ecran.
- 4. După dezinstalarea software-ului, deconectați echipamentul HP All-in-One, apoi reporniți calculatorul.

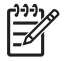

**Notă** Este important să deconectați echipamentul HP All-in-One înainte de a reporni calculatorul. Nu conectați echipamentul HP All-in-One la calculator decât după ce ați reinstalat software-ul.

- 5. Pentru a reinstala software-ul, inserați CD-ul HP All-in-One în unitatea CD-ROM a calculatorului.
- 6. De pe desktop, deschideți CD-ul și executați dublu clic pe HP All-in-One Installer (Utilitar de instalare HP All-in-One).
- 7. Urmați instrucțiunile de pe ecran și instrucțiunile din Ghidul de configurare livrat împreună cu echipamentul HP All-in-One.

## Depanare operațională

Secțiunea Depanare 3100, 3200, 3300 series din meniul Asistență HP Image Zone conține sfaturi de depanare detaliate pentru unele dintre cele mai frecvente probleme ale echipamentului HP All-in-One.

Pentru a accesa informațiile de depanare de pe un calculator cu sistem de operare Windows, accesați **HP Image Zone**, executați clic pe **Help (Asistență)**, apoi selectați **Troubleshooting and Support (Depanare și suport tehnic)**. Informațiile despre depanare sunt disponibile și prin intermediul butonului Help (Asistență) care însoțește anumite mesaje de eroare.

Pentru a accesa informațiile de depanare de pe un calculator cu sistem de operare Macintosh, executați clic pe pictograma HP Image Zone din Dock, selectați Help (Asistență) din bara de meniu, selectați Asistență HP Image Zone din meniul Help (Asistență), apoi selectați Depanare 3100, 3200, 3300 series din Help Viewer (Vizualizator pentru asistență).

Dacă aveți acces la Internet, puteți obține asistență de pe site-ul Web HP www.hp.com/support. De asemenea, site-ul furnizează răspunsuri la cele mai frecvente întrebări.

#### Depanarea problemelor referitoare la hârtie

Pentru a evita blocajele de hârtie, utilizați numai tipurile de hârtie recomandate pentru echipamentul HP All-in-One. Pentru o listă de tipuri de hârtie recomandate, consultați meniul Asistență HP Image Zone sau accesați www.hp.com/support.

Nu încărcați hârtie șifonată sau ondulată, sau hârtie cu marginile îndoite în tava de alimentare. Pentru informații suplimentare, consultați Evitarea blocării hârtiei.

#### Hârtia a blocat echipamentul HP All-in-One

**Soluție** Dacă hârtia se blochează în echipamentul dvs. urmați aceste instrucțiuni pentru a elimina blocajul.

1. Apăsați clema de pe ușița de curățare posterioară pentru a îndepărta ușița.

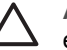

Atenție Îndepărtarea unui blocaj de hârtie prin partea superioară a echipamentului HP All-in-One poate deteriora mecanismul de tipărire. Dacă este posibil, eliminați blocajele de hârtie prin uşița de curățare posterioară.

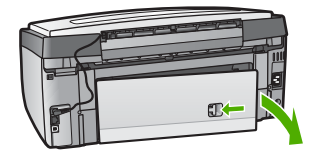

2. Extrageți cu grijă hârtia din role.

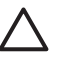

Atenție Dacă hârtia se rupe atunci când o extrageți din role, verificați să nu fi rămas hârtie între rolele și rotițele mecanismului. Dacă nu îndepărtați toate bucățile de hârtie din echipamentul HP All-in-One, probabilitatea de apariție a unor noi blocaje de hârtie crește.

- Puneți la loc uşița de curățare posterioară. Împingeți uşița cu grijă până când se fixează în locaş.
- 4. Apăsați OK pentru a continua operația curentă.

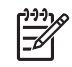

Notă Dacă hârtia rămâne blocată în continuare, consultați documentația afișată pe ecran Troubleshooting Help (Asistență pentru depanare) livrată împreună cu software-ul HP Image Zone.

#### Hârtia a blocat accesoriul de tipărire față-verso opțional

**Soluție** S-ar putea să trebuiască să îndepărtați accesoriul de tipărire fațăverso. Pentru informații suplimentare, consultați ghidul tipărit livrat împreună cu accesoriul de tipărire față-verso.

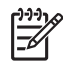

**Notă** Dacă ați oprit echipamentul HP All-in-One înainte de a elimina blocajul, porniți-l, apoi reporniți operația de tipărire, copiere sau trimitere fax.

#### Depanarea cartuşelor de cerneală

Dacă aveți probleme la tipărire, este posibil ca acestea să se datoreze unuia dintre cartuşele de cerneală. Încercați următoarele:

- 1. Scoateți și reinserați cartușele de cerneală și asigurați-vă că sunt inserate complet și fixate corespunzător.
- Dacă problema persistă, tipăriți un raport auto-test pentru a vedea dacă există probleme cu cartuşele de cerneală.
   Acest raport vă oferă informații utile despre cartuşele de cerneală, inclusiv despre starea acestora.
- 3. Dacă raportul auto-test indică o problemă, curățați capul de tipărire.
- 4. Dacă problema persistă, aliniați imprimanta.
- 5. Dacă aveți în continuare probleme la tipărire, identificați cartuşul de cerneală cu probleme și înlocuiți-l.

Pentru instrucțiuni legate de modul de tipărire a unui raport auto-test, curățarea capului de tipărire și alinierea imprimantei, consultați Întreținerea imprimantei HP All-in-One.

## Actualizarea echipamentului

Pentru a beneficia de cele mai avansate tehnologii disponibile pentru echipamentul dvs. HP All-in-One, puteți obține actualizări pentru dispozitivul HP All-in-One de pe site-ul Web de asistență HP, pe care le puteți instala cu ajutorul programului Device Update Wizard (Expert pentru actualizare echipament). De asemenea, poate fi necesar să instalați actualizări pentru echipamentul dvs. HP All-in-One din următoarele motive:

- Un reprezentant de service de la serviciul de asistență pentru clienți HP v-a sfătuit să accesați site-ul Web de asistență HP şi să descărcați o versiune de upgrade pentru echipamentul dvs.
- Este posibil să apară un mesaj pe afişajul color al echipamentului HP All-in-One cu instrucțiuni privind actualizarea dispozitivului.

#### Actualizarea echipamentului (Windows)

Utilizați una dintre următoarele metode pentru a intra în posesia unei actualizări pentru echipamentul dvs.:

- Utilizați browser-ul Web pentru a descărca o actualizare pentru echipamentul dvs. HP All-in-One de la www.hp.com/support. Fişierul va fi un executabil cu dezarhivare automată, cu extensia .exe. Când executați dublu clic pe fişierul .exe, se va deschide Device Update Wizard (Expert pentru actualizare echipament).
- Folosiți utilitarul Software Update (Actualizare software) pentru a căuta automat actualizări pentru echipament pe site-ul de suport tehnic HP la intervale prestabilite.

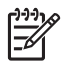

Notă Dacă sunteți utilizator de Windows, puteți configura utilitarul Software Update (Actualizare software) (parte a software-ului HP Image Zone instalat pe calculatorul dvs.) să caute automat actualizări pentru echipamentul dvs. pe site-ul de asistență tehnică HP, la intervale prestabilite. Dacă nu aveți ultima versiune a utilitarului Software Update (Actualizare software) în momentul instalării, este afișată o casetă de dialog prin care vi se solicită să faceți upgrade. Acceptați upgrade-ul. Pentru informații suplimentare despre utilitarul Software Update (Actualizare software), consultați meniul de asistență Asistentă HP Image Zone.

#### Pentru a utiliza o actualizare pentru echipament

- 1. Optați pentru una din următoarele acțiuni:
  - Executați dublu clic pe fişierul .exe pe care l-ați descărcat de la www.hp.com/ support.
  - Când vi se solicită, acceptați actualizarea echipamentului găsită de utilitarul Software Update (Actualizare software).

Pe calculator se deschide fereastra Device Update Wizard (Expert de actualizare echipament).

- În ecranul Welcome (Bun venit), executați clic pe Next (Continuare). Este afişat ecranul Select a Device (Selectați un echipament).
- Selectați echipamentul dvs. HP All-in-One din listă, apoi executați clic pe Next (Continuare).

Este afişat ecranul Important Information (Informații importante).

- 4. Asigurați-vă că echipamentul și calculatorul îndeplinesc cerințele listate.
- Dacă cerințele sunt îndeplinite, executați clic pe Update (Actualizare). Este afişat ecranul Updating Device (Se actualizează echipamentul). Un led începe să lumineze intermitent pe panoul de control al echipamentului HP All-in-One.

Ecranul afişajului color devine verde în timp ce actualizarea este încărcată și dezarhivată pe echipamentul dvs.

6. Nu deconectați, nu opriți și nu desfășurați alte activități pe echipamentul dvs. pe parcursul actualizării.

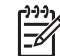

Notă Dacă întrerupeți actualizarea sau este afişat un mesaj de eroare care indică eşecul actualizării, apelați suportul tehnic HP pentru asistență.

După oprirea și repornirea echipamentului HP All-in-One, pe calculator este afișat un ecran care indică finalizarea actualizării.

Echipamentul dvs. este actualizat. Acum puteți utiliza echipamentul HP All-in-One.

#### Actualizare dispozitiv (Mac)

Programul de instalare pentru actualizarea echipamentului vă permite să aplicați actualizări echipamentului HP All-in-One, după cum urmează:

- 1. Utilizați browser-ul Web pentru a descărca o actualizare pentru echipamentul dvs. HP All-in-One de la www.hp.com/support.
- 2. Executați dublu clic pe fișierul descărcat.

Pe calculator se deschide programul de instalare.

- 3. Urmați instrucțiunile de pe ecran pentru a instala actualizarea pe echipamentul HP All-in-One.
- 4. Reporniți echipamentul HP All-in-One pentru a finaliza procesul.

# 14 Garanție și asistență HP

Hewlett-Packard furnizează asistență prin Internet și telefon pentru imprimanta dvs HP All-in-One.

Acest capitol conține informații referitoare la garanție și la modul în care puteți să obțineți suport tehnic de pe Internet, să contactați suportul tehnic HP, să accesați numărul de serie și ID-ul dvs. de service, să telefonați în America de Nord în timpul perioadei de garanție și să pregătiți echipamentul HP All-in-One pentru expediere.

Dacă nu reuşiți să găsiți răspunsul de care aveți nevoie în documentația tipărită sau în cea în format electronic, furnizată împreună cu produsul, puteți contacta unul dintre serviciile de asistență HP prezentate în paginile următoare. Anumite servicii de asistență sunt disponibile numai în Statele Unite și Canada, iar altele sunt disponibile în multe alte țări/regiuni. Dacă pentru țara/regiunea dvs. nu este indicat nici un serviciu de asistență, contactați cel mai apropiat reprezentant HP.

## Garanție

Pentru a obține service HP pentru reparații, trebuie să contactați în prealabil un birou de service HP sau un centru HP de asistență pentru clienți, pentru servicii generale de depanare. Consultați Înainte de a apela serviciul de asistență pentru clienți HP pentru etapele de urmat înainte de a apela serviciul de asistență pentru clienți.

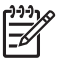

Notă Aceste informații nu sunt valabile pentru clienții din Japonia. Pentru informații referitoare la opțiunile de service în Japonia, consultați HP Quick Exchange Service (Japonia).

#### Upgrade pentru garanție

În funcție de țara/regiunea dvs., HP poate oferi (contra unei taxe suplimentare) opțiuni de upgrade care prelungesc sau extind garanția standard a produsului dvs. Opțiunile disponibile pot include asistență telefonică prioritară, servicii de returnare sau înlocuirea produsului în următoarea zi lucrătoare. În mod uzual, perioada de garanție începe la data achiziției, iar pachetul trebuie achiziționat în decursul unei perioade limitate de la data cumpărării produsului. Pentru informatii suplimentare:

- În Statele Unite, formați 1-866-234-1377 pentru a vorbi cu un consilier HP.
- În afara Statelor Unite, contactați serviciul local de asistență pentru clienți HP. Consultați secțiunea Apelarea serviciului de asistență în celelalte zone ale lumii pentru informații suplimentare și o listă a numerelor de telefon ale centrelor de asistență internaționale.
- Accesați site-ul Web HP la adresa www.hp.com/support. Dacă vi se solicită, alegeți țara/ regiunea dvs., iar apoi căutați informațiile despre garanție.

#### Informații despre garanție

| Produs HP                                                                                       | Durata garanției limitate                                                                                                    |
|-------------------------------------------------------------------------------------------------|----------------------------------------------------------------------------------------------------|
| Software                                                                                        | 90 de zile                                                                                                    |
| Cartuşe de imprimare                                                                            | Până la golirea de cerneală HP sau până la data de "sfârșit al<br>garanției" care este imprimată pe cartuş, indiferent care dintre<br>cele două cazuri apare mai întâi. Această garanție nu acoperă<br>produsele cu cerneală HP care au fost reîncărcate, refăcute,<br>remediate, utilizate în mod neadecvat sau care au fost desfăcute. |
| Accesorii                                                                                       | 1 an                                                                                                    |
| Dispozitive hardware periferice pentru imprimantă (pentru detalii, vezi informațiile următoare) | 1 an                                                                                                    |

#### A. Domeniul garanției limitate

- Hewlett-Packard (HP) garantează clientului utilizator final că produsele HP specificate mai sus nu vor prezenta defecte materiale sau de execuție pe durata specificată mai sus, durată care începe de la data achiziționării de către client.
- Pentru produsele software, garanția limitată HP se aplică numai pentru eşecul de a se executa instrucțiunile de programare. HP nu garantează că funcționarea oricărui produs se va desfăşura fără întreruperi sau fără erori.
- Garanția limitată HP acoperă numai acele defecte care apar în urma utilizării normale a produsului şi nu acoperă oricare alte probleme, inclusiv cele rezultate din:
  - a. Întreținere incorectă sau modificare;
  - b. Software, suporturi, piese de schimb sau componente care nu sunt furnizate sau acceptate de HP;
  - c. Funcționare în afara specificațiilor pentru produs;
  - d. Modificare neautorizată sau utilizare necorespunzătoare.
- 4. Pentru imprimantele HP, utilizarea unui cartuş de cerneală care nu provine de la HP sau a unui cartuş reumplut nu afectează nici garanția pentru client, nici contractul de asistență HP cu clientul. Totuşi, dacă funcționarea necorespunzătoare sau defectarea imprimantei se datorează utilizării unui cartuş de cerneală care nu provine de la HP sau care este reumplut, HP va tarifa timpul său standard şi materialele necesare pentru repararea imprimantei după acel esec în functionare sau acea defectiune.
- 5. Dacă în timpul perioadei de garanție HP primește o notificare despre un defect al oricărui produs care este acoperit de garanția HP, HP va repara sau va înlocui produsul defect, la alegerea făcută de HP.
- 6. Dacă HP nu poate să repare sau să înlocuiască, după caz, un produs defect care este acoperit de garanția HP, HP va restitui prețul de achiziție al produsului, la un interval de timp rezonabil după notificarea defectului.
- 7. HP nu are obligația să repare, să înlocuiască sau să restituie prețul până când clientul nu returnează produsul la HP.
- Oricare produs înlocuitor poate să fie nou sau ca şi nou, cu condiția să aibă o funcționalitate cel puțin egală cu a produsului înlocuit.
- 9. Produsele HP pot să conțină componente sau materiale recondiționate, cu performanțe echivalente cu ale celor noi.
- 10. Declarația de garanție limitată HP este valabilă în toate țările/regiunile în care produsul specificat în garanția HP este distribuit de HP. Contractele pentru servicii suplimentare de garanție, cum ar fi service la sediul clientului, pot fi disponibile de la oricare centru de service HP din țările/regiunile în care produsul este distribuit de HP sau de un importator autorizat.
- B. Limitări ale garantiei

ÎN LIMITĂ PERMISĂ DE LEGISLAȚIA LOCALĂ, NICI HP ȘI NICI FURNIZORII SĂI TERȚI NU ASIGURĂ ALTE GARANȚII SAU CLAUZE DE ORICE FEL, EXPLICITE SAU IMPLICITE, LEGATE DE VANDABILITATE, DE CALITATEA SATISFĂCĂTOARE ȘI DE POTRIVIREA CU UN SCOP PARTICULAR.

- C. Limitările răspunderii
  - 1. În limita permisă de legislația locală, remediile din această Declarație de garanție sunt numai ale clientului și sunt exclusive.
  - 2. ÎN LIMITA PERMISĂ DE LEGILE LOCALE, CU EXCEPȚIA OBLIGAȚIILOR STABILITE SPECIAL MAI DEPARTE ÎN ACEASTĂ DECLARAȚIE DE GARANȚIE, HP SAU FURNIZORII SĂI TERȚI NU VOR FI ÎN NICI UN CAZ RĂSPUNZĂTORI PENTRU DAUNE CU CARACTER DIRECT, INDIRECT, SPECIAL, ACCIDENTAL SAU PE CALE DE CONSECINȚĂ, INDIFERENT DACĂ SOLICITAREA ACESTORA SE BAZEAZĂ PE CONTRACT, PREJUDICIU SAU ORICARE ALTĂ TEORIE LEGALĂ SAU PE FAPTUL CĂ POSIBILITATEA APARIȚIEI UNOR ASTFEL DE DAUNE A FOST ADUSĂ LA CUNOȘTINȚA HP SAU A FURNIZORILOR SĂI.
- D. Legislația locală
  - Această Declarație de garanție îi dă clientului drepturile legale specifice. Clientul poate să aibă şi alte drepturi care diferă de la un stat la altul în Statele Unite, de la o provincie la alta în Canada şi de la o țară la alta în alte părți ale lumii.
  - 2. În măsura în care această Declaraţie de garanţie este incompatibilă cu legile locale, această Declaraţie de garanţie se va considera modificată pentru a fi compatibilă cu legile locale. Sub asemenea legi locale, anumite negări şi limitări din această Declaraţie de garanţie este posibil să nu se aplice clientului. De exemplu, în unele state din Statele Unite, precum şi în alte guvernări din afara Statelor Unite (inclusiv provincii din Canada), sunt posibile:
    - Excluderea negărilor şi limitărilor din această Declarație de garanție care limitează drepturile statutare ale unui client (de ex. în Marea Britanie);
    - b. În alte privințe se limitează posibilitatea unui producător de a impune asemenea negări sau limitări; sau
    - c. Acordarea unor drepturi suplimentare clientului, legate de garanție, precizarea duratei garanțiilor implicite pe care producătorul nu le poate nega sau precizarea limitărilor privind durata garanțiilor implicite.
  - 3. TERMENII DIN ACEASTĂ DECLARAȚIE DE GARANȚIE, ÎN LIMITA PERMISĂ DE LEGE, NU EXCLUD, NU RESTRICȚIONEAZĂ SAU MODIFICĂ, ȘI SUNT SUPLIMENTARI FAȚĂ DE, DREPTURILE STATUTARE OBLIGATORII APLICABILE VÂNZĂRILOR DE PRODUSE HP CĂTRE CLIENȚI.

## Înainte de a apela serviciul de asistență pentru clienți HP

Imprimanta dvs. HP All-in-One poate fi livrată cu programe soft ale altor companii. Dacă aveți probleme cu oricare dintre aceste programe, veți obține asistență de cel mai înalt nivel apelând experții companiilor respective.

Dacă trebuie să contactați serviciul de asistență pentru clienți HP, parcurgeți în prealabil următoarele etape:

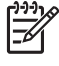

Notă Aceste informații nu sunt valabile pentru clienții din Japonia. Pentru informații referitoare la opțiunile de service în Japonia, consultați HP Quick Exchange Service (Japonia).

- 1. Asigurați-vă că:
  - a. Imprimanta HP All-in-One este conectată la priză și este pornită.
  - b. Cartuşele de cerneală corespunzătoare sunt instalate corect.
  - c. Hârtia recomandată este încărcată corespunzător în tava de alimentare.
- 2. Resetați imprimanta HP All-in-One:
  - a. Opriți imprimanta HP All-in-One apăsând butonul Pornire.
  - b. Deconectați cablul de alimentare din spatele imprimantei HP All-in-One.
  - c. Reconectați cablul de alimentare la imprimanta HP All-in-One.
  - d. Porniți imprimanta HP All-in-One apăsând butonul Pornire.
- Pentru informații suplimentare, accesați www.hp.com/support Acest site vă oferă asistență tehnică, drivere, consumabile şi informații despre comenzi.
- Dacă, în continuare, întâmpinați probleme şi trebuie să vorbiți cu un reprezentant al serviciului de asistență pentru clienți HP, procedați astfel:
  - a. Trebuie să aveți la îndemână numele complet al imprimantei dvs. HP All-in-One, aşa cum apare pe panoul de control.
  - b. Tipăriți un raport auto-test. Pentru informații suplimentare cu privire la tipărirea unui raport auto-test, consultați Tipărirea unui raport auto-test.
  - c. Realizați o copie color, pentru a avea la dispoziție o mostră.
  - d. Fiți pregătit să descrieți problema în detaliu.
  - Trebuie să aveți la îndemână numărul de serie şi ID-ul de service. Pentru informații referitoare la accesarea numărului de serie şi a ID-ului de service, consultați Accesarea numărului de serie şi a ID-ului de service.
- 5. Apelați serviciul de asistență pentru clienți HP. La momentul apelului, trebuie să vă aflați în apropierea echipamentului HP All-in-One.

### Accesarea numărului de serie și a ID-ului de service

Puteți accesa informații importante utilizând meniul Informații al echipamentului HP All-in-One.

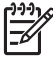

Notă Dacă echipamentul dvs. HP All-in-One nu porneşte, puteți găsi numărul de serie pe autocolantul situat pe partea posterioară a echipamentului dvs. HP All-in-One. Numărul de serie este un cod format din 10 caractere.

- Apăsați \* şi #. Apoi apăsați 1, 2, 3. Se afişează meniul Asistentă.
- Apăsați ▶ până când este afişat meniul Informații, apoi apăsați OK.
- Apăsați ▶ până când este afişată opțiunea Număr model, apoi apăsați OK. Va apărea ID-ul de service. Notați ID-ul de service.
- 4. Apăsați Anulare, apoi apăsați 🕨 până când este afișată opțiunea Număr de serie.
- 5. Apăsați tasta OK.

Este afișat numărul de serie. Notați numărul de serie.

6. Apăsați Anulare pentru a părăsi meniul Informații.

## Obținerea asistenței și a altor informații prin intermediul Internet-ului

Dacă aveți acces la Internet, puteți obține asistență de pe site-ul www.hp.com/support. Dacă vi se solicită, selectați țara/regiunea, apoi executați clic pe Contact HP (Contactare suport tehnic HP) pentru informații despre apelarea serviciului de suport tehnic. Acest site vă oferă asistență tehnică, drivere, consumabile, informații despre comenzi și alte opțiuni cum ar fi:

- Să accesați paginile de asistență online.
- Să trimiteți un e-mail prin care să solicitați răspunsuri la întrebările dvs.
- Să luați legătura cu un tehnician HP folosind facilitatea online chat.
- Să căutați actualizări ale software-ului.

Opțiunile de suport tehnic și disponibilitatea acestora diferă în funcție de produs, țară/regiune și limbă.

## Apeluri în America de Nord în timpul perioadei de garanție

Apelați **1-800-474-6836 (1-800-HP invent)**. Asistența telefonică în Statele Unite este disponibilă în limbile engleză și spaniolă, 24 de ore pe zi, 7 zile pe săptămână (zilele și orele de asistență pot fi modificate fără preaviz). Acest serviciu este gratuit în timpul perioadei de garanție. În afara perioadei de garanție, este posibil să se aplice o taxă.

## Apelarea serviciului de asistență în celelalte zone ale lumii

Numerele de mai jos sunt cele în vigoare la data tipăririi acestui ghid. Pentru o listă de numere de asistență HP internaționale accesați www.hp.com/support și selectați țara/regiunea sau limba dvs.

Acest serviciu este gratuit în perioada de garanție; cu toate acestea, se vor aplica tarifele standard pentru apeluri interurbane. În anumite cazuri, este posibil să se aplice o tarifare la minut, la jumătate de minut sau un tarif fix pentru fiecare incident.

Pentru asistență telefonică în Europa, verificați detaliile și condițiile de acordare a asistenței telefonice în țara/regiunea dvs., vizitând site-ul www.hp.com/support.

O altă posibilitate este să întrebați distribuitorul local sau să apelați HP la numărul de telefon menționat în această broşură.

Ca parte integrantă a eforturilor noastre constante de a îmbunătăți serviciul de asistență telefonică, vă sfătuim să consultați periodic site-ul nostru Web pentru a avea acces la informații de ultimă oră privind condițiile de service și livrare.

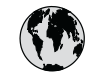

## www.hp.com/support

| 61 56 45 43                              | الجز ائر             | 한   |
|------------------------------------------|----------------------|-----|
| Argentina (Buenos Aires)                 | 54-11-4708-1600      | Lu  |
| Argentina                                | 0-800-555-5000       | Lu  |
| Australia<br>Australia (out-of-warranty) | 1300 721 147         | м   |
| Österreich                               | + 43 1 86332 1000    | M   |
|                                          | 0810-0010000         | м   |
| 800 171                                  | (المحرين)<br>البحرين | 22  |
| België                                   | 070 300 005          | N   |
| Belgique                                 | 070 300 004          | N   |
| Brasil (Sao Paulo)                       | 55-11-4004-7751      | N   |
| Brasil                                   | 0-800-709-7751       | N   |
| Canada (Mississauga Area)                | (905) 206-4663       | Pc  |
| Canada                                   | 1-800-474-6836       | Pa  |
| Central America &<br>The Caribbean       | www.hp.com/support   | Pe  |
| Chile                                    | 800-360-999          |     |
| 中国                                       | 021-3881-4518        | Po  |
|                                          | 800-810-3888 : 3002  | Poi |
| Colombia (Bogota)                        | 571-606-9191         | Pu  |
| Colombia                                 | 01-8000-51-4746-8368 | Re  |
| Costa Rica                               | 0-800-011-1046       | Ro  |
| Ceská republika                          | 261 307 310          | Po  |
| Danmark                                  | + 45 70 202 845      | Po  |
| Ecuador (Andinatel)                      | 1-999-119            | 80  |
| Ecuador (Pacifital)                      | 1 800 225 528        | Si  |
|                                          | 800-711-2884         | SI  |
| 2 532 5222                               | مصر                  | Sou |
| El Salvador                              | 800-6160             | Ro  |
| España                                   | 902 010 059          | c.  |
| France                                   | +33 (0)892 69 60 22  | S   |
| Deutschland                              | +49 (0)180 5652 180  | Sv  |
| Ελλάδα (από το εξωτερικό)                | + 30 210 6073603     | 臺   |
| Ελλάδα (εντός Ελλάδας)                   | 801 11 22 55 47      | Ъ   |
|                                          | 000 7 2047           | 7   |
| Guatemala                                | 1-800-711-2884       | Tri |
| 香港特別行政區                                  | 2802 4098            | Tü  |
| Magyarország                             | 1 382 1111           | Ук  |
| India                                    | 1 600 44 7737        | 80  |
| Indonesia                                | +62 (21) 350 3408    | Ur  |
| Ireland                                  | 1 890 923 902        | Ur  |
| (0) 9 830 4848                           | ישראל                | U   |
| Italia                                   | 848 800 871          | Ve  |
| Jamaica                                  | 1-800-711-2884       | Ve  |
| 日本<br>日本 (堆帯電話の場合)                       | 05/0-000511          | Vi  |
|                                          |                      |     |

| 한국                               | 1588-3003                         |
|----------------------------------|-----------------------------------|
| Luxembourg                       | 900 40 006                        |
| Luxemburg                        | 900 40 007                        |
| Malaysia                         | 1800 88 8588                      |
| Mexico (Mexico City)             | 55-5258-9922                      |
| Mexico                           | 01-800-472-68368                  |
| 22 404747                        | المغرب                            |
| Nederland                        | 0900 2020 165                     |
| New Zealand                      | 0800 441 147                      |
| Nigeria                          | 1 3204 999                        |
| Norge                            | +46 (0)77 120 4765                |
| Panama                           | 1-800-711-2884                    |
| Paraguay                         | 009 800 54 1 0006                 |
| Perú                             | 0-800-10111                       |
| Philippines                      | (63) 2 867 3551<br>1800 1441 0094 |
| Polska                           | 0 801 800 235                     |
| Portugal                         | 808 201 492                       |
| Puerto Rico                      | 1-877-232-0589                    |
| República Dominicana             | 1-800-711-2884                    |
| România                          | (21) 315 4442                     |
| Россия (Москва)                  | 095 7973520                       |
| Россия (Санкт-Петербург)         | 812 3467997                       |
| 800 897 1444                     | السعودية                          |
| Singapore                        | 6 272 5300                        |
| Slovensko                        | 2 50222444                        |
| South Africa (international)     | + 27 11 2589301                   |
| South Atrica (RSA)               | 086 0001030                       |
| Kest of West Africa              | + 351 213 1/ 63 80                |
| Suomi                            | +358 (0)203 66 767                |
| Sverige                          | +46 (0)// 120 4/65                |
| Switzerland                      | 0848 672 672                      |
| 堂湾                               | 02-8722-8000                      |
| <u>เทย</u>                       | +66 (2) 353 9000                  |
| 71 89 12 22<br>Trinidad 8 Tahana | بوس<br>1 000 711 000 4            |
| Türkiye                          | 00 212 444 71 71                  |
| Україна                          | 70 212 444 / 1 / 1                |
| 200 4010                         | (300 44) 4903520                  |
| 000 4910                         | الإمارات العربية المتحدة          |
| United Kingdom                   | +44 (0)8/0 010 4320               |
| United States                    | 1-(800)-474-6836                  |
| Uruguay                          | 0004-054-177                      |
| Venezuela (Caracas)              | 58-212-278-8666                   |
| Venezuela                        | 0-800-474-68368                   |
| Viêt Nam                         | +84 88234530                      |

## HP Quick Exchange Service (Japonia)

製品に問題がある場合は以下に記載されている電話番号に連絡してください。製品が故 障している、または欠陥があると判断された場合、HP Quick Exchange Serviceがこの製 品を正常品と交換し、故障した製品を回収します。保証期間中は、修理代と配送料は無 料です。また、お住まいの地域にも依りますが、プリンタを次の日までに交換すること も可能です。

電話番号:0570-000511 (自動応答) :03-3335-9800 (自動応答システムが使用できない場合) サポート時間:平日の午前9:00から午後5:00まで 土日の午前10:00から午後5:00まで。 祝祭日および1月1日から3日は除きます。

#### サービスの条件

- サポートの提供は、カスタマケアセンターを通してのみ行われます。
- カスタマケアセンターがプリンタの不具合と判断した場合に、サービスを受けることができます。
   ご注意:ユーザの扱いが不適切であったために故障した場合は、保証期間中であっても修理は有料となります。詳細については保証書を参照してください。

#### その他の制限

- 運送の時間はお住まいの地域によって異なります。 詳しくは、カスタマケアター に連絡してご確認ください。
- 出荷配送は、当社指定の配送業者が行います。
   ご注意: デバイスはインクカートリッジを取り外さないで返還してください。
- 配送は交通事情などの諸事情によって、遅れる場合があります。
- このサービスは、将来予告なしに変更することがあります。

Pentru instrucțiuni privitoare la modul de ambalare a echipamentului în scopul schimbării acestuia, consultați Ambalarea echipamentului dvs. HP All-in-One.

## Pregătirea echipamentului HP All-in-One pentru expediere

Dacă, după ce contactați Centrul de asistență pentru clienți HP sau reveniți la punctul de vânzare, vi se solicită să trimiteți echipamentul HP All-in-One pentru service, trebuie să ambalați echipamentul HP All-in-One în ambalajul original pentru a evita alte deteriorări ulterioare. Păstrați cablul de alimentare și masca panoului de control în cazul în care echipamentul HP All-in-One trebuie înlocuit.

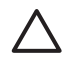

Atenție Pentru a evita scurgerile de cerneală în timpul transportului echipamentului dvs. HP All-in-One, asigurați-vă că toate cartuşele de cerneală sunt instalate în echipament.

#### Înlocuirea cartuşelor de cerneală din echipamentul dvs. HP All-in-One

Această secțiune conține instrucțiuni cu privire la modul de înlocuire a cartușelor de cerneală din echipamentul dvs. HP All-in-One.

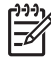

Notă 1 Dacă nu ați primit deja un echipament înlocuitor, agentul serviciului de asistență prin telefon pentru clienți HP vă va instrui dacă trebuie să expediați și cartușele de cerneală împreună cu echipamentul dvs. HP All-in-One.

**Notă 2** Aceste informații nu sunt valabile pentru clienții din Japonia. Pentru informații referitoare la opțiunile de service în Japonia, consultați HP Quick Exchange Service

(Japonia) și instrucțiunile descrise în secțiunea Ambalarea echipamentului dvs. HP All-in-One.

- 1. Opriți echipamentul HP All-in-One.
- Deschideți uşiţa de acces la cartuşul de cerneală ridicând din centrul părţii frontale a dispozitivului, până când uşiţa se fixează în locaş.

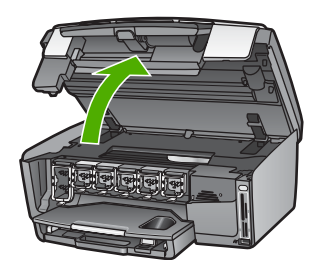

3. Strângeți clema aflată sub un cartuş de cerneală pentru a elibera dispozitivul de prindere din interiorul echipamentului HP All-in-One; apoi ridicați dispozitivul de prindere. Pentru a înlocui cartuşul de cerneală neagră, ridicați primul dispozitiv de prindere din stânga. Pentru a înlocui unul din cele cinci cartuşe de cerneală color, cum ar fi cel galben, cyan deschis, cyan, magenta deschis sau magenta, ridicați dispozitivul de prindere corespunzător din zona centrală.

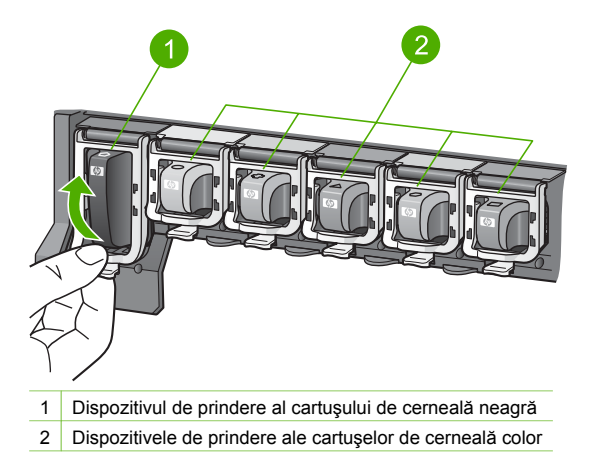

4. Dacă ați primit deja un echipament HP All-in-One de schimb, este posibil ca acesta să conțină cartuşe de cerneală goale. În acest caz, introduceți cartuşele de cerneală goale în echipamentul pe care îl returnați.

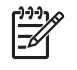

Notă Dacă nu ați primit un echipament HP All-in-One înlocuitor, agentul serviciului de asistență telefonică pentru clienți HP vă va instrui dacă trebuie să expediați și cartușele împreună de cerneală cu echipamentul dvs. HP All-in-One.

- 5. Coborâți și apăsați pe dispozitivele de prindere până se fixează în locaş.
- 6. Închideți ușița de acces la cartușul de cerneală.
- 7. Deconectați cablul de alimentare de la priză și, apoi, deconectați-l de la echipamentul HP All-in-One.

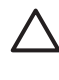

Atenție Nu returnați cablul de alimentare sau masca panoului de control împreună cu echipamentul. Echipamentul înlocuitor nu va fi livrat cu aceste articole. Depozitați-le într-un loc sigur până la sosirea echipamentului HP All-in-One înlocuitor.

8. Pentru a finaliza pregătirea pentru livrare, consultați Îndepărtarea măștii panoului de control.

#### Îndepărtarea măștii panoului de control

După înlocuirea cartușelor de cerneală, parcurgeți următoarele etape.

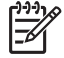

Notă Aceste informații nu sunt valabile pentru clienții din Japonia. Pentru informații referitoare la opțiunile de service în Japonia, consultați HP Quick Exchange Service (Japonia) și instrucțiunile descrise în secțiunea Ambalarea echipamentului dvs. HP All-in-One.

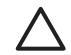

Atenție Echipamentul HP All-in-One trebuie să fie scos din priză pentru a putea parcurge următorii pași.

- 1. Îndepărtați masca panoului de control, după cum urmează:
  - a. Răsuciți panoul de control în sus, atât cât vă permite.
  - Folosind ambele mâini, poziționați degetele arătătoare pe nişele din fiecare parte a panoului de control.

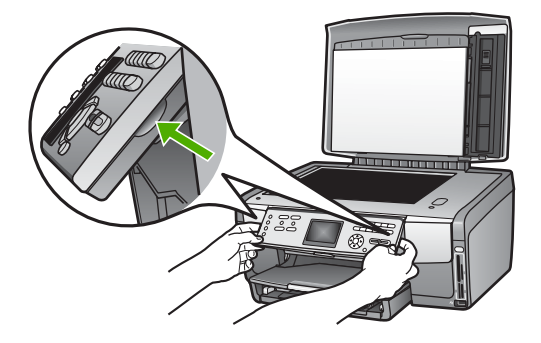

c. Trageți ușor masca spre dvs. pentru a o îndepărta de pe echipament.

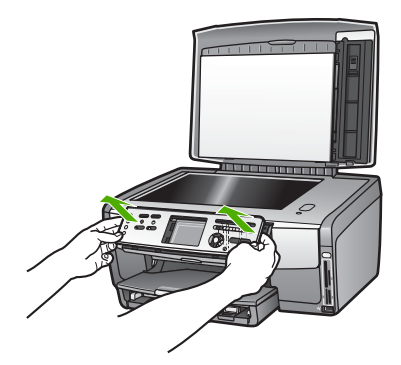

2. Păstrați masca panoului de control. Nu returnați masca panoului de control împreună cu echipamentul HP All-in-One.

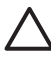

Atenție Este posibil ca echipamentul HP All-in-One înlocuitor să fie livrat fără mască pentru panoul de control. Depozitați masca panoului de control (împreună cu cablul de alimentare) într-un loc sigur, iar la sosirea echipamentului HP All-in-One înlocuitor, reatașați masca la panoul de control. Masca panoului de control trebuie să fie atașată pentru a putea utiliza funcțiile echipamentului HP All-in-One înlocuitor.

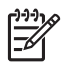

Notă Consultați Ghidul de configurare livrat împreună cu echipamentul HP All-in-One pentru a obține instrucțiuni despre modul de ataşare a măștii panoului de control. Este posibil ca echipamentul HP All-in-One înlocuitor să fie livrat fără instrucțiuni de configurare.

## Ambalarea echipamentului dvs. HP All-in-One

Efectuați următoarele etape, după ce ați deconectat cablul de alimentare de la echipamentul HP All-in-One.

1. Ambalați echipamentul HP All-in-One pentru expediere utilizând materialele originale, dacă mai sunt disponibile, sau materialele în care a fost ambalată unitatea de schimb.

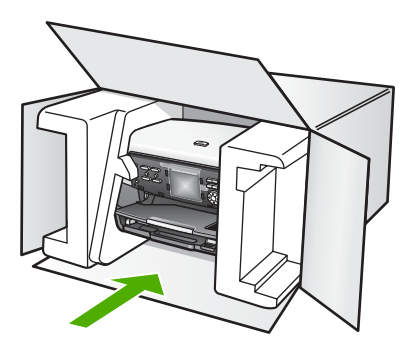

Dacă materialele de ambalare originale nu mai sunt disponibile, utilizați alte materiale adecvate pentru ambalare. Deteriorările suferite în timpul expedierii din cauza ambalării şi/ sau transportului în condiții necorespunzătoare nu sunt acoperite de garanție.

2. Plasați eticheta de returnare pe exteriorul cutiei.

- 3. Includeți în cutie următoarele articole:
  - O scurtă descriere a simptomelor, pentru personalul de service (în cazul problemelor legate de calitatea imprimării, sunt utile mostrele tipărite).
  - O copie a chitanței de cumpărare sau altă dovadă a cumpărării, pentru a determina perioada de valabilitate a garanției.
  - Numele şi adresa dvs., precum şi un număr de telefon la care să puteți fi contactat în timpul zilei.

# **15** Informații tehnice

Acest capitol furnizează informații despre cerințele de sistem, specificații pentru hârtie, specificații de tipărire, specificații de copiere, specificații pentru cardurile de memorie, specificații pentru scanare, specificații fizice, specificații electrice și specificații de mediu, reglementări legale și declarația de conformitate pentru echipamentul dvs. HP All-in-One.

## Cerințe de sistem

Cerințele software pentru sistem se găsesc în fișierul Readme. Pentru informații cu privire vizualizarea fișierului Readme, consultați Vizualizarea fișierului Readme.

## Specificații privind hârtia

Această secțiune conține informații despre capacitățile tăvilor pentru hârtie, dimensiunile hârtiei și specificații privind marginile de tipărire

#### Capacitățile tăvilor pentru hârtie

|                 | Capacitate <sup>1</sup> | Dimensiunea maximă<br>a suportului pentru<br>tipărire <sup>2</sup> | Dimensiunea minimă a<br>suportului pentru<br>tipărire |
|-----------------|-------------------------|--------------------------------------------------------------------|-------------------------------------------------------|
| Tava principală | Până la 100 de coli     | 216 x 356 mm                                                       | 76 x 127 mm                                           |
| Tava foto       | Până la 20 de coli      | 105 x 165 mm                                                       | 89 x 127 mm                                           |
| Tava de ieşire  | Până la 50 de coli      | N/A                                                                | N/A                                                   |

1 Capacitate maximă.

2 Suportul pentru imagini panoramice de până la 610 mm (24 inch) lungime este acceptat pentru tava de alimentare manuală continuă.

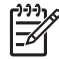

Notă HP recomandă golirea frecventă a tăvii de ieșire.

#### Dimensiunile hârtiei

| Тір    | Dimensiune                        | Greutate    |
|--------|-----------------------------------|-------------|
| Hârtie | Letter: 216 x 279 mm              | 60 - 90 gmp |
|        | A4: 210 x 297 mm                  |             |
|        | A5: 148 x 210 mm                  |             |
|        | Executive: 184 x 267 mm           |             |
|        | Legal <sup>1</sup> : 216 x 356 mm |             |
|        | L: 89 x 127 mm                    |             |
|        | 2L: 127 x 178 mm                  |             |
|        | Mutsugiri: 203 mm x 254 mm        |             |
|        | Hârtie pentru imagini panoramice: |             |
|        | 102 x 254 mm                      |             |

Capitol 15 (continuare)

| (continuarc)             |                                    |             |
|--------------------------|------------------------------------|-------------|
| Тір                      | Dimensiune                         | Greutate    |
|                          | 102 x 279 mm                       |             |
|                          | 102 x 305 mm                       |             |
|                          | 204 x 594 mm                       |             |
| Plicuri                  | U.S. #10: 104 x 241 mm             | 75 - 90 gmp |
|                          | A2: 111 x 146 mm                   |             |
|                          | DL: 110 x 220 mm                   |             |
|                          | C6: 114 x 162 mm                   |             |
| Folie transparentă       | Letter: 216 x 279 mm               | N/A         |
|                          | A4: 210 x 297 mm                   |             |
| Hârtie foto              | 102 x 152 mm                       | 236 gmp     |
|                          | 127 x 178 mm                       | N/A         |
|                          | Letter: 216 x 279 mm               |             |
|                          | A4: 210 x 297 mm                   |             |
|                          | Hârtie pentru imagini panoramice:  |             |
|                          | 102 x 254 mm                       |             |
|                          | 102 x 279 mm                       |             |
|                          | 102 x 305 mm                       |             |
|                          | 204 x 594 mm                       |             |
| Carduri                  | Card pentru index: 76,2 x 127 mm   | 200 gmp     |
|                          | Card pentru index: 101 x 152 mm    |             |
|                          | Card pentru index: 127 x 203,2 mm  | N/A         |
|                          | 127 x 178 mm                       |             |
|                          | A6: 105 x 148,5 mm                 |             |
|                          | Cărți poştale Hagaki: 100 x 148 mm |             |
| Etichete                 | Letter: 216 x 279 mm               | N/A         |
|                          | A4: 210 x 297 mm                   |             |
| Custom<br>(Personalizat) | 76 x 127 mm - 216 x 356 mm         | N/A         |

1 20 lb. și peste

### Specificații privind tipărirea marginilor

|                        | Sus    | Jos    | Stânga | Dreapta |
|------------------------|--------|--------|--------|---------|
| S.U.A. (Letter, Legal) | 1,8 mm | 3 mm   | 3,2 mm | 3,2 mm  |
| Executive              | 1,8 mm | 6,0 mm | 3,2 mm | 3,2 mm  |
| ISO (A4)               | 1,8 mm | 3 mm   | 3,2 mm | 3,2 mm  |

|                                                     | Sus    | Jos     | Stânga | Dreapta |
|-----------------------------------------------------|--------|---------|--------|---------|
| ISO (A5, A6) şi JIS<br>(B5)                         | 1,8 mm | 6,0 mm  | 3,2 mm | 3,2 mm  |
| Plicuri                                             | 1,8 mm | 14,3 mm | 3,2 mm | 3,2 mm  |
| Card de index 7,62 x<br>12,7 cm, 12,7 x 20,32<br>cm | 1,8 mm | 6,0 mm  | 3,2 mm | 3,2 mm  |
| Card de index 10 x<br>15 cm, 100 x 148 mm           | 1,8 mm | 3 mm    | 3,2 mm | 3,2 mm  |
| Hârtie foto de 10 x 15<br>cm                        | 3,2 mm | 3,2 mm  | 3,2 mm | 3,2 mm  |

## Specificații de tipărire

- Până la 1200 x 1200 dpi negru, în cazul tipăririi de pe un calculator
- Până la 4800 x 1200 dpi, color, optimizat, în cazul tipăririi de pe un calculator și cu intrare de 1200 dpi
- Viteza de tipărire variază în funcție de complexitatea documentului
- Tipărire panoramică
- Metodă: drop-on-demand thermal inkjet
- Limbaj: HP PCL Level 3, PCL3 GUI sau PCL 10
- Cartuşe de cerneală: şase cartuşe separate de cerneală HP Vivera proiectate pentru o utilizare eficientă a cernelii
- Ciclu de tipărire: 3000 pagini pe lună

| Mod                             |                    | Viteză (ppm) pe hârtie normală | Viteză (secunde),<br>fotografii fără<br>margini de 4 x 6<br>inch |
|---------------------------------|--------------------|--------------------------------|------------------------------------------------------------------|
| Maxim dpi                       | Alb-negru şi color | până la 1,3                    | la o viteză maximă<br>de 150                                     |
| Best (Optimă)                   | Alb-negru şi color | până la 2,1                    | la o viteză maximă<br>de 96                                      |
| Normal (Normală)                | Alb-negru          | până la 7,8                    | la o viteză maximă<br>de 53                                      |
|                                 | Color              | până la 5,7                    | la o viteză maximă<br>de 53                                      |
| Fast Normal<br>(Rapidă normală) | Alb-negru          | până la 7,9                    | la o viteză maximă<br>de 33                                      |
|                                 | Color              | până la 7,3                    | la o viteză maximă<br>de 33                                      |
| Fast Draft<br>(Rapidă ciornă)   | Alb-negru          | până la 32                     | la o viteză maximă<br>de 27                                      |

| Mod |       | Viteză (ppm) pe hârtie normală | Viteză (secunde),<br>fotografii fără<br>margini de 4 x 6<br>inch |
|-----|-------|--------------------------------|------------------------------------------------------------------|
|     | Color | până la 31                     | la o viteză maximă<br>de 27                                      |

## Specificații de copiere

- Procesare digitală a imaginilor
- Până la 99 de copii ale originalului (variază în funcție de model)
- Zoom digital: 25 400% (variază în funcție de model)
- Încadrare în pagină, Mai multe pe pagină
- Până la 32 de copii alb-negru pe minut; 31 de copii color pe minut (variază în funcție de model)
- Viteza de copiere variază în funcție de complexitatea documentului

| Mod              |           | Viteză (ppm) | Rezoluție scanare (dpi) |
|------------------|-----------|--------------|-------------------------|
| Maxim dpi        | Alb-negru | până la 0,35 | 1200 x 1200             |
|                  | Color     | până la 0,35 | 1200 x 1200             |
| Best (Optimă)    | Alb-negru | până la 1,0  | 600 x 600               |
|                  | Color     | până la 1,0  | 600 x 600               |
| Normal (Normală) | Alb-negru | până la 7,8  | 300 x 300               |
|                  | Color     | până la 5,7  | 300 x 300               |
| Fast (Rapidă)    | Alb-negru | până la 32   | 300 x 300               |
|                  | Color     | până la 31   | 300 x 300               |

## Specificații privind cardurile de memorie

- Număr maxim de fișiere recomandat pe un card de memorie: 1,000
- Dimensiune maximă recomandată pentru fișierele de imagini individuale: 8 MB
- Dimensiune maximă recomandată pentru fișierele de imagini individuale: 12 MP
- Dimensiunea maximă recomandată pentru un clip video individual: 3 minute

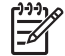

**Notă** Apropierea de oricare dintre valorile maxime recomandate pentru un card de memorie poate determina scăderea vitezei de funcționare a echipamentului HP All-in-One.

Deschiderea fișierelor video mari poate dura câteva minute.

#### Tipuri de carduri de memorie acceptate

- CompactFlash (de tipul I şi II)
- Memory Stick
- Memory Stick Pro
- Memory Stick Magic Gate
- Secure Digital
- MultiMediaCard (MMC)
- xD-Picture Card

Alte carduri de memorie, inclusiv Memory Stick Magic Gate Duo, Memory Stick Duo și Secure Multimedia Card sunt acceptate dacă se utilizează un adaptor. Pentru informații suplimentare, consultați instrucțiunile care însoțesc cardul de memorie.

#### Tipuri de fişiere video acceptate

- Motion-JPEG Quicktime (.mov)
- Motion-JPEG AVI (.avi)
- MPEG-1 (.mpg, .mpe sau .mpeg)

Imprimanta va ignora clipurile video în alte formate.

### Specificații de scanare

- Editor de imagini inclus
- Softul OCR integrat converteşte automat textul scanat în text editabil
- Dispozitiv de scanare integrat pentru film de 35 de mm, până la 6 negative sau 4 diapozitive

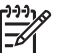

Notă Sunt acceptate diapozitive de 35 mm. Nu sunt acceptate filmele negative de 35 de mm montate ca diapozitive.

- Viteza de scanare variază în funcție de complexitatea documentului
- Interfață compatibilă Twain
- Rezoluție: 4800 x 4800 dpi optică, până la 19.200 dpi îmbunătățită
- Culoare: culoare pe 48 biți, tonuri de gri pe 8 biți (256 niveluri de gri)
- Dimensiune maximă de scanare de pe geamul-suport: 216 x 305 mm

## Specificații fizice

- Înălțime: 22 cm
- Lăţime: 46,4 cm
- Adâncime: 39,5 cm
- Greutate: 11,85 kg

### Specificații electrice

- Putere consumată: 95 W maxim
- Tensiune de alimentare: 100 240 V CA ~ 2 A 50-60 Hz, cu împământare
- Putere consumată în starea de inactivitate: 11,5 W

### Specificații de mediu

- Interval de temperatură de funcționare recomandat: 15° 30° C (59° 86° F)
- Interval de temperatură de funcționare permis: 5° 40° C (41° 104° F)
- Umiditate: 20% 80% RH fără condens
- Interval de temperatură pentru expediere: -40° 60° C (-40° 140° F)

În prezența câmpurilor magnetice puternice este posibil ca ieșirea de la HP All-in-One să fie ușor distorsionată.

HP recomandă utilizarea unui cablu Ethernet sau USB de maxim 3 metri lungime pentru a minimiza zgomotul indus de eventualele câmpuri electromagnetice puternice.

## Specificații suplimentare

Memorie: 16 MB ROM, 64 MB DRAM

Dacă aveți acces la Internet, puteți obține informații despre acustică de pe site-ul Web HP. Vizitați: www.hp.com/support
## Programul de protecție a mediului

Această secțiune conține informații referitoare la protecția mediului; generarea de ozon; consumul de energie; hârtia utilizată; materialele plastice; specificații privind siguranța materialelor și programe de reciclare.

Această secțiune conține informații despre standardele de mediu.

#### Protecția mediului

Compania Hewlett-Packard este implicată în furnizarea unor produse de calitate în contextul protecției mediului. Acest produs a fost proiectat cu o serie de caracteristici pentru minimizarea impactului asupra mediului.

Pentru informații suplimentare, vizitați site-ul:

www.hp.com/hpinfo/globalcitizenship/environment/index.html

#### Generarea de ozon

Acest produs generează o cantitate nesemnificativă de ozon (O3).

#### Energy consumption

Energy usage drops significantly while in ENERGY STAR® mode, which saves natural resources, and saves money without affecting the high performance of this product. This product qualifies for ENERGY STAR, which is a voluntary program established to encourage the development of energy-efficient office products.

ENERGY STAR is a U.S. registered service mark of the U.S. EPA. As an ENERGY STAR partner, HP has determined that this product meets ENERGY STAR guidelines for energy efficiency.

For more information on ENERGY STAR guidelines, go to the following website:

www.energystar.gov

#### Hârtie utilizată

Acest produs permite utilizarea hârtiei reciclate conform DIN 19309.

#### Materiale plastice

Piesele din plastic de peste 25 grame sunt marcate în conformitate cu standardele internaționale, ceea ce mărește posibilitatea de identificare a materialelor plastice în scopul reciclării la sfârșitul perioadei de viață a produsului.

#### Specificații privind siguranța materialelor

Specificațiile privind siguranța materialelor (MSDS) pot fi obținute de pe site-ul Web HP: www.hp.com/go/msds

Clienții fără acces la Internet pot contacta centrul pentru clienți HP local.

#### Programul de reciclare

HP oferă un număr crescut de programe de returnare şi reciclare a produselor în numeroase țări/ regiuni, precum şi parteneriate cu câteva dintre cele mai mari centre de reciclare a produselor electronice din lume. De asemenea, HP conservă resursele prin recondiționarea și revânzarea unora dintre cele mai populare produse ale sale.

Acest produs HP conține următoarele materiale care necesită un tratament special la sfârșitul perioadei de exploatare:

- Mercurul din lămpile fluorescente ale scannerului (< 2 mg) și din cele pentru diapozitive sau filme negative (< 2,5 mg)</li>
- Plumb în suduri (Începând cu 1 iulie, 2006, acest produs HP va îndeplini normele directivei 2002/95/EC a Uniunii Europene, "Restriction of the use of Certain Hazardous Substances in Electrical and Electronic Equipment" (Restricții în utilizarea anumitor substanțe periculoase în echipamentele electrice şi electronice), respectiv a Chinei "Management Methods on the Prevention and Control of Pollution Caused by Electronic Information Products" (Metode de management în vederea prevenirii şi controlului poluării cauzate de produsele IT electronice.)

#### Programul de reciclare a consumabilelor HP Inkjet

HP este dedicat protecției mediului. Programul HP de reciclare a consumabilelor Inkjet este disponibil în numeroase țări/regiuni și vă permite să reciclați gratuit cartușele de cerneală uzate. Pentru informații suplimentare, vizitați site-ul Web:

www.hp.com/hpinfo/globalcitizenship/environment/recycle/inkjet.html

#### Casarea echipamentelor uzate de către utilizatorii din gospodăriile particulare din Uniunea Europeană

Acest simbol de pe produs sau de pe ambalaj indică faptul că nu este permisă aruncarea acestui produs împreună cu celelalte deşeuri menajere. În schimb, este responsabilitatea dvs. să scoateți din uz echipamentul uzat prin predarea acestuia la un punct de colectare destinat reciclării echipamentelor electrice și electronice uzate. Colectarea și reciclarea separată a echipamentului uzat în momentul scoaterii din uz va ajuta la conservarea resurselor naturale și va asigura reciclarea acestuia într-o manieră care protejează sănătatea omului și a mediului. Pentru informații suplimentare despre locurile în care aveți posibilitatea să depuneți echipamentul uzat în vederea reciclării, luați legătura cu primăria locală, cu serviciul de salubritate sau cu magazinul de unde ați cumpărat produsul.

Pentru informații suplimentare despre returnarea și reciclarea produselor HP în general, accesați: http://www.hp.com/hpinfo/globalcitizenship/environment/recycle/index.html.

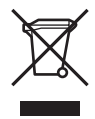

## Reglementări legale

Echipamentul HP All-in-One îndeplinește cerințele pentru produse impuse de agențiile de reglementare din țara/regiunea dvs.

#### Număr de identificare model reglementat

Pentru identificarea impusă de agențiile de reglementare, produsul dvs. are asociat un număr de model în nomenclator. Numărul de model din nomenclator pentru produsul dvs. este SDGOB-0501-02. Acest număr de nomenclator nu trebuie confundat cu numele comercial (HP Photosmart 3200 All-in-One series).

#### **FCC statement**

The United States Federal Communications Commission (in 47 CFR 15,105) has specified that the following notice be brought to the attention of users of this product.

Declaration of Conformity: This equipment has been tested and found to comply with the limits for a Class B digital device, pursuant to part 15 of the FCC Rules. Operation is subject to the following two conditions: (1) this device may not cause harmful interference, and (2) this device must accept any interference received, including interference that might cause undesired operation. Class B limits are designed to provide reasonable protection against harmful interference in a residential installation. This equipment generates, uses, and can radiate radio frequency energy, and, if not installed and used in accordance with the instructions, might cause harmful interference to radio communications. However, there is no guarantee that interference will not occur in a particular installation. If this equipment does cause harmful interference to radio or television reception, which can be determined by turning the equipment off and on, the user is encouraged to try to correct the interference by one or more of the following measures:

- Reorient the receiving antenna.
- Increase the separation between the equipment and the receiver.
- Connect the equipment into an outlet on a circuit different from that to which the receiver is connected.
- Consult the dealer or an experienced radio/TV technician for help.

For more information, contact the Product Regulations Manager, Hewlett-Packard Company, San Diego, (858) 655-4100.

The user might find the following booklet prepared by the Federal Communications Commission helpful: How to Identify and Resolve Radio-TV Interference Problems. This booklet is available from the U.S. Government Printing Office, Washington DC, 20402. Stock No. 004-000-00345-4.

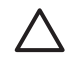

**Caution** Pursuant to Part 15.21 of the FCC Rules, any changes or modifications to this equipment not expressly approved by the Hewlett-Packard Company might cause harmful interference and void the FCC authorization to operate this equipment.

## 日本のユーザーに対する告知

VCCI-2

この装置は、情報処理装置等電波障害自主規制協議会(VCCI)の基準 に基づくクラスB情報技術装置です。この装置は、家庭環境で使用すること を目的としていますが、この装置がラジオやテレビジョン受信機に近接して 使用されると受信障害を引き起こすことがあります。 取り扱い説明書に従って正しい取り扱いをして下さい。

製品には、同梱された電源コードをお使い下さい。 同梱された電源コードは、他の製品では使用出来ません。

#### 한국 사용자 공지사항

## 사용자 안내문(B급 기기)

이 기기는 비업무용으로 전자파 적합 등록을 받은 기기로서, 주거지역에서는 물론 모든 지역에서 사용할 수 있습니다.

#### Geräuschemission

LpA < 70 dB am Arbeitsplatz im Normalbetrieb nach DIN 45635 T. 19

## Declaration of conformity (European Economic Area)

The Declaration of Conformity in this document complies with ISO/IEC Guide 22 and EN 45014. It identifies the product, manufacturer's name and address, and applicable specifications recognized in the European community.

# HP Photosmart 3200 All-in-One series declaration of conformity

| Manufacturer's Name:                                            |                                                                                                    | Hewlett-Packard Company                                                                                                    |
|-----------------------------------------------------------------|----------------------------------------------------------------------------------------------------|----------------------------------------------------------------------------------------------------|
| Manufacturer's Address:                                         |                                                                                                    | 16399 West Bernardo Drive                                                                                                    |
|                                                                 |                                                                                                    | San Diego CA 92127, USA                                                                                                    |
| declares, that th                                               | ne product                                                                                           |                                                                                                    |
| Regulatory Model Number:<br>Product Name:                       |                                                                                                    | <u>SDGOB-0501-02</u>                                                                                                    |
|                                                                 |                                                                                                    | Photosmart 3200 Series                                                                                                    |
| Power Adapter(                                                  | s) HP part#:                                                                                         | 0957-2104                                                                                                    |
| conforms to the                                                 | following Produ                                                                                      | ct Specifications:                                                                                                    |
| Safety:                                                         | IEC 60950-1: 2001                                                                                    |                                                                                                    |
|                                                                 | EN 60950-1: 2002                                                                                     |                                                                                                    |
|                                                                 | IEC 60950: 1999 3 <sup>rd</sup> Edition                                                              |                                                                                                    |
|                                                                 | EN 60950: 1999 3'° Edition                                                                           |                                                                                                    |
|                                                                 | UL 60950-1: 2003, CAN/CSA-22.2 No. 60950-1-03<br>NOM 019-SECI-1993, AS/NZS 60950: 2000, GB4943: 2001 |                                                                                                    |
|                                                                 | Nomono                                                                                               | 1 01 1000, ADANZO 00000. 2000, OD4040. 2001                                                                                                    |
| EMC:                                                            | CISPR 22:1997 / EN 55022:1998 Class B                                                                |                                                                                                    |
|                                                                 | CISPR 24:1997 / EN 55024:1998                                                                        |                                                                                                    |
|                                                                 | IEC 61000-3-2: 2000 / EN 61000-3-2: 2000                                                             |                                                                                                    |
|                                                                 | IEC 61000-3-3/A1: 2001 / EN 61000-3-3/ A1: 2001                                                      |                                                                                                    |
|                                                                 | AS/NZS CISPR 22: 2002                                                                                |                                                                                                    |
|                                                                 | CNS13438:1                                                                                           | 998, VCCI-2                                                                                                    |
|                                                                 | FCC Part 15                                                                                          | 5-Class B/ICES-003, Issue 2                                                                                                    |
|                                                                 | GB9254: 19                                                                                           | 98                                                                                                    |
|                                                                 |                                                                                                    | Supplementary Information:                                                                                                    |
| The product I<br>Directive 89/3<br>configuration<br>number shou | nerewith complies<br>336/EC and carries<br>For regulatory pu<br>Id not be confused                   | with the requirements of the Low Voltage Directive 73/23/EC, the EMC<br>s the CE-marking accordingly. The product was tested in a typical<br>rpose, this product is assigned a Regulatory Model Number (RMN). This<br>with the product name or number. |
| San Diego, C                                                    | A, USA Fe                                                                                            | bruary 4, 2005                                                                                                    |
|                                                                 |                                                                                                    |                                                                                                    |
| European Contact                                                | for regulatory topics                                                                                | only: Hewlett Packard GmbH, HQ-TRE, Herrenberger Strasse 140,                                                                                                    |
|                                                                 |                                                                                                    | D-71034, Böblingen, Germany. (FAX +49-7031-14-3143)                                                                                                    |

Capitol 15

# Index

#### Simboluri/Numerice

802.3 prin cablu, pagină de configurare 44

## Α

accesorii. comandare 98 accesoriu pentru tipărirea fațăverso blocaje, depanare 123 actualizare dispozitiv Mac 125 actualizare echipament Windows 124 actualizare software. consultați actualizare echipament adresă dispozitiv 46 adresă hardware 44 adresă MAC 44 Adresă Media Access Control (MAC) 44 afişaj color mod sleep 10 pictograme 9 previzualizare copie 84 schimbare limbă 114 schimbare unităti de măsură 114 aliniere imprimantă 107 anulare buton 8 copiere 86 operație de tipărire 89 scanare 93 aplicație software, tipărire din 87 asistentă alte resurse 17 buton 13 meniu 13 utilizarea asistentei afişate pe ecran 19 asistență clienți America de Nord 130 ID service 129 în afara Statelor Unite ale Americii 130 număr de serie 129

site Web 130 asistență tehnică pentru clienți contact 129 garanție 127 HP Quick Exchange Service (Japonia) 132

#### В

blocaje, hârtie 62, 116, 123 Bluetooth adresă dispozitiv 46 comandă accesorii 98 nume dispozitiv 46 pagină de configurare 46 pictogramă 10 securitate 47 tipărire de pe un calculator 31 butoane de mărire/micşorare 8 buton OK 9 buton pornire 7 buton rotire 8

## С

Cablu Ethernet CAT-5 36 cameră digitală conectare 64, 65 PictBridge 64 capacitătile tăvilor de alimentare 137 capacitățile tăvilor pentru hârtie 137 cap de tipărire curățare 107 dispozitiv blocat 116 carduri de memorie CompactFlash 63 destinație scanare 92 index 73 inserare 75 Memory Stick 63 MultiMediaCard (MMC) 63 partajare fotografii 76 prezentare generală 63 salvarea fisierelor pe calculator 75

Secure Digital 63 sloturi 63 SmartMedia 63 specificatii 140 tipărire fotografii 70 trimitere fotografii prin email 76 xD 63 cartuşe. consultați cartușe de cerneală cartuse de cerneală comandare 97 curățare contacte 108 depanare 115, 124 înlocuire 104 verificare niveluri de cerneală 102 cărti de dimensiuni mari, încărcare 53 cărți Hagaki, încărcare 59 cărți poștale încărcare 59 specificatii 137 cerinte de sistem 137 clipuri video butoane 66 funcții 66 selectare 67 tipărire selectate 72 utilizare functii 63 vizualizare 66 comandare accesorii 98 cartuşe de cerneală 97 Ghidul de configurare 98 Ghidul utilizatorului 98 hârtie 97 software 98 CompactFlash 63 conectare cablu USB 30, 113 Ethernet 35 rețea prin cablu 35 conector RJ-45 36 conexiune Ethernet 31 partajare imprimantă 33, 34

retea cu fir 31 tipuri 29 USB 30 viteză 41 configurare informatii despre conectare 28 copiere anulare 86 buton 9 decuparea unui original 86 meniu 11 previzualizare 84 realizarea unei copii 83 specificatii 140 curățare cap de tipărire 107 contacte cartuş de cerneală 108 exterior 102 geam-suport 101 suprafața interioară a capacului 101

## D

dată 28 declaration of conformity European Economic Area 145 U.S. 145 decupare copiere 86 fotografii 70 imagine 72 depanare blocaje, hârtie 62, 116, 123 cablu USB 113 cartușe de cerneală 115, 124 configurare 112 configurare hardware 112 configurare retele prin cablu 47 dispozitivul capului de tipărire blocat 116 fisierul Readme 112 hârtie 123 imprimanta nu a fost aăsită 47 instalare software 117 limbă, afişaj 114 operatii de depanare 122 resurse 17

TCP/IP 47 unităti de măsură incorecte 114 deselectare clipuri video 67 fotografii 67 dezinstalare software 120 diapozitive încărcare 50 modificare tip de original 93 scanare 93 dispozitiv de stocare conectare 65 dispozitivul capului de tipărire blocat 116 documente editare imagine scanată 94 scanare 91

## Е

ecranul Imprimantă găsită, Windows 38 editare fotografii 70 imagini scanate 94 etichete încărcare 61 specificații 137 EWS. *consultați* Server EWS Expert Easy Print 71

## F

FCC declaratie 143 felicitări încărcare 61 specificații 137 film încărcare 50 meniu 11 modificare tip de original 93 scanare 93 fişierul Readme 112 folii transparente încărcare 61 specificații 137 foto buton 8 meniu 10 fotografii completare index 74

conectare cameră PictBridge 64 conectare dispozitiv de stocare 65 decupare și tipărire 72 dimensiune imagine 74 editare 70, 94 e-mail 76, 94 Expert Easy Print 71 fără margini 70 focalizare inteligentă 74 format hârtie 74 introducere card de memorie 63 înregistrare dată 74 luminozitate autoreglabilă 74 machetă 74 număr de exemplare 74 partajare 76, 77, 94 prezentare de diapozitive 66 receptionare de la HP Instant Share 78 redirectionare 78 salvare copie de siguranță 79 scanare index 74 selectare 67 selectare tavă 74 setarea opțiunilor de tipărire 74 setări pentru tipărire 74 tipărire automată 78 tipărire index 73 tipărire selectate 72 tip hârtie 74 trimitere utilizând HP Instant Share 76, 77, 93.94 utilizare funcții 63 valori prestabilite pentru tipărire 74 vizualizare 66, 67, 78 fotografii fără margini copiere 85 tipărirea de pe un card de memorie 70

## G

garanție 127 geam încărcare original 49 geam-suport curățare 101 geam-suport de scanare încărcare original 49

## Н

hardware depanare configurare 112 hârtie blocaje 62, 123 comandare 97 depanare 123 dimensiuni hârtie 137 încărcare 56 specificații 137 tipuri incompatibile 55 tipuri recomandate 54 hârtie A4 încărcare 56 specificatii 137 hârtie foto încărcare 58 specificații 137 hârtie foto 10 x 15 cm încărcare 58 specificații 137 hârtie foto 4 x 15,24 cm specificatii 137 hârtie foto pentru imagini panoramice încărcare 59 specificatii 137 hârtie Legal încărcare 56 specificatii 137 hârtie Letter încărcare 56 specificații 137 **HP** Instant Share configurare 80 funcții 77, 78 meniu 13 pictograme 10 receptionare imagini 78 redirecționare imagini 78 tipărire imagini 78 tipărire la distanță 79 trimitere imagini 76, 77, 93.94 HP Solution Center. pictograme absente 119

Ľ ID service 129 imagini editare imagine scanată 94 e-mail 94 partajare 77, 94 receptionare de la HP Instant Share 78 redirectionare 78 salvare copie de siguranță 79 scanare 91 tipărire automată 78 trimitere utilizând HP Instant Share 77.93 vizualizare înainte de tipărire 78 imprimantă, aliniere 107 index completare 74 meniu 11 scanare 74 tipărire 73 informații generale, pagină de configurare 43 informații privind reglementările China 142 declaration of conformity (European Economic Area) 145 declaration of conformity (U.S.) 145 declarație privind cablul de alimentare 144 Directiva 2002/95/EC 142 FCC statement 143 geräuschemission 144 notice to users in Japan (VCCI-2) 144 notice to users in Korea 144 **WEEE 143** informatii tehnice capacitățile tăvilor pentru hârtie 137 cerinte de sistem 137 dimensiuni hârtie 137 greutate 141 specificații carduri de memorie 140 specificatii de copiere 140 specificatii de mediu 141 specificații de scanare 141

specificatii de tipărire 139 specificații electrice 141 specificatii fizice 141 specificatii hârtie 137 specificatii memorie 141 specificatii pentru tipărirea marginilor 138 instalarea software-ului depanare 112 instalare software depanare 117 dezinstalare 120 reinstalare 120 Instant Share. consultati **HP** Instant Share Internet, cu bandă largă 36 Internet cu bandă largă 36 IP adresă 44 setări 41

## Î

încărcare Cărți Hagaki 59 cărti postale 59 diapozitive 50 documente 49 etichete 61 felicitări 61 folii transparente 61 fotografii 49 hârtie A4 56 hârtie foto 10 x 15 cm 58 hârtie foto pentru imagini panoramice 59 hârtie Legal 56 hârtie Letter 56 hârtie standard 56 negative 50 original 49 original de dimensiuni mari 53 plicuri 60 înlocuirea cartuselor de cerneală 104 întretinere aliniere imprimantă 107 curătarea suprafetei interioare a capacului 101 curătare cap de tipărire 107 curătare exterior 102 curățare geam-suport 101

 înlocuirea cartuşelor de cerneală 104
raport auto-test 103
verificare niveluri de cerneală 102

## L

legătură configurare 46 limbă, setare 27

## Μ

Magic Gate Memory Stick 63 mască subrețea 45 mediu Programul de protecție a mediului 142 specificații de mediu 141 Memory Stick 63 mod sleep 10 MultiMediaCard (MMC) 63

#### Ν

negative încărcare 50 modificare tip de original 93 scanare 93 niveluri de cerneală pictograme 9 verificare 102 număr de serie 129 nume dispozitiv 46 nume gazdă 44 numere de telefon, asistență clienți 129 nume serviciu mDNS 44

## 0

oprire copiere 86 operație de tipărire 89 scanare 93 oră 28

#### Ρ

pagină de configurare 802.3 prin cablu 44 Bluetooth 46 informații generale 43 panoul de control butoane 7 prezentare generală 7 parolă, Bluetooth 46 parolă, server EWS 44 parolă administrator 44 partajare 39 partajare imagini 77 partajare imprimantă 33, 34 PictBridge 64 pictograme pentru conexiune prin cablu 10 plicuri încărcare 60 specificatii 137 poartă, setare prestabilită 45 poartă prestabilită 45 port USB fată 63 previzualizare copie 84 prezentare de diapozitive 66

## R

rapoarte auto-test 103 raport auto-test 103 realizarea unei copii 83 receptionare imagini salvare copie de siguranță 79 tipărire automată 78 vizualizare înainte de tipărire 78 reciclare cartușe de cerneală 143 HP All-in-One 143 redirectionare imagini 78 reglementări legale număr de identificare model reglementat 143 reinstalare software 120 restabilirea valorilor de retea prestabilite 40 resurse 17 returnarea echipamentului 132 retea restabilire setări 40 setări avansate 41 stare 43 tip de conexiune 43 upgrade 39 ruter 37

#### S

salvare fotografii pe calculator 75

imagine scanată 91 imagini 79 imagini de sigurantă 79 imagini receptionate 79 săgeată dreapta 9 săgeată jos 9 săgeată stânga 9 săgeată sus 8 scanare anulare 93 buton 9 de la panoul de control 91 diapozitive 93 documente 91 editare imagine 94 fotografii 91 functii 91 index 74 în card de memorie 92 meniu 12 modificare tip de original 93 negative 93 oprire 93 partajare imagini 93, 94 salvare pe calculator 91 salvare pe card de memorie 92 salvare pe dispozitiv de stocare 92 specificatii 141 tipărire 94 trimitere imagini prin email 94 scanare, geam-suport curățare 101 Secure Digital 63 securitate Bluetooth 47 retea, cheie WEP 37 selectare clipuri video 67 fotografii 67 Server DNS 45 Server EWS acces printr-un browser Web 42 expertul pentru configurare 43 setări parolă 44 setare buton 9 meniu 13 setări

#### Index

dată și oră 28 limbă 27 optiuni de tipărire 88 restabilire setări prestabilite 40 retea 40 tară/regiune 27 setări avansate pentru retea 41 setări din prestabilite, restabilire 40 SmartMedia 63 specificații. consultați informații tehnice specificatii electrice 141 specificatii fizice 141 specificații pentru tipărirea marginilor 138 stare, rețea 43 start color 8 start negru 8 suport pentru diapozitive şi negative încărcare 50 reintroducere în capac 52 suporturi de tipărire. consultați hârtie suprafața interioară a capacului, curătare 101 sursă configurare 45

## T

tastatură 8 tavă foto meniu 13 selectare 55 tipărire anulare operatie 89 clipuri video selectate 72 de la calculator 87 dintr-o aplicație software 87 Expert Easy Print 71 fotografii de pe cardul de memorie 70 fotografii selectate 72 imagini 78 imagini recepționate 78 index 73 la distantă 79 opțiuni, foto 74 optiuni de tipărire 88 raport auto-test 103 scanare 94 specificații 139

tipărire la distanță 79 tip de original 93 total pachete primite 46 transmise 46 trimitere imagini 77 trimitere imagini prin e-mail 77, 94

## Ţ

țară/regiune, setare 27

#### U

Uniunea Europeană Directiva 2002/95/EC 142 informații referitoare la reciclare 143 upgrade la rețea 39 URL 44 USB instalare, depanare 113 viteză port 30

## V

versiune firmware 44 vizibilitate, Bluetooth 46 vizualizare fotografii şi clipuri video 66 prezentare de diapozitive 66 volum, reglare 66

#### W

Webscan 34

## X

xD 63

#### © 2005 Hewlett-Packard Development Company, L.P.

Electronic Editior

www.hp.com

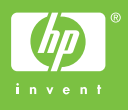

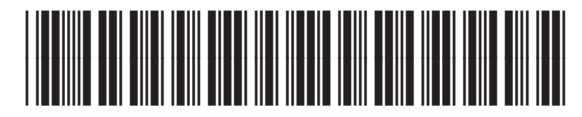

Q5841-90286